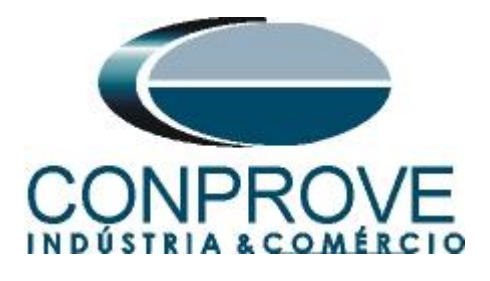

# **Tutorial de Teste**

Tipo de Equipamento: Relé de Proteção

Marca: Siemens

Modelo: <u>7UT86</u>

**Funções:** <u>46 ou PIOC – Desbalanço de Sobrecorrente</u> <u>Instantâneo e 46 ou PTOC Desbalanço de Sobrecorrente</u> <u>Temporizado</u>

Ferramenta Utilizada: <u>CE- 6003; CE-6006; CE-6706; CE-6710;</u> <u>CE-7012 ou CE-7024</u>

**Objetivo:** <u>Teste de pickup/dropout do elemento temporizado</u> <u>levantamento da curva temporizada, teste de pickup/dropout dos</u> <u>elementos instantâneos.</u>

Controle de Versão:

| Versão | Descrições     | Data       | Autor  | Revisor |
|--------|----------------|------------|--------|---------|
| 1.0    | Versão inicial | 22/02/2018 | M.R.C. | A.C.S.  |

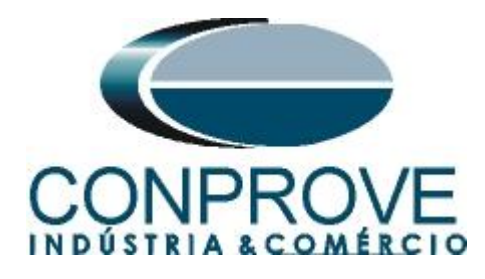

| 1.       Conexão do relé ao CE-6006       4         1.1       Fonte Auxiliar       4         1.2       Bobinas de Corrente       4         1.3       Entradas Binárias       5         2.       Comunicação com o relé 7UT86       5         3.       Parametrização do relé 7UT86       11         3.1       Device Settings       11         3.2       General       11         3.3       Meas. Point I-3ph I       12         3.4       General       14         3.5       Inserindo a função 46       15         3.6       46 I2       15         3.7       Information Routing       17         3.8       Enviando ajustes       20         4.       Ajustes do software Sobrecor       21         4.1       Abrindo o Sobrecor       21         4.2       Configurando os Ajustes       22         5.3       Sistema       23         5.4       Ajustes Sobrecorrente       23         5.1       Tela Sobrecorrente > Definições       23         5.2       Tela Sobrecorrente > Definições       23         5.2       Tela Sobrecorrente > Definições       23         5.2                                          | Sur | nário                                                                 |
|----------------------------------------------------------------------------------------------------|-----|-----------------------------------------------------------------------|
| 1.1       Fonte Auxiliar                                                                                                    | 1.  | Conexão do relé ao CE-6006                                            |
| 1.2       Bobinas de Corrente       4         1.3       Entradas Binárias       5         2.       Comunicação com o relé 7UT86       5         3.       Parametrização do relé 7UT86       11         3.1       Device Settings       11         3.2       General       11         3.3       Meas. Point I-3ph 1       12         3.4       General       14         3.5       Inserindo a função 46       15         3.6       46 12       15         3.7       Information Routing       17         3.8       Enviando ajustes       20         4.       Ajustes do software Sobrecor       21         4.1       Abrindo o Sobrecor       21         4.2       Configurando os Ajustes       22         4.3       Sistema       23         5.1       Tela Sobrecorrente > Definições       23         5.2       Tela Sobrecorrente > Definições       23         5.2       Tela Sobrecorrente > Definições de Sobrecorrente > Seq -       24         6.       Direcionamento de Canais e Configurações de Hardware       26         7.1       Configurações dos Testes       28         7.2       Tela Pickup          | 1.1 | Fonte Auxiliar                                                        |
| 1.3       Entradas Binárias       5         2.       Comunicação com o relé 7UT86       5         3.       Parametrização do relé 7UT86       11         3.1       Device Settings       11         3.2       General       11         3.3       Meas. Point I-3ph I       12         3.4       General       14         3.5       Inserindo a função 46       15         3.6       46 12       15         3.7       Information Routing       17         3.8       Enviando ajustes       20         4.       Ajustes do software Sobrecor       21         4.1       Abrindo o Sobrecor       21         4.2       Configurando os Ajustes       22         4.3       Sistema       23         5.1       Tela Sobrecorrente > Definições       23         5.2       Tela Sobrecorrente > Definições       23         5.2       Tela Sobrecorrente > Definições de Sobrecorrente > Seq -       24         6.       Direcionamento de Canais e Configurações de Hardware       26         7.1       Configurações dos Testes       28         7.2       Tela Pickup       28         7.3       Resultado Final do Teste de | 1.2 | Bobinas de Corrente                                                   |
| 2.       Comunicação com o relé 7UT86                                                                                                    | 1.3 | Entradas Binárias5                                                    |
| 3. Parametrização do relé 7UT86                                                                                                    | 2.  | Comunicação com o relé 7UT865                                         |
| 3.1       Device Settings       11         3.2       General       11         3.3       Meas. Point I-3ph 1       12         3.4       General       14         3.5       Inserindo a função 46       15         3.6       46 I2       15         3.7       Information Routing       17         3.8       Enviando ajustes       20         4.       Ajustes do software Sobrecor       21         4.1       Abrindo o Sobrecor       21         4.2       Configurando os Ajustes       22         4.3       Sistema       23         5.       Ajustes Sobrecorrente       23         5.       Ajustes Sobrecorrente       23         5.1       Tela Sobrecorrente > Definições       23         5.2       Tela Sobrecorrente > Elementos de Sobrecorrente > Seq -       24         6.       Direcionamento de Canais e Configurações de Hardware       26         7.       Estrutura do teste para a função 46       28         7.1       Configurações dos Testes       28         7.2       Tela Pickup       28         7.3       Resultado Final do Teste de Pickup       25         7.4       Tela Tempo           | 3.  | Parametrização do relé 7UT8611                                        |
| 3.2       General                                                                                                    | 3.1 | Device Settings                                                       |
| 3.3       Meas. Point I-3ph 1       12         3.4       General.       14         3.5       Inserindo a função 46       15         3.6       46 I2       15         3.7       Information Routing       17         3.8       Enviando ajustes       20         4.       Ajustes do software Sobrecor       21         4.1       Abrindo o Sobrecor       21         4.1       Abrindo o Sobrecor       21         4.2       Configurando os Ajustes       22         4.3       Sistema       23         5.       Ajustes Sobrecorrente       23         5.       Ajustes Sobrecorrente > Definições       23         5.1       Tela Sobrecorrente > Definições       23         5.2       Tela Sobrecorrente > Elementos de Sobrecorrente > Seq -       24         6.       Direcionamento de Canais e Configurações de Hardware       26         7.1       Configurações dos Testes       28         7.2       Tela Pickup       28         7.3       Resultado Final do Teste de Pickup       25         7.4       Tela Tempo       30         7.5       Resultado Final do Teste de Tempo       31                     | 3.2 | General11                                                             |
| 3.4       General       14         3.5       Inserindo a função 46       15         3.6       46 I2       15         3.7       Information Routing       17         3.8       Enviando ajustes       20         4.       Ajustes do software Sobrecor       21         4.1       Abrindo o Sobrecor       21         4.2       Configurando os Ajustes       22         4.3       Sistema       23         5.       Ajustes Sobrecorrente       23         5.       Ajustes Sobrecorrente > Definições       23         5.1       Tela Sobrecorrente > Definições       23         5.2       Tela Sobrecorrente > Elementos de Sobrecorrente > Seq -       24         6.       Direcionamento de Canais e Configurações de Hardware       26         7.1       Configurações dos Testes       28         7.2       Tela Pickup       28         7.3       Resultado Final do Teste de Pickup       25         7.4       Tela Tempo       30         7.5       Resultado Final do Teste de Tempo       31                                                                                                    | 3.3 | Meas. Point I-3ph 1                                                   |
| 3.5       Inserindo a função 46       15         3.6       46 12       15         3.7       Information Routing       17         3.8       Enviando ajustes       20         4.       Ajustes do software Sobrecor       21         4.1       Abrindo o Sobrecor       21         4.2       Configurando os Ajustes       22         4.3       Sistema       23         5.       Ajustes Sobrecorrente       23         5.1       Tela Sobrecorrente > Definições       23         5.2       Tela Sobrecorrente > Elementos de Sobrecorrente > Seq -       24         6.       Direcionamento de Canais e Configurações de Hardware       26         7.1       Configurações dos Testes       28         7.2       Tela Pickup       28         7.3       Resultado Final do Teste de Pickup       29         7.4       Tela Tempo       30         7.5       Resultado Final do Teste de Tempo       31                                                                                                    | 3.4 | General14                                                             |
| 3.6       46 12       15         3.7       Information Routing       17         3.8       Enviando ajustes       20         4.       Ajustes do software Sobrecor       21         4.1       Abrindo o Sobrecor       21         4.2       Configurando os Ajustes       22         4.3       Sistema       23         5.       Ajustes Sobrecorrente       23         5.       Ajustes Sobrecorrente > Definições       23         5.1       Tela Sobrecorrente > Definições       23         5.2       Tela Sobrecorrente > Definições de Hardware       26         7.1       Configurações dos Testes       28         7.2       Tela Pickup       28         7.3       Resultado Final do Teste de Pickup       29         7.4       Tela Tempo       30         7.5       Resultado Final do Teste de Tempo       31                                                                                                    | 3.5 | Inserindo a função 4615                                               |
| 3.7       Information Routing       17         3.8       Enviando ajustes       20         4.       Ajustes do software Sobrecor       21         4.1       Abrindo o Sobrecor       21         4.2       Configurando os Ajustes       22         4.3       Sistema       23         5.       Ajustes Sobrecorrente       23         5.       Ajustes Sobrecorrente       23         5.1       Tela Sobrecorrente > Definições       23         5.2       Tela Sobrecorrente > Elementos de Sobrecorrente > Seq -       24         6.       Direcionamento de Canais e Configurações de Hardware       26         7.1       Configurações dos Testes       28         7.2       Tela Pickup       28         7.3       Resultado Final do Teste de Pickup       29         7.4       Tela Tempo       30         7.5       Resultado Final do Teste de Tempo       31                                                                                                    | 3.6 | <i>46 I2</i>                                                          |
| 3.8       Enviando ajustes       20         4.       Ajustes do software Sobrecor       21         4.1       Abrindo o Sobrecor       21         4.2       Configurando os Ajustes       22         4.3       Sistema       23         5.       Ajustes Sobrecorrente       23         5.1       Tela Sobrecorrente > Definições       23         5.2       Tela Sobrecorrente > Elementos de Sobrecorrente > Seq -       24         6.       Direcionamento de Canais e Configurações de Hardware       26         7.1       Configurações dos Testes       28         7.2       Tela Pickup       28         7.3       Resultado Final do Teste de Pickup       29         7.4       Tela Tempo       30         7.5       Resultado Final do Teste de Tempo       31                                                                                                    | 3.7 | Information Routing17                                                 |
| 4. Ajustes do software Sobrecor       21         4.1 Abrindo o Sobrecor       21         4.2 Configurando os Ajustes       22         4.3 Sistema       23         5. Ajustes Sobrecorrente       23         5.1 Tela Sobrecorrente > Definições       23         5.2 Tela Sobrecorrente > Elementos de Sobrecorrente > Seq -       24         6. Direcionamento de Canais e Configurações de Hardware       26         7. Estrutura do teste para a função 46       28         7.1 Configurações dos Testes       28         7.2 Tela Pickup       28         7.3 Resultado Final do Teste de Pickup       29         7.4 Tela Tempo       30         7.5 Resultado Final do Teste de Tempo       31                                                                                                    | 3.8 | Enviando ajustes                                                      |
| 4.1       Abrindo o Sobrecor                                                                                                    | 4.  | Ajustes do software Sobrecor                                          |
| 4.2       Configurando os Ajustes       22         4.3       Sistema       23         5.       Ajustes Sobrecorrente       23         5.1       Tela Sobrecorrente > Definições       23         5.2       Tela Sobrecorrente > Elementos de Sobrecorrente > Seq -       24         6.       Direcionamento de Canais e Configurações de Hardware       26         7.       Estrutura do teste para a função 46       28         7.1       Configurações dos Testes       28         7.2       Tela Pickup       28         7.3       Resultado Final do Teste de Pickup       29         7.4       Tela Tempo       30         7.5       Resultado Final do Teste de Tempo       31                                                                                                    | 4.1 | Abrindo o Sobrecor                                                    |
| 4.3       Sistema       23         5.       Ajustes Sobrecorrente       23         5.1       Tela Sobrecorrente > Definições       23         5.2       Tela Sobrecorrente > Elementos de Sobrecorrente > Seq -       24         6.       Direcionamento de Canais e Configurações de Hardware       26         7.       Estrutura do teste para a função 46       28         7.1       Configurações dos Testes       28         7.2       Tela Pickup       28         7.3       Resultado Final do Teste de Pickup       29         7.4       Tela Tempo       30         7.5       Resultado Final do Teste de Tempo       31                                                                                                    | 4.2 | Configurando os Ajustes                                               |
| 5. Ajustes Sobrecorrente       23         5.1 Tela Sobrecorrente > Definições       23         5.2 Tela Sobrecorrente > Elementos de Sobrecorrente > Seq -       24         6. Direcionamento de Canais e Configurações de Hardware       26         7. Estrutura do teste para a função 46       28         7.1 Configurações dos Testes       28         7.2 Tela Pickup       28         7.3 Resultado Final do Teste de Pickup       29         7.4 Tela Tempo       30         7.5 Resultado Final do Teste de Tempo       31                                                                                                    | 4.3 | Sistema                                                               |
| 5.1       Tela Sobrecorrente > Definições       23         5.2       Tela Sobrecorrente > Elementos de Sobrecorrente > Seq -       24         6.       Direcionamento de Canais e Configurações de Hardware       26         7.       Estrutura do teste para a função 46       28         7.1       Configurações dos Testes       28         7.2       Tela Pickup       28         7.3       Resultado Final do Teste de Pickup       29         7.4       Tela Tempo       30         7.5       Resultado Final do Teste de Tempo       31                                                                                                    | 5.  | Ajustes Sobrecorrente                                                 |
| 5.2       Tela Sobrecorrente > Elementos de Sobrecorrente > Seq                                                                                                    | 5.1 | <i>Tela Sobrecorrente &gt; Definições</i> 23                          |
| 6. Direcionamento de Canais e Configurações de Hardware267. Estrutura do teste para a função 46287.1 Configurações dos Testes287.2 Tela Pickup287.3 Resultado Final do Teste de Pickup297.4 Tela Tempo307.5 Resultado Final do Teste de Tempo31                                                                                                    | 5.2 | <i>Tela Sobrecorrente &gt; Elementos de Sobrecorrente &gt; Seq</i> 24 |
| 7. Estrutura do teste para a função 46287.1 Configurações dos Testes287.2 Tela Pickup287.3 Resultado Final do Teste de Pickup297.4 Tela Tempo307.5 Resultado Final do Teste de Tempo31                                                                                                    | 6.  | Direcionamento de Canais e Configurações de Hardware                  |
| 7.1Configurações dos Testes287.2Tela Pickup287.3Resultado Final do Teste de Pickup297.4Tela Tempo307.5Resultado Final do Teste de Tempo31                                                                                                    | 7.  | Estrutura do teste para a função 46                                   |
| 7.2Tela Pickup287.3Resultado Final do Teste de Pickup297.4Tela Tempo307.5Resultado Final do Teste de Tempo31                                                                                                    | 7.1 | Configurações dos Testes28                                            |
| <ul> <li>7.3 Resultado Final do Teste de Pickup</li></ul>                                                                                                    | 7.2 | Tela Pickup                                                           |
| 7.4    Tela Tempo    30      7.5    Resultado Final do Teste de Tempo    31                                                                                                    | 7.3 | Resultado Final do Teste de Pickup29                                  |
| 7.5 Resultado Final do Teste de Tempo                                                                                                    | 7.4 | Tela Tempo                                                            |
|                                                                                                    | 7.5 | Resultado Final do Teste de Tempo31                                   |
| 8. Relatório                                                                                                    | 8.  | Relatório                                                             |
| APÊNDICE A                                                                                                    | APÉ | ÈNDICE A                                                              |
| A.1 Designações de terminais                                                                                                    | A.1 | Designações de terminais                                              |
| A.2 Dados Técnicos                                                                                                    | A.2 | Dados Técnicos                                                        |
| APÊNDICE B                                                                                                    | APÉ | ÈNDICE B                                                              |

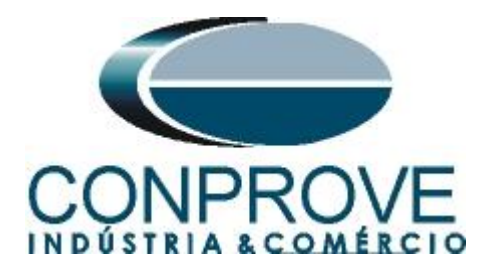

#### Termo de Responsabilidade

As informações contidas nesse tutorial são constantemente verificadas. Entretanto, diferenças na descrição não podem ser completamente excluídas; desta forma, a CONPROVE se exime de qualquer responsabilidade, quanto a erros ou omissões contidos nas informações transmitidas.

Sugestões para aperfeiçoamento desse material são bem vindas, bastando o usuário entrar em contato através do email <u>suporte@conprove.com.br</u>.

O tutorial contém conhecimentos obtidos dos recursos e dados técnicos no momento em que foi escrito. Portanto a CONPROVE reserva-se o direito de executar alterações nesse documento sem aviso prévio.

Este documento tem como objetivo ser apenas um guia, o manual do equipamento a ser testado deve ser sempre consultado.

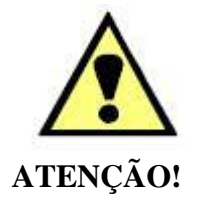

O equipamento gera valores de correntes e tensões elevadas durante sua operação. O uso indevido do equipamento pode acarretar em danos materiais e físicos.

Somente pessoas com qualificação adequada devem manusear o instrumento. Observa-se que o usuário deve possuir treinamento satisfatório quanto aos procedimentos de manutenção, um bom conhecimento do equipamento a ser testado e ainda estar ciente das normas e regulamentos de segurança.

# Copyright

Copyright © CONPROVE. Todos os direitos reservados. A divulgação, reprodução total ou parcial do seu conteúdo, não está autorizada, a não ser que sejam expressamente permitidos. As violações são passíveis de sansões por leis.

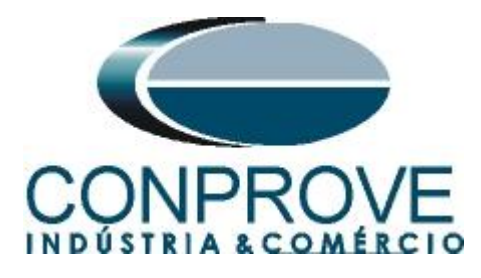

# INSTRUMENTOS PARA TESTES ELÉTRICOS Sequência para testes do relé 7UT86 no software Sobrecor

# 1. Conexão do relé ao CE-6006

No apêndice A mostram-se as designações dos terminais do relé.

# **1.1** Fonte Auxiliar

Ligue o positivo (borne vermelho) da fonte Aux. Vdc ao pino B1 do *slot 2B* do relé e o negativo (borne preto) da fonte Aux Vdc ao pino B2 do *slot 2B*.

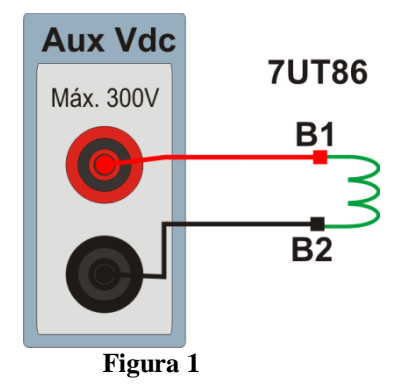

# **1.2** Bobinas de Corrente

Ligue os canais de corrente I1, I2 e I3 do equipamento aos pinos A1, A3 e A5 do *slot* 1A do relé respectivamente, ligue os três comuns aos pinos A2, A4 e A6 do *slot* 1A do relé formando então a ligação do lado 1.

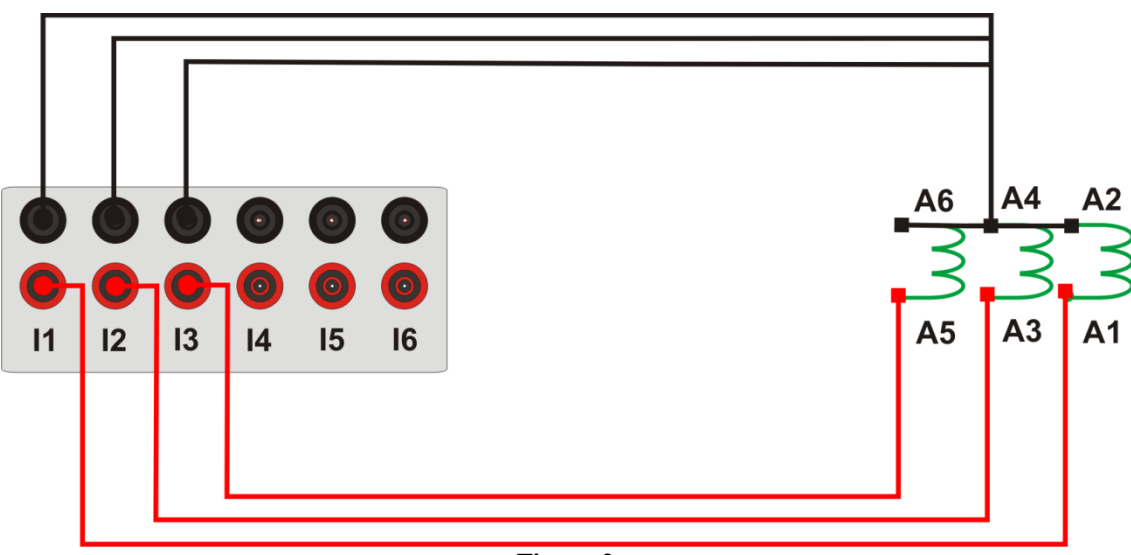

Figura 2

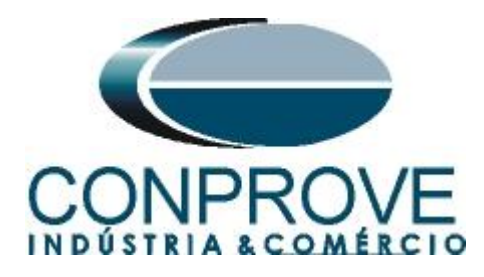

# 1.3 Entradas Binárias

Ligue as entradas binárias do CE-6006 às saídas binárias no terminal do relé do *slot* 1D.

- BI1 ao pino D1 e seu comum ao pino D2;
- BI2 ao pino D3 e seu comum ao pino D4
- BI3 ao pino D5 e seu comum ao pino D6;
- BI4 ao pino D7 e seu comum ao pino D8.

A figura a seguir mostra os detalhes dessas ligações.

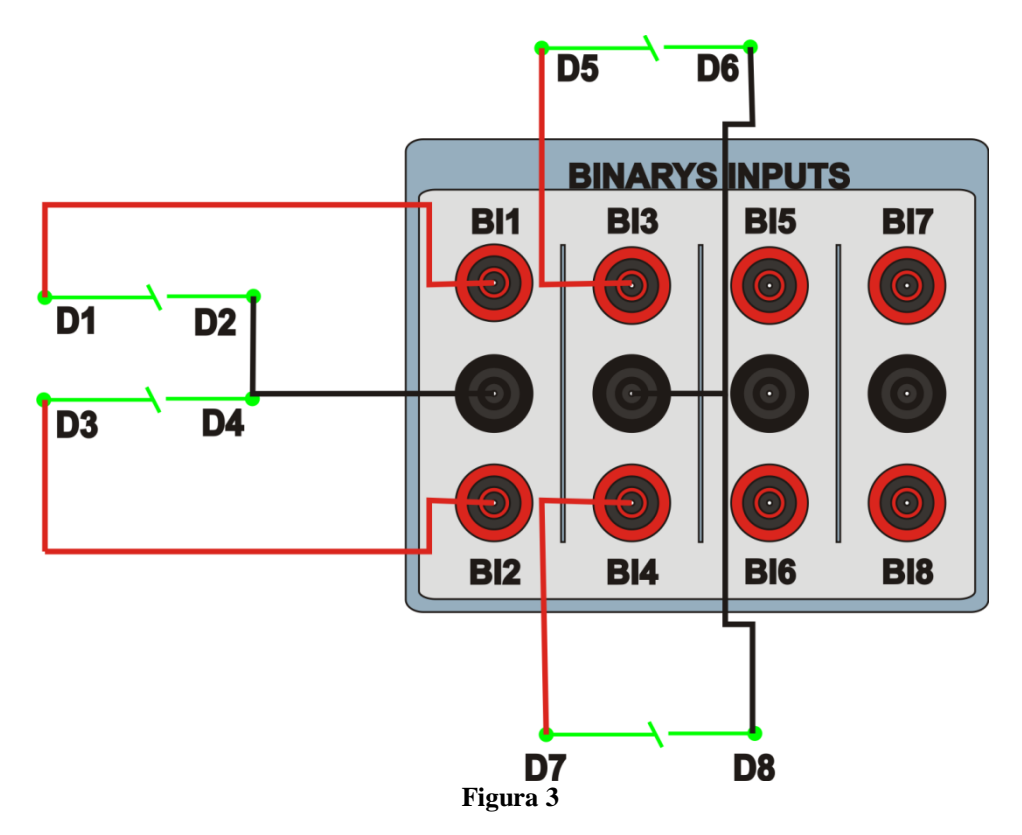

# 2. Comunicação com o relé 7UT86

Primeiramente liga-se um cabo USB do notebook com o relé. Em seguida clica-se duas vezes no ícone do software do relé.

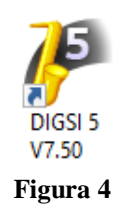

Ao abrir o programa clique na opção "Project" e escolha a opção "New".

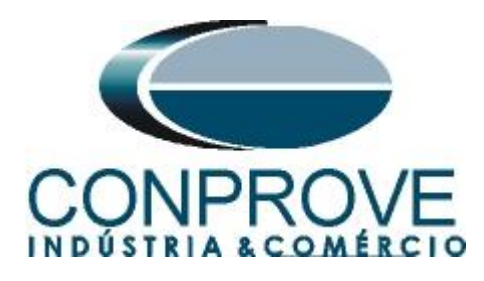

| မှ DIGSI 5 V7.50                                                                                                    |                                       |                                                                                                    | _ # X                                    |
|----------------------------------------------------------------------------------------------------|---------------------------------------|----------------------------------------------------------------------------------------------------|------------------------------------------|
| Project Edit View Insert Online Options<br>화 New                                                                                                    | Tools Window Help<br>± (य ± → + = × - | 11 B                                                                                                    | Energy Automation<br>DIGSI 5 Premium     |
| Open Ctrl+O<br>Close Ctrl+W                                                                                                    |                                       |                                                                                                    | •                                        |
| Save Ctrl+S<br>Save as Ctrl+Shift+S                                                                                                    |                                       |                                                                                                    | ₿ Tas                                    |
| Export                                                                                                    |                                       |                                                                                                    | , si si si si si si si si si si si si si |
| Delete project Ctrl+E<br>Archive<br>Retrieve                                                                                                    |                                       |                                                                                                    | 🕀 Librari                                |
| Upgrade<br>ClUsers/MichellDocuments/Automatia.ISO51<br>ClUsers/MichellDocuments/Automatia.ISO7<br>ClUsers/MichellDocuments/Automatia.ISTV<br>ClUsers/MichellDocuments/Automatia.ISO<br>ClUsers/MichellDocuments/Automatia.ISO<br>ClUsers/MichellDocuments/Automatia.IPO/C<br>ClUsers/MichellDocuments/Automatia.IPO/C<br>Exit |                                       |                                                                                                    |                                          |
|                                                                                                    | Ge                                    | Cross-references     Compile     Inconsistencies     Search results       A     Show all messages         Path     Description     Go to     ? | Warnings Time                            |
|                                                                                                    | ٤                                     |                                                                                                    |                                          |

Figura 5

Insira um nome para o projeto e em seguida clique em "Create", conforme destacado abaixo.

| Create a new project | ×                                    |
|----------------------|--------------------------------------|
| Project name:        | 46                                   |
| Path:                | C:\Users\Michel\Documents\Automation |
| Author:              | Michel                               |
| Comment:             |                                      |
|                      | Create Cancel                        |

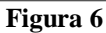

Ao criar o projeto, adicione o relé que será testado, para isso efetue um duplo clique em *"Add New Device"* conforme destacado a seguir.

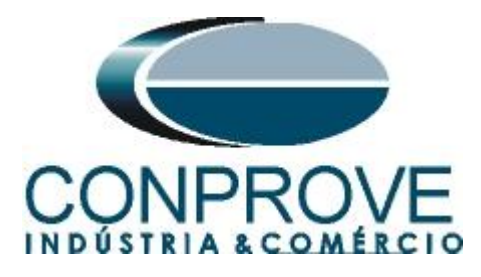

DIGSI 5 V7.50 - C:\Users\Michel\Documents\Automation\46\46 Project Edit View Insert Online Options Tools Window Help 📑 📑 🖬 Save project 📕 🐰 埴 谊 🗙 🕤 ± 🧭 ± 🕂 🖶 🔚 🗩 🖃 🕕 🦈 Project tree Devices == 🖻 🔾 🖸 • 🛅 46 🕂 Single-line configuration 💣 Add new device 🔒 Devices and networks IEC 61850 stations ۲ Document information 🕨 🛅 Frames Cover pages Languages & resources Image: Image:

Figura 7

Insira o código curto do relé localizado na sua parte lateral, em seguida clique em *"Verify"* conforme destacado abaixo.

| Add           | new device                                                            | ×                                     |
|---------------|-----------------------------------------------------------------------|---------------------------------------|
| $\rightarrow$ | Step 1: Select device type                                            |                                       |
|               | Enter short product code (TNS) or paste long product code             | P1F115685 Verify                      |
|               | or configure in Hardware and protocols Editor:                        | Configure                             |
| 0             | Step 2: Select device properties                                      |                                       |
|               | Voltage variant:                                                      | ▼                                     |
|               | Integrated Ethernet interface (port J):                               | <b></b>                               |
|               | Significant feature:                                                  |                                       |
|               | Select function-point class:                                          | · · · · · · · · · · · · · · · · · · · |
| 0             | Step 3: Select application template Application-template selection:   |                                       |
| 0             | Step 4: Select communication versions<br>Communication configuration: |                                       |
|               | Update short product code (TNS) list                                  | OK Cancel                             |

Figura 8

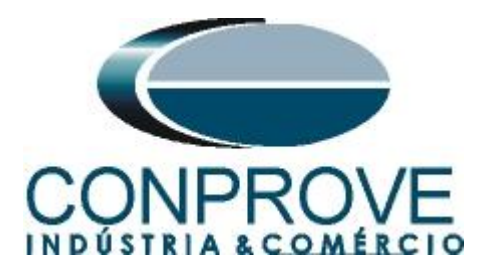

Selecione o *"Template"* destacado cuja versão de firmware seja coerente com o do relé (Para verificar, basta observar no HMI do relé quando ele é ligado). Em seguida clique em *"OK"*.

| Add | new device                                                                                                    |                                                      |                  |        | × |
|-----|----------------------------------------------------------------------------------------------------|------------------------------------------------------|------------------|--------|---|
| 0   | Step 1: Select device type                                                                                       |                                                      |                  |        |   |
|     | E de la deserva de composito de la deserva de la deserva de la deserva de la deserva de la deserva de la deserva |                                                      |                  |        | _ |
|     | Enter short product code (INS) or paste long product code:                                                       | 7UT86-DAAA-AA0-0WWWW0-AG0111-12111B-BAA000           | 0-000AC0-CC1BA1- | Verify |   |
|     | or configure in Hardware and protocols Editor:                                                                   | Configure                                            |                  |        |   |
| 0   | Step 2: Select device properties                                                                                 |                                                      |                  |        |   |
|     | Voltage variant:                                                                                                 | DC 60 V to 250 V, AC 115 V to 230 V                  |                  |        |   |
|     | Integrated Ethernet interface (port J):                                                                          | Only DIGSI 5 connection                              |                  |        | - |
|     | Significant feature:                                                                                             | No significant feature available for selected device | e type>          |        |   |
|     | Select function-point class:                                                                                     | Bare 1 75                                            |                  |        |   |
|     |                                                                                                    |                                                      |                  |        |   |
|     | Application-template selection:                                                                                  | Application templates                                | Configuration    | Status |   |
|     |                                                                                                    | Two-winding transformer (87T, 50BF, 90V)             | V07.00.15        |        | ^ |
|     |                                                                                                    | Two-winding transformer (87T, 50BF, 90V)             | V06.21.03        | •      |   |
|     |                                                                                                    | Two-winding transformer (87T, 50BF, 90V)             | V06.03.02        |        | ≡ |
|     |                                                                                                    | Motor prot. (87M, 50BF, 59, 27, 81, 46, 49)          | V07.31.03        |        |   |
|     |                                                                                                    | Motor prot. (87M, 50BF, 59, 27, 81, 46, 49)          | V07.00.15        | •      |   |
|     |                                                                                                    | Motor prot. (87M, 50BF, 59, 27, 81, 46, 49)          | V06.21.03        |        | * |
|     |                                                                                                    |                                                      |                  |        |   |
| 0   | Step 4: Select communication versions                                                                            |                                                      |                  |        |   |
|     | Communication configuration:                                                                                     | V07.31                                               |                  |        | - |
|     |                                                                                                    |                                                      |                  |        |   |
|     |                                                                                                    |                                                      |                  |        |   |
|     | Open Hardware and protocols Editor after device creation                                                         |                                                      |                  |        |   |
|     |                                                                                                    |                                                      |                  |        |   |
| E   | Update short product code (TNS) list                                                                             |                                                      | ОК               | Cancel |   |

Figura 9

Observe que foi adicionado um relé genérico (destacado de verde abaixo). O próximo passo é estabelecer comunicação com o equipamento, para isso vá ao menu *"Online"* e escolha a opção *"Connect to device and retrieve data"*.

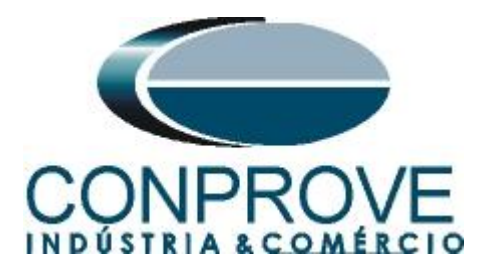

DIGSI 5 V7.50 - C:\Users\Michel\Documents\Automation\46\46

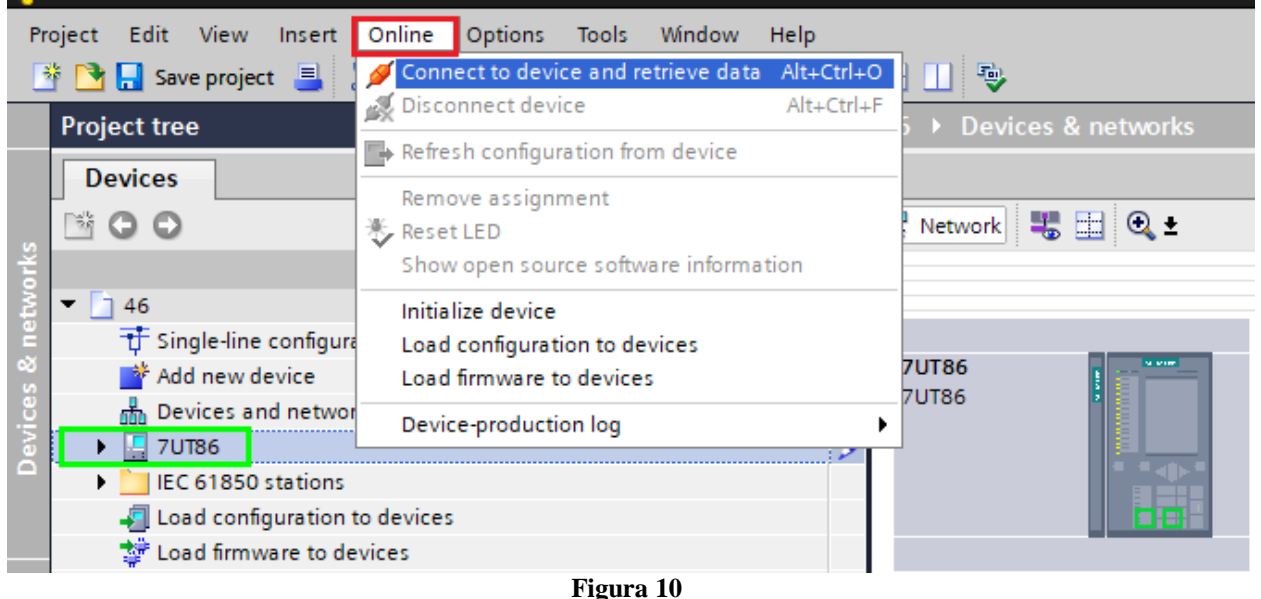

Após estabelecer comunicação com o relé, é necessário ler as configurações parametrizadas. Clique com o botão direito em cima do ícone do relé (destacado de verde na figura anterior) e escolha a opção "Update configuration from target device".

| Project Edit View Insert Online Options Tools Window Help<br>Project Edit View Insert Online Options Tools Window Help<br>Project Edit View Insert Online Options Tools Window Help<br>Project Edit View Insert Online Options Tools Window Help<br>Project Edit View Insert Online Options Tools Window Help<br>Project Edit View Insert Online Options Tools Window Help<br>Project Edit View Insert Online Options Tools Window Help<br>Project Edit View Insert Online Options Tools Window Help<br>Project Edit View Insert Online Options Tools Window Help<br>Project Edit View Insert Online Options Tools Window Help<br>Project Edit View Insert Options Tools Window Help<br>Project Edit View Insert Option Tools Window Help<br>P | a x  | -                                            |                                                                 | Users\Michel\Documents\Automation\46\46        | 🕴 DIGSI 5 V7.50 - C:\User              |
|----------------------------------------------------------------------------------------------------|------|----------------------------------------------|-----------------------------------------------------------------|------------------------------------------------|----------------------------------------|
| Image: Start project                                                                                                    |      | Energy Automation                            |                                                                 | Insert Online Options Tools Window Help        | Project Edit View Inse                 |
| Project tree                                                                                                    | im   | DIGSI 5 Premium                              |                                                                 | : 🛓 🐰 🎚 🖹 🗙 '이± (P'± 🖻 🛃 🗶                     | 📑 📑 🔜 Save project 📑                   |
| Devices     Network view     Device view       Image: Constraint of the state of the state                                                                                                    | × (  | _ = = ×                                      | 46 → Devices & networks                                         | III 🗸                                          | Project tree                           |
| Y     46       Y     46       Y     146       Y     146       Y                                                                                                    |      | h Network view                               |                                                                 |                                                | Devices                                |
| You was a service     Yuta6       Devices and networks     Yuta6       Devices and networks     Yuta6                                                                                                    | - E  |                                              | 🕞 Network 💷 🖽 👁 +                                               |                                                | 1000                                   |
| Image: Add new device     Image: Add new device       Image: Devices and neworks     Image: TUT86       Image: Devices and neworks     Image: TUT86 <td< td=""><td>~ dv</td><td></td><td></td><td></td><td>ž</td></td<>                                                                                                    | ~ dv |                                              |                                                                 |                                                | ž                                      |
| Image: Single-line configuration         Image: Single-line configuration         Image                                                                                                    | = Pe |                                              |                                                                 |                                                | ž 🔽 🗋 46                               |
| Add new device     TUT86       Devices and networks     TUT86       IEC 61850 stati     Copy       Code dofinware     Paste       Cut+v     Cut+v       Document infor     X Delte       Delte     Del       Rename     F2       Image: Second and the second and the seco                                                                                                    | ြမ္မ |                                              |                                                                 | configuration                                  | 🔋 📅 Single-line confi                  |
| Devices and networks     Image: Construction of the construction of the construc                                                                                                    | a    |                                              | 7UT86                                                           | evice                                          | Add new device                         |
| Image: Second Second                                                                                              |      |                                              |                                                                 | d networks                                     | Devices and net                        |
| Image: Construction of the construction of the co                                                                                              |      |                                              |                                                                 | X Cut Ctrl+X                                   | 7UT86                                  |
| Image: Strate Strate                                                                                              |      |                                              |                                                                 | Copy Ctrl+C                                    | load configurat                        |
| Image: Document infor         X Delete         Del           Nome: Teames         Rename         F2           Nome: Teames         F2                                                                                                    | ask  |                                              |                                                                 | are t Ctrl+V                                   | Load firmware 1                        |
| ▶ Im Coverpages     ➡ Export                                                                                                    | l °  |                                              |                                                                 | infor 🗙 Delete Del                             | Document infor                         |
| En Cover pages Export                                                                                                    |      |                                              |                                                                 | Rename F2                                      | 🕨 🛅 Frames                             |
|                                                                                                    | Ē    |                                              |                                                                 | s 📑 Export                                     | Cover pages                            |
| I anguages & re                                                                                                    | orar |                                              |                                                                 | & re 🕂 Import                                  | Languages & re                         |
| Image: Online access     Upgrade configuration version                                                                                                    | es   |                                              |                                                                 | Upgrade configuration version                  | <ul> <li>Imig Online access</li> </ul> |
| Compare devices                                                                                                    |      |                                              |                                                                 | Compare devices                                |                                        |
| Connect to device and retrieve data Alt+Ctrl+O                                                                                                    |      |                                              |                                                                 | Connect to device and retrieve data Alt+Ctrl+O |                                        |
| Load configuration to device                                                                                                    | ~    | ~                                            |                                                                 | Load configuration to device                   |                                        |
| Load firmware to device                                                                                                    | •    | 100% 🗨 🕂 🖓 🕂 🗧                               | < III >                                                         | Load firmware to device                        |                                        |
| Update configuration from target device 🛄 Info 以 Diagnostics 💷 🖃 🥆                                                                                                    | -    | ties 🚺 Info 🔃 Diagnostics 📰 🖃 🥆              | Properties                                                      | Update configuration from target device        |                                        |
| Initialize device General Cross-references Compile Inconsistencies Search results                                                                                                    |      |                                              | General Cross-references Compile Inconsistencies Search results | Initialize device                              |                                        |
| Assign device                                                                                                    |      |                                              | A G Show all messages                                           | Assign device                                  |                                        |
| Remove assignment No messages exist which meet filter criterion                                                                                                    |      |                                              | No messages exist which meet filter criterion                   | Remove assignment                              |                                        |
| Upgrade device functionality I Message Go to ? Date Time                                                                                                    |      | So to ? Date Time                            | ! Message Go to                                                 | Upgrade device functionality                   |                                        |
| E Print Ctrl+P                                                                                                    |      |                                              |                                                                 | Print Ctrl+P                                   |                                        |
| Print preview                                                                                                    |      |                                              |                                                                 | Print preview                                  |                                        |
| Alt-Enter C m                                                                                                    | >    | >                                            | ¢                                                               | Roperties Alt+Enter                            |                                        |
| 💼 Devices & ne                                                                                                    |      | i Line Mode has no settings, so it is not li |                                                                 |                                                | devices & ne                           |

Figura 11

Clique em "Yes" para a seguinte mensagem:

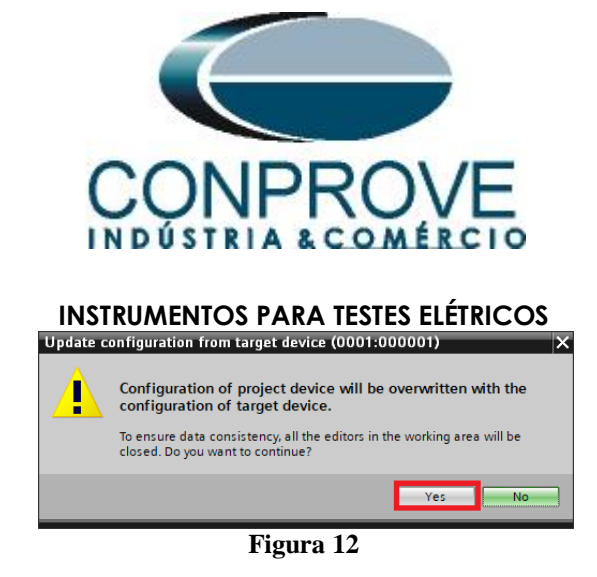

Existirão outras mensagens de aviso (não mostrado), clique em "Yes" em todas. Se o procedimento ocorrer de maneira adequada chega-se a seguinte tela.

|          | an a sa la companya di ka                                              |
|----------|------------------------------------------------------------------------|
| Update   | configuration from target device X                                     |
| Undate   | configuration from to work fairload support fully                      |
| opuate   | comparation non-target inisited successiony.                           |
|          |                                                                        |
| Ove      | erview                                                                 |
| Status   | Update results                                                         |
| <b>v</b> | Successfully updated the offline configuration from the target device. |
|          |                                                                        |
|          |                                                                        |
|          |                                                                        |
|          |                                                                        |
|          |                                                                        |
|          |                                                                        |
|          |                                                                        |
|          |                                                                        |
|          |                                                                        |
|          | Save result                                                            |
|          |                                                                        |
|          | ОК                                                                     |
|          |                                                                        |

Figura 13

Exporte o arquivo criado no formato .dex5 com o intuito de possuir um backup dos ajustes. Clique com o botão direito em cima do ícone do relé e escolha a opção *"Export..."*.

| FIGSI 5 V7.50 - C:\Users\Michel\Doc | cuments\Automation\46\46            |            |                                 |         |                 |                   |        |               |                       | _ # X          |
|-------------------------------------|-------------------------------------|------------|---------------------------------|---------|-----------------|-------------------|--------|---------------|-----------------------|----------------|
| Project Edit View Insert Online     | Options Tools Window Help           |            |                                 |         |                 |                   |        |               | Energy Automa         | ation          |
| 📑 📑 🔚 Save project ا 🐰 📑 🗊          | x ∽± @± 🗲 🗄 🕺                       | = 💷 👻      |                                 |         |                 |                   |        |               | DIGSI 5 Pre           | mium           |
| Project tree                        | • 1                                 | 46 ▶ Dev   | vices & networks                |         |                 |                   |        |               | _                     | <b>→</b> = × ( |
| Devices                             |                                     |            |                                 |         |                 |                   | 📥 Ne   | twork view    | Device 1              | view 🛄         |
| 1 0 0 O                             |                                     | Network    | 👯 🖽 🔍 ±                         |         |                 |                   |        |               |                       | - H            |
| sk -                                |                                     |            |                                 |         |                 |                   |        |               |                       | ^ d            |
| ž 🔽 🗋 46                            |                                     |            |                                 |         |                 |                   |        |               |                       |                |
| Single-line configuration           |                                     |            |                                 |         |                 |                   |        |               |                       | - 음            |
| Add new device                      |                                     | 7UT86      |                                 |         |                 |                   |        |               |                       | 8              |
| Devices and networks                |                                     | /0100      |                                 |         |                 |                   |        |               |                       |                |
| 7UT86                               | 🗶 Cut                               | Ctrl+X     |                                 |         |                 |                   |        |               |                       | -              |
| IEC 61850 stations                  | E Copy                              | Ctrl+C     |                                 |         |                 |                   |        |               |                       |                |
| Load configuration to devices       | 📺 Paste                             | Ctrl+V     |                                 |         |                 |                   |        |               |                       | as             |
| Load firmware to devices            | X Delete                            | Del        |                                 |         |                 |                   |        |               |                       | Ks             |
| E Document information              | Rename                              | F2         |                                 |         |                 |                   |        |               |                       |                |
| Frames                              | + Export                            |            |                                 |         |                 |                   |        |               |                       | U              |
| Cover pages                         | + Import                            |            |                                 |         |                 |                   |        |               |                       |                |
| Cariguages & resources              | Lingrade configuration version      |            |                                 |         |                 |                   |        |               |                       | Tari.          |
| • La Onine access                   | opgrade configuration version       |            |                                 |         |                 |                   |        |               |                       | es             |
|                                     | Compare devices                     |            |                                 |         |                 |                   |        |               |                       |                |
|                                     | Connect to device and retrieve data | Alt+Ctrl+O |                                 |         |                 |                   |        |               |                       |                |
|                                     | Load configuration to device        |            |                                 |         |                 |                   |        |               |                       | $\sim$         |
|                                     | Load firmware to device             |            |                                 |         |                 | >                 | 100%   |               | ▼ <u></u> ÿ-          | - 🗉            |
|                                     | Update configuration from target de | vice       |                                 |         |                 | <b>Properties</b> | 🐴 Info | Diag          | nostics               | 18-            |
|                                     | Initialize device                   |            | Cross-references                | Compile | Inconsistencies | Search results    | 1      |               | -                     |                |
|                                     | Assign device                       |            |                                 |         |                 |                   |        |               |                       |                |
|                                     | Remove assignment                   |            | Show all messages               | •       |                 |                   |        |               |                       |                |
|                                     | Upgrade device functionality        |            | es exist which meet filter crit | erion.  |                 |                   |        |               |                       |                |
|                                     | 📃 Print                             | Ctrl+P     | •                               |         |                 | Go to             | ?      | Date          | Time                  |                |
|                                     | Print preview                       |            |                                 |         |                 |                   |        |               |                       |                |
|                                     | 🔯 Properties                        | Alt+Enter  |                                 |         |                 |                   |        |               |                       |                |
| - Devices & ne                      | 5                                   |            |                                 |         |                 |                   |        |               |                       |                |
| 100 Berlees a nem                   |                                     |            |                                 |         |                 |                   | Line   | wode has no s | settings, so it is no | c II           |

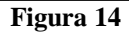

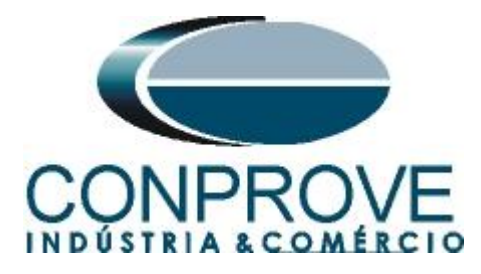

Há outras maneiras de se extrair as informações dos relés Siemens Siprotec 5, porém o modo exibido é prático para quem irá comissionar um relé já parametrizado e instalado em algum painel.

# 3. Parametrização do relé 7UT86

# **3.1** Device Settings

Após ter sido estabelecida a conexão, abra a seção do dispositivo "7UT86". Em seguida, abra a seção "Settings", por fim escolha a opção "Device Settings". Verifique se o grupo 1 está ativo, se a frequência nominal é de 60Hz e se o tempo mínimo de operação é de zero segundo.

| Total bell wei met Online Online O                                                                                                    | BIGSI 5 V7.50 - C:\Users\Michel\Documents\Automation\46                   | 46     |                                                                 | _ # X                                    |
|----------------------------------------------------------------------------------------------------|---------------------------------------------------------------------------|--------|-----------------------------------------------------------------|------------------------------------------|
| Sweppiet 1 1 2 2 2 2 4 4 4 2 4 4 2 4 4 2 4 4 2 4 4 2 4 4 2 4 4 4 2 4 4 4 5 7 10786 5 Settings 1 Device stillings      Product task      Product task                                                                                                    | Project Edit View Insert Online Options Tools Windo                       | w Help |                                                                 | Energy Automation                        |
| Project tree Project tree Proje                                                                                                    | 🕸 🍡 🔜 Save project 🚐 🐰 💷 🖀 🗙 🖎 🛨 🖓 ± 🖓 ±                                  | + 🖶 🗙  |                                                                 | DIGSI 5 Premium                          |
| Devices       a       a </th <th>Project tree</th> <th></th> <th>16 ) 711786 ) Sattings ) Davice settings</th> <th></th>                                                                                                    | Project tree                                                              |        | 16 ) 711786 ) Sattings ) Davice settings                        |                                          |
| Porces       Porces                                                                                                    |                                                                           |        | wo 7 70100 7 Settings 7 Device settings                         |                                          |
| Copy settings group: * Active: settings group: * Active: settings group: * Active: settings group: * Active: settings group: * Targetsettings group: * Targetsettings gro                                                                                                    | Devices                                                                   |        |                                                                 |                                          |
|                                                                                                    |                                                                           |        | 产 Edit mode: secondary 📂 Active: settings group 1 🗧 🔶 🕺 📝 📘     | as                                       |
|                                                                                                    |                                                                           |        | Copy settings group for device                                  | × 8                                      |
| Succe-settings group: Targetsettings group: Targetsettings grou                                                                                                    | ▼ 146                                                                     | ^      | copy settings group for device                                  |                                          |
|                                                                                                    | 🗧 🕂 Single-line configuration                                             |        | Source-settings group: Target-settings group:                   |                                          |
| Device and networks     Device information     Device information     Device     Device information     Device information     Devic                                                                                                    | 😤 📑 Add new device                                                        |        | settings group 1                                                | ji ji ji ji ji ji ji ji ji ji ji ji ji j |
| Constant and protocols     Hardware and protocols     Hardware and pro                                                                                                    | Devices and networks                                                      |        | settings group 1                                                | ar.                                      |
| Bevice information     General     General     Ge                                                                                                    | TUT86                                                                     | 9      |                                                                 | S                                        |
| Werken and protocols Wessuring spring routing Function-group connections It Information routing Function-group connections It Information routing Settings Plexice settings Plexice settings Plexice settings If Power system If Power system If Power system If Power system If Power system If Power system If Power system If Power system If Power side 1 If Chatter blocking If Chatter blocking </td <td>Device information</td> <td></td> <td>General</td> <td></td>                                                                                                    | Device information                                                        |        | General                                                         |                                          |
| Messingspoints routing     Messingspoints routing     Messingspoints routing     Previces connections     Information routing     Communication mapping     Proversystem     Proversystem                                                                                                    | Hardware and protocols                                                    | =      |                                                                 |                                          |
| Functiongroup connections Functiongroup connections Communication mapping Setting: Device setting: Prime setting: Prime setting: </td <td>Measuring-points routing</td> <td></td> <td>Device</td> <td></td>                                                                                                    | Measuring-points routing                                                  |        | Device                                                          |                                          |
| ## Information routing   91.101   Bated frequency:   60 Hz   91.102   Minimum operate time:   0.00   91.102   Minimum operate time:   0.00   91.102   Minimum operate time:   0.00   91.103   91.102   Minimum operate time:   0.00   91.103   91.102   Minimum operate time:   0.00   91.103   91.103   91.104   91.105   91.105   91.105   91.106   91.106   91.107   91.108   91.108   91.109   91.109   91.100   91.100   91.100   91.101   91.102   91.102   91.103   No. permis.state changes:   0   91.103   No. permis.state changes:   0   91.103   No. permis.state changes:   0   91.103   No. permis.state changes:   0   91.100   91.101   91.102   91.103   No. permis.state changes:   0   91.103   10   91.104   91.105   10   91.105   10   91.105   10   10   10   10    10                                                                                                    | <ul> <li>Function-group connections</li> </ul>                            |        |                                                                 |                                          |
| Communication mapping     91,102     Minimum operate time: 0.00     s     Block monitoring dir: off     Device settings     Proversystem     Proversystem                                                                                                    | 👬 Information routing                                                     |        | 91.101 Rated frequency: 60 Hz 💌                                 | 🔁 🔊                                      |
| 91.138       Block monitoring dir.:       off         91.138       Block monitoring dir.:       off         91.138       Block monitoring dir.:       off         91.138       Block monitoring dir.:       off         91.138       Block monitoring dir.:       off         91.138       Block monitoring dir.:       off         91.138       Block monitoring dir.:       off         91.138       Block monitoring dir.:       off         91.138       Block monitoring dir.:       off         91.138       Block monitoring dir.:       off         91.123       No. permis.state changes:       off         91.123       No. permis.state changes:       off         91.138       Block monitoring dir.:       off         91.123       No. permis.state changes:       off         91.123       No. permis.state changes:       off         91.138       General       Cross-references       Compile         91.138       Block monitoring dir.:       off       Diagnostics         91.138       Go to ?       Date       off         91.138       Show all messages       off       Show all messages         91.138       Show all messages       off </td <td>Communication mapping</td> <td></td> <td>91.102 Minimum operate time: 0.00 s</td> <td>AS</td>                                                                                                    | Communication mapping                                                     |        | 91.102 Minimum operate time: 0.00 s                             | AS                                       |
|                                                                                                    | Settings                                                                  |        | 91 138 Black monitoring dir                                     |                                          |
|                                                                                                    | Device settings                                                           |        | Sittise Block monitoring ditt. On                               | 100 M                                    |
|                                                                                                    | Time settings                                                             |        | Chattar blocking                                                |                                          |
| 91.123 No. permis.state changes: 0       9 Motor side 1       9 Motor side 2       9 Motor side 2       9 Motor side 3       9 Motor side 3       9 Motor side 4       9 Motor side 4       9 Motor side 4       9 Motor side 4       9 Motor side 4       9 Motor side 4       9 Motor side 4       9 Motor side 4       9 Motor side 4       9 Motor side 4       9 Motor side 4       9 Motor side 4       9 Motor side 6       9 Motor s                                                                                                    | <ul> <li>p<sup>4</sup> Power system</li> </ul>                            |        | chatter blocking                                                |                                          |
| <ul> <li>♦ % Motor side 1</li> <li>♦ % Motor side 2</li> <li>♦ % Motor side 2</li> <li>♦ % Motor differential 1</li> <li>♦ % Circuit breaker 1</li> <li>♥ Circuit breaker 1</li> <li>♥ Circuit breaker 1</li> <li>♥ Diplay pages</li> <li>♥ Diplay pages</li> <li>♥ Safey and security</li> <li>♥ Totest sequences</li> <li>♥ Process data</li> <li>♥ Process data</li> <li>♥ Contra: -Trend/dynamic display &amp; force table</li> <li>♥ EC 61850 tations</li> <li>♥ Contra: -Trend/dynamic display &amp; force table</li> <li>♥ Contra: -Trend/dynamic display &amp; force table</li> <li>♥ Devices &amp; Real</li> <li>♥ Devices &amp; Real</li> <li>♥ Devices &amp; Real</li> <li>♥ Contra: -Trend/dynamic display &amp; force table</li> <li>♥ Contra: -Trend/dynamic display &amp; force table</li> <li>♥ Contra: -Trend/dynamic display &amp; force table</li> <li>♥ Contra: -Trend/dynamic display &amp; force table</li> <li>♥ Contra: -Trend/dynamic display &amp; force table</li> <li>♥ Contra: -Trend/dynamic display &amp; force table</li> <li>♥ Contr</li></ul> | Recording                                                                 |        | 91 123 No nermit state changes: 0                               |                                          |
| <ul> <li>♦ @ Motor side 2</li> <li>♦ @ Motor side 2</li> <li>♦ @ Motor side 2</li> <li>♦ @ Motor side remail 1</li> <li>♦ @ forces data</li> <li>&gt; @ Charts - Trend/dynamic display &amp; force table</li> <li>&gt; @ Charts - Trend/dynamic display &amp; force table</li> <li>&gt; @ Charts - Trend/dynamic display &amp; force table</li> <li>&gt; @ Devices &amp; ne</li> <li>&gt; @ Devices &amp; ne</li> <li>&gt; Devices &amp; ne</li> <li>&gt; Devices &amp; ne</li> </ul>                                                                                                    | Motor side 1                                                              |        | STITES NO. PERMISSING CHBINGES.                                 |                                          |
| <ul> <li>♦ % Motor differental 1</li> <li>♦ % Motor differental 1</li> <li>♥ Circuit breaker 1</li> <li>♥ Gircuit breaker 1</li> <li>♥ Gircuit b</li></ul>                                                                                                    | Motor side 2                                                              |        | <                                                               | >                                        |
|                                                                                                    | Motor differential 1                                                      |        | Q Properties                                                    | Diagnostics 🔤 🖃 🚽                        |
| <ul> <li>Ind Charts</li> <li>Ind Charts</li></ul>                                                                                                    | Circuit breaker 1                                                         |        | Consulta Constantina Consilea Inconsistensise Consulta          | 5                                        |
| > ■ Display pages     > ● Show all messages       > ● Stely and security     > ● Stely and security       > ● Process data     I Messages       > ● Construction for divines     > ● Construction for divines       ● Devices & ne.     ● Devices & ne.                                                                                                    | ► Ind. Charts                                                             |        | General Cross-references Compile Inconsistencies Search results |                                          |
| No messages exist which meet filter criterion.       Image: State State Sta                                                                                                    | Display pages                                                             |        | 😢 🚹 🚺 Show all messages 🔹                                       |                                          |
| Image: Market Strend Synamic display & force table       Image: Market Strend Synamic display & force table         Image: Market Strend Synamic display & force table       Image: Market Strend Synamic display & force table         Image: Market Strend Synamic display & force table       Image: Market Strend Synamic display & force table         Image: Market Strend Synamic display & force table       Image: Market Strend Synamic display & force table         Image: Market Strend Synamic display & force table       Image: Market Strend Synamic display & force table         Image: Market Strend Synamic display & force table       Image: Market Strend Synamic display & force table         Image: Market Strend Synamic display & force table       Image: Market Strend Synamic display & force table         Image: Market Strend Synamic display & force table       Image: Market Strend Synamic display & force table         Image: Market Strend Synamic display & force table       Image: Market Strend Synamic display & force table         Image: Market Strend Synamic display & force table       Image: Market Strend Synamic display & force table         Image: Market Strend Synamic display & force table       Image: Market Strend Synamic display & force table         Image: Market Strend Synamic display & force table       Image: Market Strend Synamic display & force table         Image: Market Strend Synamic display & force table       Image: Market Strend Synamic display & force table         Image: Market Strend Synamic display & force table                                                                                                    | Safety and security                                                       |        | No messages exist which meet filter criterion.                  |                                          |
| Process data     Process data     P                                                                                                    | Iest sequences                                                            |        | 1 Message Go to ? Date                                          | Time                                     |
| ▶ Option     Charts - Irendidynamic dripplay's force table       ▶ Option     EC 61850 stations       I load confinuation to devices     III       Devices & ne     III       Devices & ne     III                                                                                                    | Process data                                                              |        |                                                                 |                                          |
| Partic bitsbut Stations       Image: Control bitsbut Stations       Image: Control bit                                                                                                    | <ul> <li>Iggi Charts - Irend/dynamic display &amp; force table</li> </ul> |        |                                                                 |                                          |
| 🚓 Devices & ne                                                                                                    | ILC 61850 stations                                                        | ~      | <                                                               |                                          |
| Line Mode has no settings, so it is not li                                                                                                    | Devices & ne     Device settin                                            |        |                                                                 |                                          |
|                                                                                                    | Devices & ne                                                              |        | Line Mode ha                                                    | s no settings, so it is not li           |

Figura 15

# 3.2 General

Abra a seção *"Power System"* e selecione a opção *"General"*. Verifique a sequência de fase parametrizada.

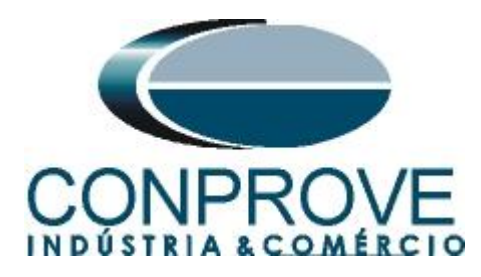

| Pligsi 5 V7.50 - ChosersimichenDocumentsiAutomation#6/46  |                                                                                                    | _ • ×                           |
|-----------------------------------------------------------|----------------------------------------------------------------------------------------------------|---------------------------------|
| Project Edit View Insert Online Options Tools Window Help |                                                                                                    | Energy Automation               |
| 📑 📴 🔚 Save project 昌 🐰 🗉 🖆 🗙 🏷 🛨 (주 ± 🗇 🕂 🖥 🛠             | 🖃 💷 🧇                                                                                                    | DIĞSI 5 Premium                 |
| Project tree 🔲 🕻                                          | 46 → 7UT86 → Settings → Power system → General                                                                                                    | _ # = × 4                       |
| Devices                                                   |                                                                                                    |                                 |
| <b>MOD</b>                                                | Fdit mode: secondary     Active: settings group 1 ← → ∞ ∞ □                                                                                                    | 1                               |
|                                                           |                                                                                                    | ks                              |
| ▼ 146                                                     | General                                                                                                    |                                 |
| T Single-line configuration                               |                                                                                                    | <u> </u>                        |
| 🕉 📑 Add new device                                        | 11.2311.101 Phase sequence: ABC                                                                                                    | an bi                           |
| dia Devices and networks                                  |                                                                                                    | ari                             |
| <ul> <li>7UT86</li> </ul>                                 |                                                                                                    | 55                              |
| Device information                                        |                                                                                                    |                                 |
| Hardware and protocols                                    |                                                                                                    |                                 |
| Measuring-points routing                                  |                                                                                                    |                                 |
| Function-group connections                                |                                                                                                    |                                 |
| *** Information routing                                   |                                                                                                    |                                 |
| Communication mapping                                     |                                                                                                    |                                 |
| Pavice settings                                           |                                                                                                    |                                 |
| Time settings                                             |                                                                                                    |                                 |
| ▼ m <sup>4</sup> Power system                             |                                                                                                    |                                 |
| General State                                             |                                                                                                    |                                 |
| Se Meas.point I-3ph 1                                     |                                                                                                    |                                 |
| Meas.point I-3ph 2                                        | <                                                                                                    | >                               |
| 😺 Meas.point V-3ph 1                                      | Constant in the Constant in the Constant in th | Discussetias                    |
| Recording                                                 |                                                                                                    | Diagnostics                     |
| Motor side 1                                              | General Cross-references Compile Inconsistencies Search results                                                                                                    |                                 |
| Motor side 2                                              | 😢 🛕 🕦 Show all messages 🔹                                                                                                    |                                 |
| Motor differential 1                                      | No messages exist which meet filter criterion.                                                                                                    |                                 |
| Gircuit breaker 1                                         | ! Message Go to ? Date                                                                                                    | Time                            |
| ► Ipp Charts                                              |                                                                                                    |                                 |
| <ul> <li>Display pages</li> </ul>                         |                                                                                                    |                                 |
|                                                           | ¢                                                                                                    | >                               |
| A Devices & ne Device settin Se General                   |                                                                                                    | as no settings, so it is not li |
|                                                           |                                                                                                    |                                 |

#### Figura 16

#### 3.3 Meas. Point I-3ph 1

Selecione a opção "*Meas. Point I-3ph 1*" e ajuste os valores de correntes primária e secundária, os fatores de compensação de magnitude e <u>desabilite as funções de</u> <u>supervisão.</u>

| DIGSI 5 V7.50 - C:\Users\Michel\Documents\Automation\46               | 46           |               |                              |                                                                                                    |                     |           |                        | _ # X      |
|-----------------------------------------------------------------------|--------------|---------------|------------------------------|----------------------------------------------------------------------------------------------------|---------------------|-----------|------------------------|------------|
| Project Edit View Insert Online Options Tools Windo                   | v Help       |               |                              |                                                                                                    |                     |           | En orma Aut            | omation    |
| 🕸 隆 🛃 Save project 📕 🐰 🗐 🖆 🗙 🍤 ± C# ± →                               | + 🖬 🗙        |               |                              |                                                                                                    |                     |           | DIGSI 5                | Premium    |
|                                                                       |              |               | Sottings > Dourse            | custom A Maas point L2                                                                                                    | nh 1                |           |                        |            |
|                                                                       |              | 40 70180      | v settings v rower           | system v meas.point i-5                                                                                                    | рпт                 |           |                        |            |
| Devices                                                               |              |               |                              |                                                                                                    |                     |           |                        |            |
| B O O                                                                 | 111          | F Edit mode:  | secondary 📂                  | Active: settings group 1                                                                                                    | ← → 🗠 😿 🗉           |           |                        | Tas        |
|                                                                       |              | CT 3-phase    |                              |                                                                                                    |                     |           |                        | ~ ~        |
| ▼ <b>1</b> 46                                                         | ^            | er o phase    |                              |                                                                                                    |                     |           |                        |            |
| 🖞 🕂 Single-line configuration                                         |              | General       |                              |                                                                                                    |                     |           |                        | <u> </u>   |
| 🕉 🍯 Add new device                                                    |              |               |                              |                                                                                                    |                     |           |                        |            |
| Devices and networks                                                  |              |               | 11.931.8881.115              | CT connec                                                                                                    | tion: 3-phase + IN  |           | Ao                     | ari        |
| <ul> <li>7UT86</li> </ul>                                             | 1            |               | 11.931.8881.127              | Trac                                                                                                    | king: active        | -         | <u>A</u> 0             | es         |
| bevice information                                                    |              |               | 11.931.8881.130              | Measuring-poi                                                                                                    | nt ID: 1            |           | A                      |            |
| Hardware and protocols                                                | =            |               |                              | 51                                                                                                    |                     |           |                        |            |
| Measuring-points routing                                              |              | CT phases     |                              |                                                                                                    |                     |           |                        |            |
| Function-group connections                                            |              |               |                              |                                                                                                    |                     |           | 1                      |            |
| 🗱 Information routing                                                 |              |               | 11.931.8881.101              | Rated primary cu                                                                                                    | rent: 750.0         | A         | <b>1</b>               |            |
| Communication mapping                                                 |              |               | 11.021.0001.102              | Detections and a second                                                                                                    |                     |           |                        |            |
| 🗢 👆 Settings                                                          |              |               | 11.951.6661.102              | Rated secondary cu                                                                                                    | rent: SA            |           | <b>12</b> AO           |            |
| Device settings                                                       |              |               | 11.931.8881.117              | Current ra                                                                                                    | nge: 100 x IR       | -         | 📩 🔊                    |            |
| Time settings                                                         |              |               | 11.931.8881.118              | Internal CT                                                                                                    | type: CT protection | w.        | 🔁 🔊                    |            |
| ▼ p <sup>A</sup> Power system                                         |              |               | 11.931.8881.116              | Neutr.point in dir.of re                                                                                                    | f.obi: ves          |           | <b>1</b>               |            |
| Seneral 😜                                                             |              |               | 11 021 0001 114              | la contra de la contra de la |                     |           |                        |            |
| Seas.point I-3ph 1                                                    |              |               | 11.951.0001.114              | inverted ph                                                                                                    | ises: none          |           | AO                     | ~          |
| Meas.point I-3ph 2                                                    |              | <             |                              |                                                                                                    |                     |           |                        | >          |
| Meas.point V-3ph 1                                                    |              |               |                              |                                                                                                    | Q Properties        | ti Info   | 9 Diagnostics          |            |
| Recording                                                             |              |               | o (                          |                                                                                                    |                     |           | o blagnobaco           |            |
| Motor side 1                                                          |              | General       | Cross-references             | Compile Inconsiste                                                                                                    | Search results      |           |                        |            |
| Motor side 2                                                          |              | 🖸 🚹 🚺 Sho     | ow all messages              | •                                                                                                    |                     |           |                        |            |
| Motor differential 1                                                  |              | No messages e | xist which meet filter crite | erion.                                                                                                    |                     |           |                        |            |
| Gircuit breaker 1                                                     |              | ! Message     |                              |                                                                                                    | Got                 | o ? Date  | Time                   |            |
| Charts                                                                |              |               |                              |                                                                                                    |                     |           |                        |            |
| Display pages                                                         |              |               |                              |                                                                                                    |                     |           |                        |            |
| Safety and security                                                   |              | 4             |                              |                                                                                                    | III                 |           |                        |            |
| Device: & pe     Device: rettin     Device: Rettin     Device: Rettin | as point la  |               |                              |                                                                                                    |                     | Constants | h                      | in modelli |
| 000 bevices a ne i bevice settin V deneral                            | as.pollit I' |               |                              |                                                                                                    |                     | Line Mode | nas no settings, so it | is not il  |

## Figura 17

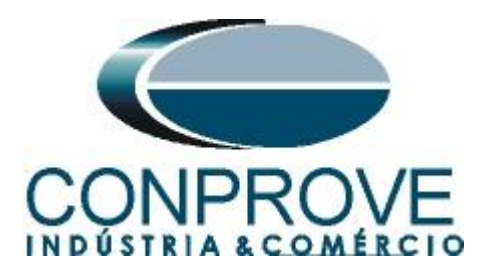

Clique na aba "Info" para escondê-la e aumentar a janela dos ajustes.

| DIGSI 5 V7.50 - C:\Users\Michel\Documents\Automation\46\46 |                                                           | _ = ×                                 |
|------------------------------------------------------------|-----------------------------------------------------------|---------------------------------------|
| Project Edit View Insert Online Options Tools Window Help  |                                                           | Enarry Automation                     |
| · 📑 📑 Save project 📒 🐰 🗐 🕋 🗙 🍤 ± (레노 🔿 ± 뉴 🐁 🛠             | = 11 👳                                                    | DIGSI 5 Premium                       |
| Project tree 🔲 🕻                                           | 46 → 7UT86 → Settings → Power system → Meas.point I-3ph 1 | _ = = × (                             |
| Devices                                                    |                                                           |                                       |
|                                                            |                                                           |                                       |
|                                                            | Edit mode: secondary                                      | ×                                     |
| E.u.                                                       | CT 1                                                      | ^ °                                   |
| ▼ <u>46</u>                                                |                                                           |                                       |
| Single-line configuration                                  |                                                           |                                       |
| Add new device                                             | 11.931.3841.103 Magnitude correction: 1.000               | 🗳 🔊 br                                |
| Devices and networks                                       | 11.931.3841.117 Phase: IA                                 | AN Ti                                 |
| ▼ 🛄 7UT86 🧳                                                |                                                           | i i i i i i i i i i i i i i i i i i i |
| Device information                                         |                                                           |                                       |
| Hardware and protocols                                     | Add new stage Delete stage                                |                                       |
| Measuring-points routing                                   |                                                           |                                       |
| C Function-group connections                               |                                                           |                                       |
| Information routing                                        |                                                           |                                       |
| Communication mapping                                      |                                                           |                                       |
| 🔻 👆 Settings                                               |                                                           | -                                     |
| Device settings                                            | 11.931.3842.103 Magnitude correction: 1.000               |                                       |
| 🎐 Time settings                                            | 11 031 3943 117 Bhasan 18                                 |                                       |
|                                                            | 11.351.3642.117 Pridse. 18                                | <u>A0</u>                             |
| General                                                    |                                                           |                                       |
| 💱 Meas.point I-3ph 1                                       |                                                           |                                       |
| Weas.point I-3ph 2                                         | Add new stage Delete stage                                |                                       |
| Meas.point V-3ph 1                                         |                                                           |                                       |
| Recording                                                  |                                                           |                                       |
| Motor side 1                                               | СТ 3                                                      |                                       |
| Motor side 2                                               |                                                           |                                       |
| Motor differential 1                                       |                                                           |                                       |
| Gircuit breaker 1                                          | 11.951.3645.105 Magnitude correction:                     | <b>42</b> AQ                          |
| ► Ini Charts                                               | 11.931.3843.117 Phase: IC                                 | Ao                                    |
| Display pages                                              |                                                           | , *                                   |
| Safety and security                                        |                                                           | <u></u>                               |
| Test sequences                                             | 🔍 Properties 🚺 Info                                       | 🗓 Diagnostics 🔤 🗖 🗕 🔶                 |
| 🚠 Devices & ne 🔚 Device settin 😜 General 🔰 Meas.point I    | i Line Mo                                                 | de has no settings, so it is not li   |
|                                                            |                                                           |                                       |

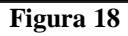

| PIGSI 5 V7.50 - C:\Users\Michel\Documents\Automation\46\46                                                                                                    |                                                           | _ # X                        |
|----------------------------------------------------------------------------------------------------|-----------------------------------------------------------|------------------------------|
| Project Edit View Insert Online Options Tools Window Help                                                                                                    |                                                           | En army Automation           |
| Image: Save project         Image: Save project         Image: Save project |                                                           | DIGSI 5 Premium              |
| Project tree                                                                                                    | 46 > 7UT86 > Settings > Power system > Meas.point I-3ph 1 |                              |
|                                                                                                    |                                                           |                              |
| Devices                                                                                                    |                                                           | ¥                            |
|                                                                                                    | Edit mode: secondary                                      | ask                          |
|                                                                                                    | Add new stage Delete stage                                | ^ °                          |
| ▼ <u>46</u>                                                                                                    |                                                           |                              |
| 🗧 🕂 Single-line configuration                                                                                                    |                                                           |                              |
| Add new device                                                                                                    | CT 4                                                      | <u> </u>                     |
| dia Devices and networks                                                                                                    |                                                           | ari.                         |
| TUT86                                                                                                    | 11 931 3944 103 Magnitude correction: 1 000               | S S                          |
| Device information                                                                                                    |                                                           |                              |
| Hardware and protocols                                                                                                    | 11.931.3844.117 Phase: IN *                               | AÖ                           |
| Measuring-points routing                                                                                                    |                                                           |                              |
| - Function-group connections                                                                                                    |                                                           |                              |
| 🗰 Information routing                                                                                                    | Add new stage Delete stage                                |                              |
| Communication mapping                                                                                                    |                                                           |                              |
| 🔻 👍 Settings                                                                                                    |                                                           |                              |
| Device settings                                                                                                    | Supv. balan. I                                            |                              |
| 🥍 Time settings                                                                                                    |                                                           |                              |
| ■ p <sup>4</sup> Power system                                                                                                    |                                                           |                              |
| 😜 General                                                                                                    | 11.931.2491.1 Mode: off                                   |                              |
| 💱 Meas.point I-3ph 1                                                                                                    | 11.931.2491.101 Release threshold: 2.50 A                 |                              |
| Meas.point I-3ph 2                                                                                                    | 11.931.2491.102 Threshold min/max: 0.50                   | _                            |
| 🔯 Meas.point V-3ph 1                                                                                                    | 11 931 2491 6 Delay supervision alarm: 5.00 s             |                              |
| Recording                                                                                                    | 11351.2451.6 Delay Supervision alarm. 5.00                |                              |
| Motor side 1                                                                                                    |                                                           |                              |
| Motor side 2                                                                                                    |                                                           |                              |
| Motor differential 1                                                                                                    | Add new stage Delete stage                                |                              |
| Circuit breaker 1                                                                                                    |                                                           |                              |
| Gui Charts                                                                                                    |                                                           | v                            |
| Display pages                                                                                                    | < Kumu mh san l                                           | >                            |
| Safety and security                                                                                                    | Descrites (1) inter (1)                                   | Diagnostics                  |
| Test sequences                                                                                                    | Seroperties Linto S                                       | nagnostics                   |
| 🚠 Devices & ne 🔛 Device settin 😺 General 💱 Meas.point I                                                                                                    | · 🚺 Line Mode has                                         | no settings, so it is not li |
|                                                                                                    |                                                           | 44 00                        |

Figura 19

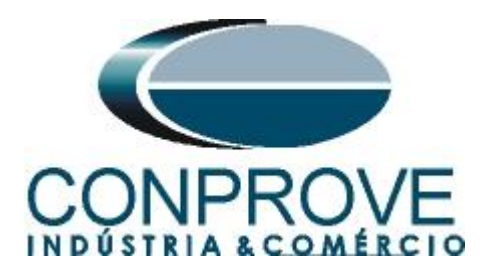

| Project Edit View Insert Online Options Tools Wind | ando<br>w Help<br>a ⊕, ye = ∞a                                 | Energy Automation                          |
|----------------------------------------------------|----------------------------------------------------------------|--------------------------------------------|
|                                                    |                                                                |                                            |
| Project tree                                       | and 46 7 70186 7 Settings 7 Power system 7 Meas.point i-sph i  |                                            |
| Devices                                            |                                                                |                                            |
| 1 O O                                              | 🔲 🗗 Edit mode: secondary 📑 Active: settings group 1 🛛 🗲  🐼 😿 🔃 | 2                                          |
|                                                    | Supv. ph.seg.l                                                 | š                                          |
| ▼ 1 46                                             |                                                                |                                            |
| T Single-line configuration                        |                                                                |                                            |
| Add new device                                     | 11.931.2551.1 Mode: off                                        | <u> </u>                                   |
| devices and networks                               | 11.931.2551.6 Delay supervision alarm: 5.00                    | s                                          |
| ▼ 100 TUT86                                        | 1                                                              | es                                         |
| Device information                                 |                                                                |                                            |
| Hardware and protocols                             | Add new stage Delete stage                                     |                                            |
| Measuring-points routing                           |                                                                |                                            |
| Function-group connections                         |                                                                |                                            |
| 🗱 Information routing                              | Supv. sum I                                                    |                                            |
| Communication mapping                              |                                                                |                                            |
| 🔻 👆 Settings                                       |                                                                | _                                          |
| Device settings                                    | Mode: 011                                                      | <u> </u>                                   |
| 🎐 Time settings                                    | 11.931.2431.102 Threshold: 0.50                                | A                                          |
| ■ p <sup>‡</sup> Power system                      | 11.931.2431.101 Slope factor: 0.10                             |                                            |
| 😜 General                                          | 11.931.2431.6 Delay supervision alarm: 5.00                    | ٦,                                         |
| 🍃 Meas.point I-3ph 1                               |                                                                |                                            |
| Meas.point I-3ph 2                                 |                                                                |                                            |
| Se Meas.point V-3ph 1                              | Add new stage Delete stage                                     |                                            |
| Recording                                          | Find new stage Delete stage                                    |                                            |
| Motor side 1                                       |                                                                |                                            |
| Motor side 2                                       | Sum ADC und                                                    |                                            |
| Motor differential 1                               | Supv.ADC sum 1                                                 |                                            |
| QT Circuit breaker 1                               |                                                                | -                                          |
| Charts                                             | 11.931.2401.1 Mode: off                                        | -                                          |
| Display pages                                      | c                                                              |                                            |
| Safety and security                                | @ Properties 1                                                 |                                            |
| Test sequences                                     | ✓ Properties                                                   | Into Diagnostics                           |
| 🚠 Devices & ne 🔛 Device settin 😺 General 🛛 😜       | 1 Aeas.point I                                                 | Line Mode has no settings, so it is not li |
|                                                    | E' 20                                                          |                                            |

#### Figura 20

# 3.4 General

Abra a opção "*Motor side 1*" e efetue um duplo clique na opção "*General*" para realizar os ajustes da tensão e potência.

| DIGSI 5 V7.50 - C:\Users\Michel\Documents\Automation | 14646        |                                                                 | _ • ×                                                                                                    |
|------------------------------------------------------|--------------|-----------------------------------------------------------------|----------------------------------------------------------------------------------------------------|
| Project Edit View Insert Online Options Tools W      | indow Help   |                                                                 | Energy Automation                                                                                                    |
| 📑 🎦 🛃 Save project 昌 🐰 🗉 🗊 🗙 🍤 🛨 (색 🏝 🗌              | → ← 🖥 🛪      |                                                                 | DIGSI 5 Premium                                                                                                    |
| Project tree                                         |              | 46 → 7UT86 → Settings → Motor side 1 → General                  | _ # = × 4                                                                                                    |
| Devices                                              |              |                                                                 | •                                                                                                    |
| B 0 0                                                |              | 🖻 Edit mode: secondary 🛛 🎓 Active: settings group 1 🛛 🗲 🔶 🚳 📝 🗉 | Tas                                                                                                    |
|                                                      |              | Canad                                                           | ^ <sup>©</sup>                                                                                                    |
| ▼ 46                                                 | ^            | General                                                         | 1 00                                                                                                    |
| U Single-line configuration                          |              |                                                                 | i i i i i i i i i i i i i i i i i i i                                                                                                    |
| Add new device                                       |              | 871.1781.14671.103 Rated apparent power: 7.80 MVA               | 🔼 Ta                                                                                                    |
|                                                      |              | 871.1781.14671.102 Motor rated voltage: 6.00 kV                 | a di cita di cita di c |
| Device information                                   |              | 871 1781 14671 101 Motor rated current: 751 A                   |                                                                                                    |
| Hardware and protocols                               | =            |                                                                 |                                                                                                    |
| Measuring-points routing                             |              |                                                                 |                                                                                                    |
| T Function-group connections                         |              | Add new stage Delete stage                                      |                                                                                                    |
| # Information routing                                |              |                                                                 |                                                                                                    |
| Communication mapping                                |              |                                                                 |                                                                                                    |
| Settings                                             |              | Further settings                                                |                                                                                                    |
| Device settings                                      |              |                                                                 |                                                                                                    |
| 🎔 Time settings                                      |              | Side data                                                       |                                                                                                    |
|                                                      |              |                                                                 |                                                                                                    |
| 😜 General                                            |              | 871.1781.14611.130 Side number: Side 1                          | Aõ                                                                                                    |
| 😜 Meas.point I-3ph 1                                 |              | 871.1781.14611.210 MI3ph1 usesMeasP with ID: 1                  | <u>A0</u>                                                                                                    |
| Meas.point I-3ph 2                                   |              | 871.1781.14611.215 CT mismatch MI-3ph 1: 0.999                  |                                                                                                    |
| Meas.point V-3ph 1                                   |              |                                                                 | ~                                                                                                    |
| Recording                                            |              | Measurements                                                    |                                                                                                    |
| ▼ 🥰 Motor side 1                                     |              |                                                                 |                                                                                                    |
| General                                              |              | 871.1781.14611.158 P, Q sign: not reversed 💌                    |                                                                                                    |
| Process monitor                                      |              |                                                                 |                                                                                                    |
| SUST OC-Sph-AT                                       |              |                                                                 |                                                                                                    |
| GTN Dis OC and 41                                    |              | Add new stage Delete stage                                      | ×                                                                                                    |
| 59 Overvolt 3nh 1                                    |              |                                                                 | >                                                                                                    |
| S9 Overvolt -V0 1                                    | ~            | 🖳 Properties 🔂 Info                                             | Diagnostics 📑 🗖 🗖 📥                                                                                                    |
| 🚠 Devices & ne 🔛 Device settin 😺 General 🔰           | Meas.point I | 😜 General 📫 Line Mode ha                                        | s no settings, so it is not li                                                                                                    |
|                                                      |              |                                                                 |                                                                                                    |

Figura 21

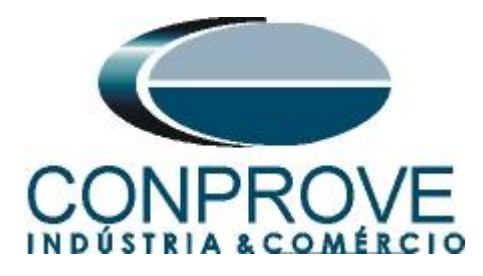

## 3.5 Inserindo a função 46

Clique na opção "Libraries" e siga o seguinte caminho "Global DIGSI 5 Library > Types > Transformer differential protection > 7UT86 Transformer, 3 sides > FG Motor diff > Current protection > 46 I2.". Arraste o sinal "46 I2." para cima do ícone "Motor side 1" e solte.

| F DIGSI 5 V7.50 - C:UsersWichel\Documents\Automation\46\46                                                                                                    | _       |                                                                                                    | -                                              | a x |
|----------------------------------------------------------------------------------------------------|---------|----------------------------------------------------------------------------------------------------|------------------------------------------------|-----|
| Project Edit View Insert Online Options Tools Window Hel                                                                                                    | ip<br>X | 111 3                                                                                                    | Energy Automation<br>DIGSI 5 Premiun           | n   |
| Project tree                                                                                                    | 0 4     | 16 ▶ 7UT86 ▶ Settings ▶ Motor side 1 ▶ General                                                                                                    | Libraries 🖬 🛙 🕨                                |     |
| Devices                                                                                                    |         |                                                                                                    | Options                                        | 2   |
| 12 O O 1                                                                                                    | -       | 🖻 Edit mode: secondary 📑 Active: settings group 1 🗧 🗧                                                                                                    | >                                              | Tas |
|                                                                                                    |         | Consul                                                                                                    | ✓ Project library                              | 6   |
| • 46                                                                                                    | ^       | General                                                                                                    | 🔄 🗎 Context-driven filterin 💌                  | l m |
| Single-line configuration                                                                                                    |         |                                                                                                    | Project library                                | F   |
| Add new device                                                                                                    |         | 871,1781,14671,103 Rated apparent power:                                                                                                    | 7.8                                            | Ξ.  |
| Devices and networks                                                                                                    |         |                                                                                                    | -                                              | 5   |
| <ul> <li>7UT86</li> </ul>                                                                                                    | 1       | 871.1781.14671.102 Motor rated voltage:                                                                                                    | 6.0                                            | a   |
| Device information                                                                                                    | =       | 871.1781.14671.101 Motor rated current:                                                                                                    | 75                                             | ш   |
| Hardware and protocols                                                                                                    |         |                                                                                                    |                                                |     |
| Measuring-points routing                                                                                                    |         |                                                                                                    |                                                |     |
| Function-group connections                                                                                                    |         | Add new stage Delete stage                                                                                                    | at Clabel liberation                           | 1   |
| Information routing                                                                                                    |         |                                                                                                    | Global libraries                               | 4   |
| Communication mapping                                                                                                    |         |                                                                                                    | 🕼 🗗 🖓 🔝 Context-driven filterin                |     |
| 💌 🦕 Settings                                                                                                    |         | Further settings                                                                                                    | <ul> <li>TUT86 Transformer, 3 sides</li> </ul> | 1   |
| Device settings                                                                                                    |         |                                                                                                    | FG Analog Units                                |     |
| Time settings                                                                                                    |         | Side data                                                                                                    | FG Auto transformer diff                       |     |
| <ul> <li>p<sup>†</sup> Power system</li> </ul>                                                                                                    |         |                                                                                                    | FG Automatic Voltage control                   | 1   |
| Seperal Sector                                                                                                    |         | 871.1781.14611.130 Side number:                                                                                                    | Sid FG Circuit breaker                         |     |
| Meas.point I-3ph 1                                                                                                    |         | 871.1781.14611.210 M3ph1 usesMeasP with ID:                                                                                                    | 1 FG Generator diff                            |     |
| Meas.point I-3ph 2                                                                                                    |         | and the second second s | FG Line                                        |     |
| Meas.point V-3ph 1                                                                                                    |         | 6/1.1/61.14611.215 CEmismatch MI-Sphilt:                                                                                                    | ▼ FG Motor diff                                |     |
| Recording                                                                                                    |         |                                                                                                    | 😝 Motor differential                           |     |
| T GE Motor side 1 Gerein                                                                                                    |         | Measurements                                                                                                    | Motor side                                     |     |
| General Control of Control of Con | - 1     |                                                                                                    | <ul> <li>Current protection</li> </ul>         |     |
| Process monitor                                                                                                    | - 11    | 871.1781.14611.158 P, Q sign:                                                                                                    | no 37 Undercur, prot.                          |     |
| 50/51 OC-3nb-A1                                                                                                    |         |                                                                                                    | 46 Dir. def. time                              |     |
| is lowth detect                                                                                                    |         |                                                                                                    | × 4612                                         |     |
| 67N Dir OC-and-A1                                                                                                    |         | Add new stage Delete stage                                                                                                    | \$1512                                         | 4   |
| 59 Overvolt -3oh 1                                                                                                    | - H     | A                                                                                                    |                                                |     |
| 59 Overvalt-V0.1                                                                                                    | ~       |                                                                                                    | <ul> <li>Info (Global libraries)</li> </ul>    |     |
| A Devices & ne 🛄 Device settin 📦 General 😂 Meas.poir                                                                                                    | nt I    | 🖕 General                                                                                                    | 1 Line Mode has no settings, so it is not li   |     |
|                                                                                                    |         |                                                                                                    |                                                |     |

Figura 22

## 3.6 46 I2

Efetue um duplo clique na opção "46 I2 1" para realizar os ajustes dos primeiro elemento.

| 1 🔜 Save project 🔳 🐰 🏥 🗎 🗙 🏷 🛨 (4 ± 🕑                                                                                        | <u>+</u> ≣ × |                                    |                                             |   | DIGSI 5 P | remit    |
|----------------------------------------------------------------------------------------------------|--------------|------------------------------------|---------------------------------------------|---|-----------|----------|
| ject tree                                                                                                    | □ ◀          | 46 → 7UT86 → Settings → Motor side | 1 ▶ 46  2 1                                 |   | _         |          |
| evices                                                                                                    |              |                                    |                                             |   |           |          |
| 00                                                                                                    |              | 🖻 Edit mode: secondary 🏼 🏲 Activ   | re: settings group 1 🛛 🗲 🔶 🕺 📝 🛛            | 8 |           |          |
| Seas.point V-3ph 1                                                                                                    | ^            | General                            |                                             |   |           |          |
| Recording                                                                                                    |              |                                    |                                             |   |           |          |
| 🔻 🍕 Motor side 1                                                                                                    |              | 871 201 2211 106                   | Peference value:rated current               |   |           |          |
| 😜 General                                                                                                    |              | 671.501.2511.100                   | Nelefence value. Tated curren               |   |           |          |
| Process monitor                                                                                                    |              | 871.301.2311.107                   | Current limitation lmax: no                 | · | AO        |          |
| 💝 50/51 OC-3ph-A1                                                                                                    |              | 871.301.2311.104                   | Release current: 0.25                       | A |           |          |
| Inrush detect.                                                                                                    |              |                                    |                                             |   |           |          |
| 💝 67N Dir.OC-gnd-A1                                                                                                    |              |                                    |                                             |   |           |          |
| 59 Overvolt3ph 1                                                                                                    |              | Add new stage                      | Delete stage                                |   |           |          |
| 💝 59 OvervoltV0 1                                                                                                    |              |                                    |                                             |   |           |          |
| 27 Undervolt3ph 1                                                                                                    |              |                                    |                                             |   |           |          |
| 😂 81 OverfreqA 1                                                                                                    | =            | Definite-T 1                       |                                             |   |           |          |
| 81 UnderfreqA 1                                                                                                    |              |                                    |                                             |   |           |          |
| 🎉 46 I2 1                                                                                                    |              |                                    |                                             |   | 1         |          |
| 😷 Circuit-breaker interaction                                                                                                |              | 8/1.301.1981.1                     | Mode: on                                    | • |           |          |
| Motor side 2                                                                                                    |              | 871.301.1981.2                     | Operate & fit.rec. blocked: no              | - |           |          |
| Motor differential 1                                                                                                    |              | 871.301.1981.3                     | Threshold: 100.0                            | % |           |          |
| Gircuit breaker 1                                                                                                    |              | 871 301 1981 4                     | Dropout ratio: 0.95                         |   |           |          |
| In Charts                                                                                                    |              | 37130119014                        | an i la la la la la la la la la la la la la |   | 40        |          |
| Display pages                                                                                                    |              | 8/1.301.1981.104                   | BIK. W. Inrush curr. detect.: no            |   |           |          |
|                                                                                                    |              | 871.301.1981.101                   | Dropout delay: 0.00                         | s |           |          |
| Safety and security                                                                                                    |              | 871.301.1981.6                     | Operate delay: 0.50                         | s |           |          |
|                                                                                                    |              |                                    |                                             |   |           |          |
| <ul> <li>→ Safety and security</li> <li>→ Test sequences</li> <li>→ Process data</li> </ul>                                  |              |                                    |                                             |   |           |          |
| <ul> <li></li></ul>                                                                                                    |              |                                    |                                             |   |           |          |
| Safety and security     Safety and security     Safety actions     Safety and security     Safety actions     Safety actions |              | Add new stage                      | Delete stage                                |   |           | ~        |
|                                                                                                    |              | Add new stage                      | Delete stage                                |   |           | <b>`</b> |

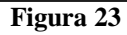

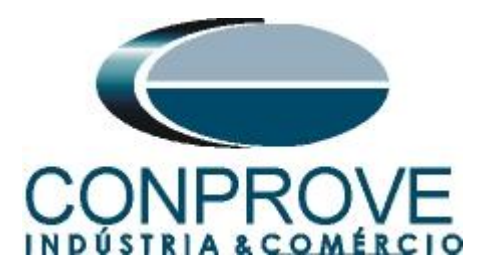

Ajuste os segundo elemento e clique na opção "Add new stage" para adicionar o elemento de curva inversa.

| 🔁 🔜 Save project 🚇 🐰 🏥 🗎 🗙 🏷 ± 🥂   |   | <b>∃ Ⅲ</b> ॐ                    |                               |            |       | Energy Autor<br>DIGSI 5 P | nation<br>remium                                                                                                    |
|------------------------------------|---|---------------------------------|-------------------------------|------------|-------|---------------------------|----------------------------------------------------------------------------------------------------|
| Project tree                       |   | 46 ▶ 7UT86 ▶ Settings ▶ Motor s | ide 1 → 46 I2 1               |            |       | -                         | - ■ ■ ×                                                                                                    |
| Devices                            |   |                                 |                               |            |       |                           |                                                                                                    |
| 13 O O                             |   | 🖻 Edit mode: secondary 🏳 Ad     | ctive: settings group 1 🛛 🗲 🗧 | × 🕺 🖉 🗄    |       |                           |                                                                                                    |
| Ime settings                       |   | 871.301.1981.4                  | Dropout ratio:                | 0.95       |       | A                         | ^                                                                                                    |
| ▼ m <sup>2</sup> Power system      |   | 871.301.1981.104                | Blk. w. inrush curr. detect.: | no         | -     |                           |                                                                                                    |
| Seneral Seneral                    |   | 971 201 1091 101                | Dropout dalays                | 0.00       |       |                           |                                                                                                    |
| Meas.point I-3ph 1                 |   | 871.301.1981.101                | Diopour delay.                | 0.00       | · · · |                           |                                                                                                    |
| Meas.point I-3ph 2                 |   | 871.301.1981.6                  | Operate delay:                | 0.50       | s     |                           |                                                                                                    |
| Meas.point V-3ph 1                 |   |                                 |                               |            |       |                           | = II                                                                                                    |
| Recording                          |   |                                 |                               |            |       |                           |                                                                                                    |
| ▼ 🗣 Motor side 1                   |   | Add new stage                   | Delete stage                  |            |       |                           |                                                                                                    |
| 😜 General                          |   |                                 |                               |            |       |                           |                                                                                                    |
| Process monitor                    |   |                                 |                               |            |       |                           |                                                                                                    |
| 😺 50/51 OC-3ph-A1                  | = | Definite-T 2                    |                               |            |       |                           | - 1                                                                                                    |
| 😜 Inrush detect.                   |   |                                 |                               |            |       | 1                         |                                                                                                    |
| 67N Dir.OC-gnd-A1                  |   | 871.301.1982.1                  | Mode:                         | on         | -     |                           | -                                                                                                    |
| 🦆 59 Overvolt3ph 1                 |   | 871 201 1082 2                  | Operate & fit res blacked     | 0.0        |       |                           |                                                                                                    |
| 59 OvervoltV0 1                    |   | 871.301.1982.2                  | Operate & fit.rec. blocked:   | no         |       |                           |                                                                                                    |
| 😜 27 Undervolt3ph 1                |   | 871.301.1982.3                  | Threshold:                    | 150.0      | %     |                           |                                                                                                    |
| 😜 81 OverfreqA 1                   |   | 871.301.1982.4                  | Dropout ratio:                | 0.95       |       | Ao                        |                                                                                                    |
| 😜 81 UnderfreqA 1                  |   | 871.301.1982.104                | Blk. w. inrush curr. detect.: | no         | -     | -                         |                                                                                                    |
| Sec. 46 12 1                       |   | 871 201 1082 101                | Dropout dalaus                | 0.00       |       |                           |                                                                                                    |
| 代 Circuit-breaker interaction      |   | 871.301.1982.101                | Diopout delay.                | 0.00       |       |                           |                                                                                                    |
| Motor side 2                       |   | 871.301.1982.6                  | Operate delay:                | 0.10       | S     |                           |                                                                                                    |
| Motor differential 1               |   |                                 | -                             |            |       |                           | = H                                                                                                    |
| Gircuit breaker 1                  |   |                                 |                               |            |       |                           |                                                                                                    |
| Gui Charts                         |   | Add new stage                   | Delete stage                  |            |       |                           |                                                                                                    |
| Display pages                      |   |                                 |                               |            |       |                           |                                                                                                    |
| Safety and security                |   | <                               |                               |            |       |                           | >                                                                                                    |
| Tost soguences                     |   |                                 |                               |            | 1111  | D1 //                     |                                                                                                    |
| <ul> <li>Mest sequences</li> </ul> |   |                                 |                               | Proportios |       | 11120000ctice             | And a search of the search of the search of |

Figura 24

Na janela seguinte escolha a opção *"Inverse* -T #" (figura não mostrada).

| 🔁 🔚 Save project 📕 🐰 🏥 🗎 🗙 🏷 🛨 (* | * • • • • * | <b>□ □</b> <sup>3</sup>         |                               |                    |          | DIĞSI 5 P   | remiun   |
|-----------------------------------|-------------|---------------------------------|-------------------------------|--------------------|----------|-------------|----------|
| Project tree                      |             | 46 ► 7UT86 ► Settings ► Motor s | ide 1 ▶ 46 I2 1               |                    | i j      |             | -∎∎×     |
| Devices                           |             |                                 |                               |                    |          |             |          |
| 19 O O                            |             | 🕈 Edit mode: secondary 🗖 🗛      | ctive: settings group 1 🛛 🗲   | → 🗛 💌 🗉            |          |             |          |
| Ime settings                      | •           | 871.301.1982.4                  | Dropout ratio:                | 0.95               |          | 20          | ^        |
| ▼ #Power system                   |             | 871.301.1982.104                | Blk. w. inrush curr. detect.: | no                 | -        |             |          |
| Seperal                           |             | 871.301.1982.101                | Dropout delay:                | 0.00               | s        |             |          |
| Meas.point I-3ph 1                |             | 871 301 1982 6                  | Operate delay:                | 0.10               |          |             |          |
| Meas.point I-3ph 2                |             |                                 |                               |                    |          |             |          |
| Meas.point V-3ph 1                |             |                                 |                               |                    |          |             |          |
| Recording                         |             | Add new stage                   | Delete stage                  |                    |          |             |          |
| ▼ 🙀 Motor side 1                  |             | Add new stage                   | Delete stage                  |                    |          |             |          |
| 🍑 General                         |             |                                 |                               |                    |          |             |          |
| Process monitor                   |             | Images T 1                      |                               |                    |          |             |          |
| 😜 50/51 OC-3ph-A1                 | =           | Inverse-I I                     |                               |                    |          |             | _        |
| Inrush detect.                    |             |                                 |                               |                    |          | 1           | 1        |
| 😺 67N Dir.OC-gnd-A1               |             | 871.301.17161.1                 | Mode:                         | on                 | -        |             | -        |
| 😜 59 Overvolt3ph 1                |             | 871.301.17161.2                 | Operate & fit.rec. blocked:   | no                 | -        |             |          |
| 😜 59 OvervoltV0 1                 |             | 871 201 17161 2                 | Threshold                     | 10.0               |          |             |          |
| 😜 27 Undervolt3ph 1               |             | 871.301.17161.3                 | intestiola.                   | 10.0               | 70       |             |          |
| 😜 81 OverfreqA 1                  |             | 871.301.17161.104               | Blk. w. inrush curr. detect.: | no                 | -        |             |          |
| 😺 81 UnderfreqA 1                 |             | 871.301.17161.105               | Type of character. curve:     | IEC normal inverse | -        |             |          |
| Se 46 I2 1                        |             | 871.301.17161.106               | Reset:                        | instantaneous      | -        |             |          |
| 😷 Circuit-breaker interaction     |             | 071 201 171 (1 107              | Marca dia b                   | 1.50               |          |             |          |
| Motor side 2                      |             | 871.301.17161.107               | lime diai:                    | 1.50               |          |             |          |
| 🕨 🍕 Motor differential 1          |             |                                 |                               |                    |          |             |          |
| Qircuit breaker 1                 |             |                                 |                               |                    |          |             |          |
| Gui Charts                        |             | Add new stage                   | Delete stage                  |                    |          |             |          |
| Display pages                     |             |                                 |                               |                    |          |             | <b>-</b> |
| Safety and security               |             | <                               |                               |                    |          |             | >        |
| Test sequences                    |             |                                 |                               | O Descetion        | * Infa 0 | Disenseties |          |
| Process data                      | *           |                                 |                               | rioperties         | <u></u>  | Diagnostics |          |

Figura 25

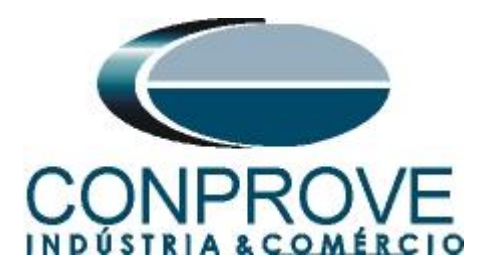

## 3.7 Information Routing

Na opção *"Information Routing"* associa-se os sinais de trip e pick-up dos elementos da função desbalanço de sobrecorrente com as saídas físicas. Para facilitar a visualização maximize a janela.

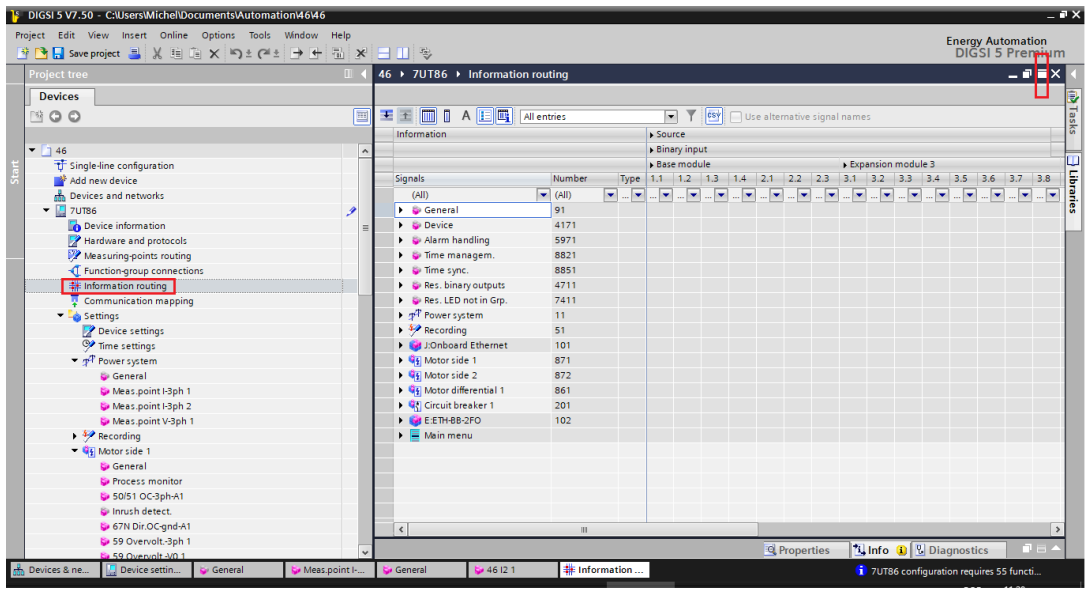

Figura 26

As primeiras colunas associam-se as entradas binárias do relé. Nesse caso elas não serão utilizadas. Efetue um duplo clique na opção *"Source"* para esconder esses ajustes.

| GSI 5 V7.50 - C:\Users\Miche              | el\Documents\Aut | tomation          | 1\46\46         |         |                |           |            |                |           |          |          |        |        |        |           |       |       |            |       |            | _        |             | -      |
|-------------------------------------------|------------------|-------------------|-----------------|---------|----------------|-----------|------------|----------------|-----------|----------|----------|--------|--------|--------|-----------|-------|-------|------------|-------|------------|----------|-------------|--------|
| ct Edit View Insert On                    | line Options T   | fools Wi          | indow           | Help    |                |           |            |                |           |          |          |        |        |        |           |       |       |            |       |            | Energ    | y Autor     | nation |
| 🎐 📑 Save project 📑 🐰                      | 🗎 🖻 🗙 🍤 ±        | C <sup>al</sup> ± | $\rightarrow$ + |         | ا 🗄 ا          | - B       |            |                |           |          |          |        |        |        |           |       |       |            |       |            | DIG      | SI 5 P      | remiu  |
| 5 → 7UT86 → Informatio                    | n routing        |                   |                 |         |                |           |            |                |           |          |          |        |        |        |           |       |       |            |       |            |          | _           |        |
|                                           |                  |                   |                 |         |                |           |            |                |           |          |          |        |        |        |           |       |       |            |       |            |          |             |        |
|                                           |                  |                   |                 |         |                |           |            |                |           |          |          |        |        |        |           |       |       |            |       |            |          |             |        |
| = 💷 🛛 A 🗄 🛄                               | All entries      |                   | -               | Y C     | 9 <b>7</b> 🗌 L | Jse alter | mative sig | gnal nam       | es        |          |          |        |        |        |           |       |       |            |       |            |          |             |        |
| Information                               |                  |                   | Source          | e       |                |           |            |                |           |          |          |        |        |        |           |       |       |            |       |            |          | Destination | ation  |
|                                           |                  |                   | ▶ Binar         | y input |                |           |            |                |           |          |          |        |        | ► Fund | ction key | /S    |       |            |       | CF         | c        | Binary      | output |
|                                           |                  |                   | Base            | module  |                |           |            | Exp            | pansion m | nodule 3 |          |        |        | Base   | e module  | 2     |       |            |       |            |          | Base m      | nodule |
| Signals                                   | Number           | Туре              | 1.1             | 1.2 1.  | .3 1.4         | 2.1       | 2.2 2.     | .3 3.1         | 3.2       | 3.3 3.4  | 3.5      | 3.6 3. | .7 3.8 | 1      | 2 3       | 4     | 5     | 6          | 7     | 8          | _        | 1.1 1.      | .2 1.3 |
| (All)                                     | (All)            | • •               | J 💌 -           | 💌       | · · · ·        | • •       | 💌          | · ·            | · 💌 .     |          | • •      | 💌      | · ·    | 💌      | 💌 .       |       | • •   | · · ·      | 💌 .   | 💌 (Al      | I) 💌     | 💌           |        |
| General                                   | 91               |                   |                 |         |                |           |            |                |           |          |          |        |        |        |           |       |       |            |       |            |          |             |        |
| Device                                    | 4171             |                   |                 |         |                |           |            |                |           |          |          |        |        |        |           |       |       |            |       | *          |          |             |        |
| <ul> <li>Alarm handling</li> </ul>        | 5971             |                   |                 |         |                |           |            |                |           |          |          |        |        |        |           |       |       |            |       |            |          |             |        |
| Time managem.                             | 8821             |                   |                 |         |                |           |            |                |           |          |          |        |        |        |           |       |       |            |       |            |          |             |        |
| Time sync.                                | 8851             |                   |                 |         |                |           |            |                |           |          |          |        |        |        |           |       |       |            |       |            |          |             |        |
| Res. binary outputs                       | 4711             |                   |                 |         |                |           |            |                |           |          |          |        |        |        |           |       |       |            |       |            |          |             |        |
| <ul> <li>Wrest LED not in Grp.</li> </ul> | /411             |                   |                 |         |                |           |            |                |           |          |          |        |        |        |           |       |       |            |       |            |          |             |        |
| Power system                              | 11               |                   |                 |         |                |           |            |                |           |          |          |        |        |        |           |       |       |            |       |            |          |             |        |
| Recording                                 | 51               |                   |                 |         |                |           |            |                |           |          |          |        |        |        |           |       |       |            |       |            |          |             |        |
| Gruppoard Ethernet                        | 101              |                   |                 |         |                |           |            |                |           |          |          |        |        |        |           |       |       |            |       |            |          |             |        |
| Motor side 1                              | 873              |                   |                 |         |                |           |            |                |           |          |          |        |        |        |           |       |       |            |       |            |          |             |        |
| Motor side 2                              | 8/2              |                   |                 |         |                |           |            |                |           |          |          |        |        |        |           |       |       |            |       |            |          |             |        |
| Motor differential 1                      | 201              |                   |                 |         |                |           |            |                |           |          |          |        |        |        |           |       |       |            |       |            |          |             |        |
| Grout breaker 1                           | 201              |                   |                 |         |                |           |            |                |           |          |          |        |        |        |           |       |       |            |       |            |          |             |        |
| Main monu                                 | 102              |                   |                 |         |                |           |            |                |           |          |          |        |        |        |           |       |       |            |       |            |          |             |        |
| <ul> <li>main menu</li> </ul>             |                  |                   |                 |         |                |           |            |                |           |          |          |        |        |        |           |       |       |            |       |            |          |             |        |
|                                           |                  |                   |                 |         |                |           |            |                |           |          |          |        |        |        |           |       |       |            |       |            |          |             |        |
|                                           |                  |                   |                 |         |                |           |            |                |           |          |          |        |        |        |           |       |       |            |       |            |          |             |        |
|                                           |                  |                   |                 |         |                |           |            |                |           |          |          |        |        |        |           |       |       |            |       |            |          |             |        |
|                                           |                  |                   |                 |         |                |           |            |                |           |          |          |        |        |        |           |       |       |            |       |            |          |             |        |
| 4                                         |                  |                   |                 |         |                |           |            |                |           |          |          |        |        |        |           |       | _     |            |       |            |          |             |        |
| <                                         |                  | _                 | _               | _       | _              | _         |            | _              | _         | _        | _        | _      | _      | _      | _         |       |       | 1          |       | -          |          |             | _      |
|                                           |                  |                   |                 |         |                |           |            |                |           |          |          |        |        |        | -C        | Prope | rties | l 🛄 Ir     | ifo 追 | 🖁 Dia      | gnost    | CS          |        |
| vices & ne 🛄 Device settin                | 😜 General        |                   | Meas.           | point I | . 🗳 🤅          | General   |            | <b>46 12</b> ' | 1         | te Inf   | ormation | 1      |        |        |           |       |       | <b>6</b> 7 |       | oficiurati | ion real | ires 55 f   | uncti  |

Figura 27

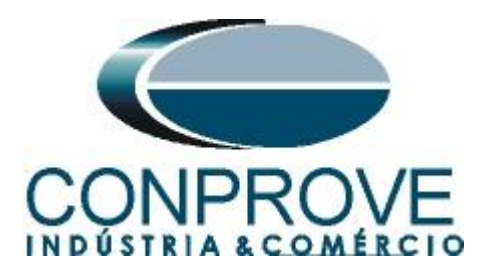

Entre nas opções "Motor side 1 > 46 I2 1 > Definite-T1".

| <mark>}</mark> C | DIGSI 5 V7.50 - C:\Users\Michel\Docur | ments\Automation          | 4646   |         |            | _        |                   | _         | _        | _       | _   | _     | _      | _         | _      | _       | _     |      | _        |          | _          | _                 | —       | ∎ X |
|------------------|---------------------------------------|---------------------------|--------|---------|------------|----------|-------------------|-----------|----------|---------|-----|-------|--------|-----------|--------|---------|-------|------|----------|----------|------------|-------------------|---------|-----|
| Proje            | ect Edit View Insert Online O         | ptions Tools Wi           | ndow   | Help    |            |          |                   |           |          |         |     |       |        |           |        |         |       |      |          |          | norav      | Autom             | ation   |     |
| *                | 隆 🔜 Save project 💻 🐰 🗎 🚡              | XD±@±                     | → ←    | la ×    |            |          |                   |           |          |         |     |       |        |           |        |         |       |      |          |          | DIGS       | 15 Pr             | emiur   | n   |
|                  |                                       |                           |        |         |            |          |                   |           |          |         |     |       |        |           |        |         |       |      |          |          |            |                   | -1 II V |     |
| 4                | +6 70186 Finiormation routi           | ig                        |        |         |            |          |                   |           |          |         |     |       |        |           |        |         |       |      |          |          |            | -                 |         |     |
|                  |                                       |                           |        |         |            |          |                   |           |          |         |     |       |        |           |        |         |       |      |          |          |            |                   |         |     |
|                  | 🛨 🛨 🥅 👖 A 🔃 🖽 All entri               | es                        | -      | Y CSY   | Use alte   | mative s | signal name       | es        |          |         |     |       |        |           |        |         |       |      |          |          |            |                   |         | Tas |
|                  | Information                           |                           |        | ▼S ▶De  | stination  |          |                   |           |          |         |     |       |        |           |        |         |       |      |          |          |            |                   |         | ks  |
|                  |                                       |                           |        | Bin     | ary output |          |                   |           |          |         |     | •     | LEDs   |           |        |         |       |      |          |          |            |                   |         |     |
| ÷                |                                       |                           |        | Bas     | se module  |          |                   | Expansion | ansion m | odule 3 |     | •     | Base m | odule     |        |         |       |      |          |          |            |                   |         |     |
| t s              | Signals                               | Number                    | Туре   | 1.1     | 1.2 1.3    | 1.4      | 2.1 2.2           | 3.1       | 3.2 3    | .3 3.4  | 3.5 | 3.6 1 | 1.1 1. | 2 1.3     | 1.4    | 1.5     | 1.6 1 | .7 1 | .8 1.9   | 9 1.     | 10 1.11    | 1.12              | 1.13    | - 5 |
|                  | (All)                                 | <ul> <li>(All)</li> </ul> |        | · ·     | · 🗣 •      |          |                   | • •       | 💌        | . 🔽     | ••  |       |        | <b>..</b> | · 💌    |         | 💌     | . 💌  | . 💌      | <b>•</b> | <b>• •</b> | · 💌               |         | , a |
|                  | J:Onboard Ethernet                    | 101                       |        |         |            |          |                   |           |          |         |     |       |        |           |        |         |       |      |          |          |            |                   |         | S.  |
|                  | 🕶 🍕 Motor side 1                      | 871                       |        |         |            |          |                   |           |          |         |     |       |        |           |        |         |       |      |          |          |            |                   |         |     |
|                  | Group indicat.                        | 871.4501                  |        |         |            |          |                   |           |          |         |     |       |        |           |        |         |       |      |          |          |            |                   |         |     |
|                  | Reset LED Group                       | 871.7381                  |        |         |            |          |                   |           |          |         |     |       |        |           |        |         |       |      |          |          |            |                   |         |     |
|                  | Inrush detect.                        | 871.4141                  |        |         |            |          |                   |           |          |         |     |       |        |           |        |         |       |      |          |          |            |                   |         |     |
|                  | Process monitor                       | 871.1131                  |        |         |            |          |                   |           |          |         |     |       |        |           |        |         |       |      |          |          |            |                   |         |     |
|                  | Operational values                    | 871.761                   |        |         |            |          |                   |           |          |         |     |       |        |           |        |         |       |      |          |          |            |                   | 7       | -   |
|                  | Fund./sym.comp.                       | 871.771                   |        |         |            |          |                   |           |          |         |     |       |        |           |        |         |       |      |          |          |            |                   |         |     |
|                  | 50/51 OC-3ph-A1                       | 871.201                   |        |         |            |          |                   |           |          |         |     |       |        |           |        |         |       |      |          |          |            |                   |         |     |
|                  | 67N Dir.OC-gnd-A1                     | 871.1471                  |        |         |            |          |                   |           |          |         |     |       |        |           |        |         |       |      |          |          |            |                   | - L     |     |
|                  | 59 Overvolt3ph 1                      | 871.51                    |        |         |            |          |                   |           |          |         |     |       |        |           |        |         |       |      |          |          |            |                   |         |     |
|                  | 59 OvervoltV0 1                       | 871.101                   |        |         |            |          |                   |           |          |         |     |       |        |           |        |         |       |      |          |          |            |                   |         |     |
|                  | > 27 Undervolt3ph 1                   | 871.131                   |        |         |            |          |                   |           |          |         |     |       |        |           |        |         |       |      |          |          |            |                   |         |     |
|                  | B1 OverfreqA 1                        | 871.11                    |        |         |            |          |                   |           |          |         |     |       |        |           |        |         |       |      |          |          |            |                   |         |     |
|                  | B1 UnderfreqA 1                       | 871.31                    |        |         |            |          |                   |           |          |         |     |       |        |           |        |         |       |      |          |          |            |                   |         |     |
|                  | 🔻 📡 46 l2 1                           | 871.301                   |        |         |            |          |                   |           |          |         |     |       |        |           |        |         |       |      |          |          |            |                   |         |     |
|                  | 🕨 🤤 General                           | 871.301.2311              |        |         |            |          |                   |           |          |         |     |       |        |           |        |         |       |      |          |          |            |                   |         |     |
|                  | Group indicat.                        | 871.301.4501              |        |         |            |          |                   |           |          |         |     |       |        |           |        |         |       |      |          |          |            |                   |         |     |
|                  | <ul> <li>Definite-T1</li> </ul>       | 871.301.1981              |        |         |            |          |                   |           |          |         |     |       |        |           |        |         |       |      |          |          |            |                   |         |     |
|                  | >Block stage                          | 871.301.19                | SPS    |         |            |          |                   |           |          |         |     |       |        |           |        |         |       |      |          |          |            |                   |         |     |
|                  | Behavior                              | 871.301.19                | ENS    |         |            |          |                   |           |          |         |     |       |        |           |        |         |       |      |          |          |            |                   |         | -   |
|                  | <                                     |                           |        |         |            |          |                   |           |          |         |     |       |        |           |        |         |       |      |          |          |            |                   | >       |     |
|                  |                                       |                           |        |         |            |          |                   |           |          |         |     |       |        |           | Q Prop | perties | 1     | Info | 1        | Diag     | nostic     |                   | - 8 -   |     |
| <u>å</u> 🗆       | Devices & ne 🔚 Device settin 😜        | General                   | Meas.p | point I | 💝 General  |          | <b>\$</b> 46 12 1 |           | # In     | formati | on  | _     | _      |           |        |         | 6     |      | 36 confi | iguratio | on requir  | es 55 f <u>ur</u> | icti    |     |
|                  |                                       |                           |        |         |            |          |                   |           |          | _       |     |       |        |           |        |         |       |      |          |          |            |                   |         | - I |

Figura 28

Associe o sinal "general" dentro de "Operate delay expired" a saída 1.4 e o sinal "general" dentro de "Pickup" à saída 1.1. Observe as colunas para esses sinais "Destination > Binary output > Base module".

| <mark>}</mark> ( | DIGSI 5 V7.50 - C:\Users\Michel\Docume    | ents\Automation | n¥6¥6      |            |       |         |        |          |            |        |     |         |        |        |     |     |       |       |      |          |        |     |       |      |        |         |         |          |         | -    | a X |
|------------------|-------------------------------------------|-----------------|------------|------------|-------|---------|--------|----------|------------|--------|-----|---------|--------|--------|-----|-----|-------|-------|------|----------|--------|-----|-------|------|--------|---------|---------|----------|---------|------|-----|
| Proj             | ject Edit View Insert Online Opti         | ions Tools W    | indow      | Help       |       |         |        |          |            |        |     |         |        |        |     |     |       |       |      |          |        |     |       |      |        | F       | nera    | v Aut    | omatic  | on   |     |
| 2                | 📑 🔚 Save project 📑 💥 💷 🚡 🗙                | (≌ງ±@!±         | <b>→</b> + |            | ×     | = 11    | 30     |          |            |        |     |         |        |        |     |     |       |       |      |          |        |     |       |      |        |         | DIG     | SI 5     | Prem    | iiun | n i |
|                  | 46 ► 7UT86 ► Information routing          |                 | _          |            |       |         |        |          |            |        |     |         |        |        |     |     |       |       |      |          |        |     |       |      |        |         |         |          | - 21    | I∎ × |     |
|                  | to v voroo v momatorroating               |                 |            |            |       |         |        |          |            |        |     |         |        |        |     |     |       |       |      |          |        |     |       |      |        |         |         |          |         |      |     |
|                  |                                           |                 |            |            |       |         |        |          |            |        |     |         |        |        |     |     |       |       |      |          |        |     |       |      |        |         |         |          |         |      |     |
|                  | ᆂ 重 🎹 🚺 A 🔃 द All entries                 |                 | -          |            | csy   | Use     | altern | native s | ignal r    | names  |     |         |        |        |     |     |       |       |      |          |        |     |       |      |        |         |         |          |         |      | as  |
|                  | Information                               |                 |            | <b>▼</b> S | ▶ Des | tinatio | n      |          |            |        |     |         |        |        |     |     |       |       |      |          |        |     |       |      |        |         |         |          |         |      | S   |
|                  |                                           |                 |            |            | ▶ Bin | ary out | put    |          |            |        |     |         |        |        |     |     | ► LED | )s    |      |          |        |     |       |      |        |         |         |          |         |      |     |
| 법                |                                           |                 |            |            | Bas   | e modu  | ule    |          |            |        | Exp | ansion  | n modu | le 3   |     |     | Bas   | e moo | lule |          |        |     |       |      |        |         |         |          |         |      | 4   |
| 3                | Signals                                   | Number          | Туре       |            | 1.1   | 1.2     | 1.3    | 1.4      | 2.1        | 2.2    | 3.1 | 3.2     | 3.3    | 3.4    | 3.5 | 3.6 | 1.1   | 1.2   | 1.3  | 1.4      | 1.5    | 1.6 | 1.7   | 1.8  | 1.9    | 1.1     | 10 1.   | 11 1.    | 2 1.13  | 3    |     |
|                  | (All)                                     | 🕶 (All) 💌       | ] 💽        | -          | · 💌   | 💌       | 💌      | 💌        | 💌          | 💌      | 💌   | ] 💌     | · 💌    | 💌      | ] 💌 | 💌   | ] 🔽   | ] 💽   | ·    | · [•     | F      | · [ | ] 💽   | ] [  | • [    | •       | •       | •        | [*      |      | 1   |
|                  | ▼ \$> 46 I2 1                             | 871.301         |            |            | *     |         |        | *        |            |        |     |         |        |        |     |     |       |       |      |          |        |     |       |      |        |         |         |          |         |      | 6   |
|                  | General                                   | 871.301.2311    |            |            |       |         |        |          |            |        |     |         |        |        |     |     |       |       |      |          |        |     |       |      |        |         |         |          |         |      | L   |
|                  | <ul> <li>Group indicat.</li> </ul>        | 871.301.4501    |            |            |       |         |        |          |            |        |     |         |        |        |     |     |       |       |      |          |        |     |       |      |        |         |         |          |         |      | 1   |
|                  | 🔻 🦆 Definite-T 1                          | 871.301.1981    |            |            | *     |         |        | *        |            |        |     |         |        |        |     |     |       |       |      |          |        |     |       |      |        |         |         |          |         |      |     |
|                  | >Block stage                              | 871.301.19      | SPS        |            |       |         |        |          |            |        |     |         |        |        |     |     |       |       |      |          |        |     |       |      |        |         |         |          |         |      |     |
|                  | Behavior                                  | 871.301.19      | ENS        |            |       |         |        |          |            |        |     |         |        |        |     |     |       |       |      |          |        |     |       |      |        |         |         |          |         |      | 1   |
|                  | 🕨 🔷 Health                                | 871.301.19      | ENS        |            |       |         |        |          |            |        |     |         |        |        |     |     |       |       |      |          |        |     |       |      |        |         |         |          |         |      | 1   |
|                  | Inactive                                  | 871.301.19      | SPS        |            |       |         |        |          |            |        |     |         |        |        |     |     |       |       |      |          |        |     |       |      |        |         |         |          |         |      | 1   |
|                  | <ul> <li>Operate delay expired</li> </ul> | 871.301.19      | ACT        |            |       |         |        | *        |            |        |     |         |        |        |     |     |       |       |      |          |        |     |       |      |        |         |         |          |         |      | 1   |
|                  | 🔶 general                                 |                 | SPS        |            |       |         |        | U        |            |        |     |         |        |        |     |     |       |       |      |          |        |     |       |      |        |         |         |          |         |      | 1   |
|                  | 🕨 🔶 Inrush blocks operate                 | 871.301.19      | ACT        |            |       |         |        |          |            |        |     |         |        |        |     |     |       |       |      |          |        |     |       |      |        |         |         |          |         | =    |     |
|                  | 🔻 🔷 Pickup                                | 871.301.19      | ACD        |            | *     |         |        |          |            |        |     |         |        |        |     |     |       |       |      |          |        |     |       |      |        |         |         |          |         |      | 1   |
|                  | 🔷 general                                 |                 | SPS        |            | U     |         |        |          |            |        |     |         |        |        |     |     |       |       |      |          |        |     |       |      |        |         |         |          |         |      | 1   |
|                  | <ul> <li>Operate</li> </ul>               | 871.301.19      | ACT        |            |       |         |        |          |            |        |     |         |        |        |     |     |       |       |      |          |        |     |       |      |        |         |         |          |         |      | 4   |
|                  | Definite-T 2                              | 871.301.1982    |            |            |       |         |        |          |            |        |     |         |        |        |     |     |       |       |      |          |        |     |       |      |        |         |         |          |         |      | ŧ,  |
|                  | Inverse-T 1                               | 871.301.17      |            |            |       |         |        |          |            |        |     |         |        |        |     |     |       |       |      |          |        |     |       |      |        |         |         |          |         |      | 1   |
|                  | Motor side 2                              | 872             |            |            |       |         |        |          |            |        |     |         |        |        |     |     |       |       |      |          |        |     |       |      |        |         |         |          |         |      | 1   |
|                  | Motor differential 1                      | 861             |            |            |       |         |        |          |            |        |     |         |        |        |     |     |       |       |      |          |        |     |       |      |        |         |         |          |         |      |     |
|                  | Gircuit breaker 1                         | 201             |            |            |       |         |        |          |            |        |     |         |        |        |     |     |       |       |      |          |        |     |       |      |        |         |         |          |         |      | 1   |
|                  | E:ETH-BB-2FO                              | 102             |            |            |       |         |        |          |            |        |     |         |        |        |     |     |       |       |      |          |        |     |       |      |        |         |         |          |         |      | 1   |
|                  | 🕨 📕 Main menu                             |                 |            |            |       |         |        |          |            |        |     |         |        |        |     |     |       |       |      |          |        |     |       |      |        |         |         |          |         |      |     |
|                  | <                                         |                 |            |            |       |         |        |          |            | 1      |     |         |        |        |     |     |       |       |      |          |        |     |       |      |        |         |         |          | le la f | >    | 1   |
|                  |                                           |                 |            |            |       |         |        |          |            |        |     |         |        |        |     |     |       |       | [    | O Pr     | oporti | 20  | 12 10 | to ( | . V    | Diac    | inosti  | 100      |         |      | 1   |
|                  |                                           |                 |            |            | -     |         |        |          |            |        |     |         |        |        |     |     |       |       |      | <u> </u> | peru   | 65  |       |      | •      | Diay    | nosu    | 0.5      |         |      |     |
| ណ៍               | Devices & ne 🔛 Device settin 💱 G          | eneral          | 🎾 Meas     | .point     | ŀ     | 🦻 Gen   | ieral  |          | <b>9</b> 4 | 6 12 1 |     |         | Infor  | matior | ·   |     |       |       |      |          |        |     | 1 7   | UT86 | config | guratio | in requ | uires 55 | functi  |      |     |
|                  |                                           |                 |            |            |       |         |        |          |            | 1.1.   |     | _       | 10     |        |     |     |       |       |      |          |        |     |       |      |        |         |         | -        |         |      |     |
|                  |                                           |                 |            |            |       |         |        |          |            | ГlĮ    | gur | $a_{2}$ | 49     |        |     |     |       |       |      |          |        |     |       |      |        |         |         |          |         |      |     |

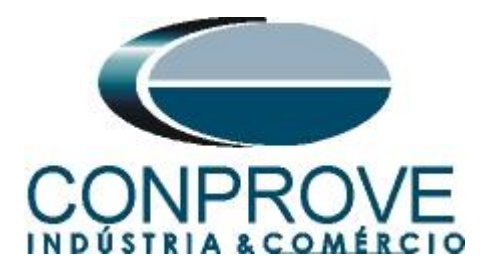

Deve ser usada a opção "U" que significa "Unlatched" (sem selo), ou seja, o relé atua e no momento que cessa a falta, automaticamente retorna ao estado inicial da binária. Caso o usuário escolha a opção "L" ou "Latched" (com selo) o relé atua e permanece atuado mesmo que a falta tenha sido extinta. (Essa opção não é indicada para o teste).

Na opção "*Definite-T2*" associe o sinal "general" dentro de "*Operate delay* expired" a saída 1.4 e o sinal "general" dentro de "*Pickup*" à saída 1.2.

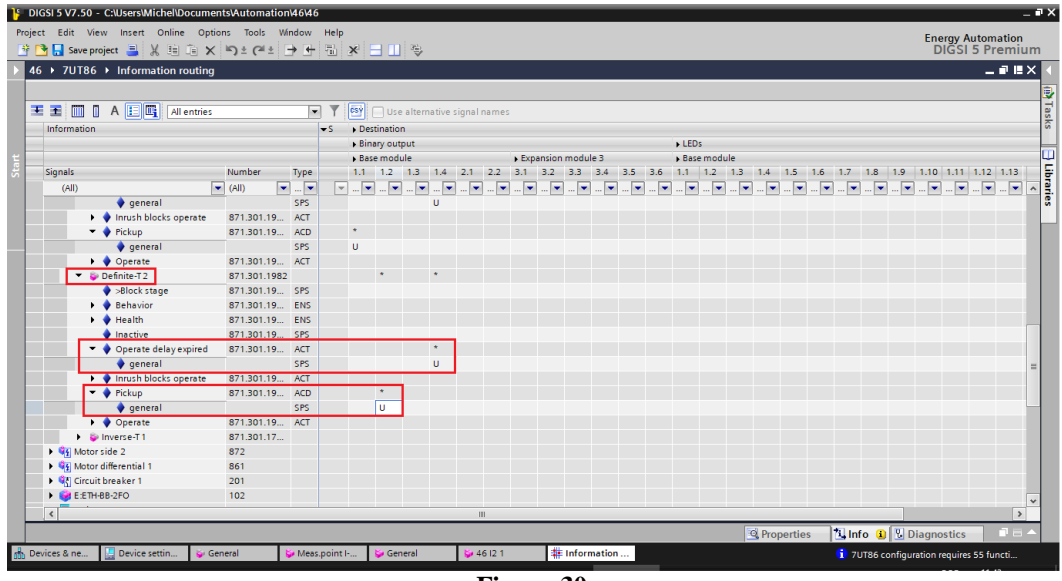

Figura 30

Para opção "*Inverse-T1*" associe o sinal "general" dentro de "*Operate delay* expired" a saída 1.4 e o sinal "general" dentro de "*Pickup*" à saída 1.3.

| t Edit View Insert Online Option<br>3 🔒 Saveproject 블 💥 🗐 🗎 🗙              | ns Tools Wi<br>≌C)±C≊i± | ndow<br>→ 🕂 | Help             |                   |                   | Ener                              | gy Automation<br>GSI 5 Premi |
|----------------------------------------------------------------------------|-------------------------|-------------|------------------|-------------------|-------------------|-----------------------------------|------------------------------|
| → 7UT86 → Information routing                                              |                         |             |                  |                   |                   |                                   | _ # K                        |
|                                                                            |                         |             |                  |                   |                   |                                   |                              |
|                                                                            |                         |             |                  |                   |                   |                                   |                              |
| All entries                                                                |                         | -           | 1 Use alternativ | e signal names    |                   |                                   |                              |
| Information                                                                |                         |             | S Destination    |                   |                   |                                   |                              |
|                                                                            |                         |             | Binary output    |                   |                   | ► LEDs                            |                              |
| Cinada                                                                     | Muse have               |             | Base module      | ► D1 22 21        | xpansion module 3 | ▶ Base module                     |                              |
| signals                                                                    | Number                  | type        |                  |                   | 3.2 3.3 3.4 3.3   |                                   |                              |
| (All)                                                                      | (All)                   |             |                  | · · · · · · · · · | • • • •           |                                   | . 💌 💌 💌                      |
| Inactive                                                                   | 8/1.301.19              | SPS         |                  |                   |                   |                                   |                              |
| <ul> <li>Operate delay expired</li> </ul>                                  | 8/1.301.19              | ACT         |                  |                   |                   |                                   |                              |
| general                                                                    |                         | SPS         | U                |                   |                   |                                   |                              |
| <ul> <li>Inrush blocks operate</li> </ul>                                  | 871.301.19              | ACT         |                  |                   |                   |                                   |                              |
| • Ріскир                                                                   | 8/1.301.19              | ACD         |                  |                   |                   |                                   |                              |
| general                                                                    |                         | SPS         | U                |                   |                   |                                   |                              |
| • • Operate                                                                | 8/1.301.19              | ACT         |                  |                   |                   |                                   |                              |
| V Sv Inverse-I I                                                           | 8/1.301.17              |             |                  |                   |                   |                                   |                              |
| >Block stage                                                               | 8/1.301.17              | SPS         |                  |                   |                   |                                   |                              |
| Benavior                                                                   | 871.301.17              | ENS         |                  |                   |                   |                                   |                              |
| reatin                                                                     | 871.301.17              | CDC         |                  |                   |                   |                                   |                              |
| Inactive                                                                   | 8/1.301.1/              | SPS         |                  | -                 |                   |                                   |                              |
| <ul> <li>Operate delay expired</li> </ul>                                  | 8/1.301.17              | ACT         |                  |                   |                   |                                   |                              |
| general                                                                    |                         | SPS         | U                | _                 |                   |                                   |                              |
| <ul> <li>Inrush blocks operate</li> </ul>                                  | 8/1.301.1/              | ACT         |                  |                   |                   |                                   |                              |
| <ul> <li>Disk emulation running</li> <li>Disk emulation running</li> </ul> | 8/1.301.1/              | SPS         |                  |                   |                   |                                   |                              |
| - Pickup                                                                   | 8/1.501.17              | ACD         |                  |                   |                   |                                   |                              |
| V general                                                                  | 871 201 17              | SFS<br>ACT  | U                |                   |                   |                                   |                              |
| ▼ Operate                                                                  | 973                     | ACT         |                  |                   |                   |                                   |                              |
| Wotor side 2                                                               | 0/2                     |             |                  |                   |                   |                                   |                              |
| Motor differential 1                                                       | 861                     |             |                  |                   |                   |                                   |                              |
| <                                                                          |                         |             |                  | 11                |                   |                                   | 1                            |
|                                                                            |                         |             |                  |                   |                   | 🔍 Properties 🛛 🚺 Info 🔒 🗓 Diagnos | tics                         |
|                                                                            |                         | _           |                  | _                 |                   |                                   |                              |

Figura 31

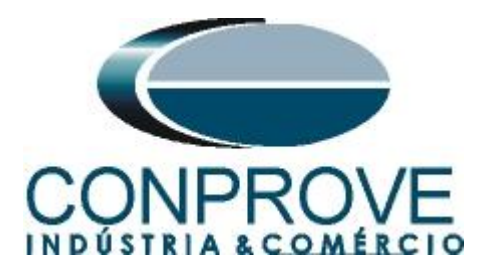

Clique na opção *"Start"* destacado na figura anterior para que a janela principal seja mostrada novamente.

## 3.8 Enviando ajustes

Para enviar as alterações na parametrização, clique com o botão direito em cima da do ícone do relé "7UT86" e escolha a opção "Load configuration to device".

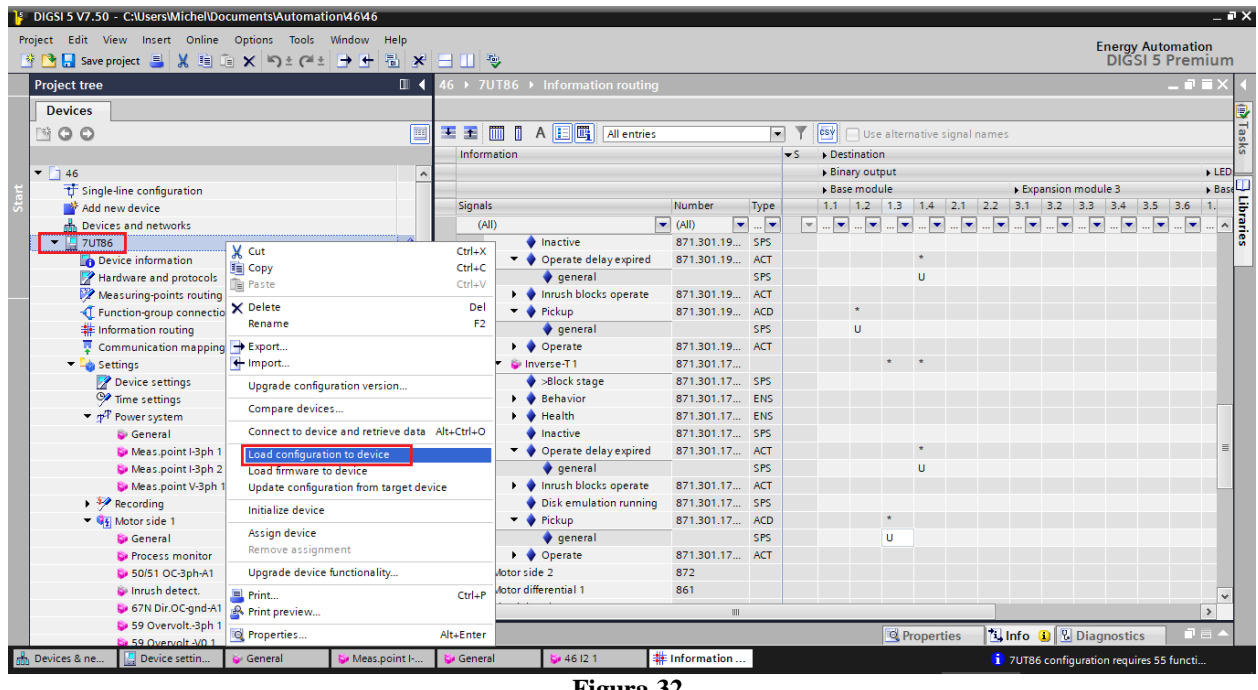

Figura 32

Lembrando que a senha padrão Siemens SIPROTE 5: "222222".

| En                   | ter confirmation ID                                                                                              |                  | ×                       |
|----------------------|----------------------------------------------------------------------------------------------------|------------------|-------------------------|
| Ye<br>pr<br>Er<br>Se | our requested action for device<br>oceeding further.<br>hter the confirmation ID for anyo<br>ettings / operation | 7UT86 requires t | the confirmation ID for |
|                      | Enter confirmation ID:                                                                                           | *****            |                         |
|                      |                                                                                                    |                  |                         |
|                      |                                                                                                    | ОК               | Cancel                  |

Figura 33

Nas duas próximas janelas não mostradas escolha a opção "Yes".

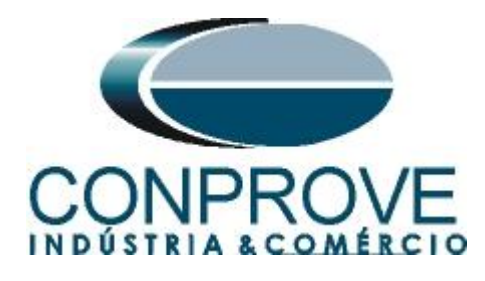

# 4. Ajustes do software Sobrecor

# 4.1 Abrindo o Sobrecor

Clique no ícone do gerenciador de aplicativos "CTC".

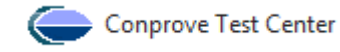

## Figura 34

Efetue um clique no ícone do software "Sobrecor".

|                                                                                                    |                                   | Conprove Test Center 2.00.063                                                                                                    |                                                                                                    | /                                                                                                    | ^                                                          |                                                                                                    |                                       |
|----------------------------------------------------------------------------------------------------|-----------------------------------|----------------------------------------------------------------------------------------------------|----------------------------------------------------------------------------------------------------|----------------------------------------------------------------------------------------------------|------------------------------------------------------------|----------------------------------------------------------------------------------------------------|---------------------------------------|
|                                                                                                    |                                   | Co                                                                                                    | onprove Test Ce                                                                                                    | enter                                                                                                    |                                                            |                                                                                                    |                                       |
|                                                                                                    |                                   | CONPROVE                                                                                                    | Versão 2.00.063                                                                                                    |                                                                                                    |                                                            |                                                                                                    |                                       |
|                                                                                                    |                                   | Geral<br>Testes diversos<br>Manual<br>Colibração<br>Colibração                                                                                                    | Secundários<br>Testes secundários<br>Distanc<br>Master                                                               | Medição<br>Aplicações para medição<br>R Multim                                                                                                    |                                                            |                                                                                                    |                                       |
|                                                                                                    |                                   | Primários<br>Testes penditos<br>≹ CT<br>∻ VT<br>S Teardomer                                                                                                    | Post Dass     Parapa     ReatHam     ReatHam     Sequence     Secure     Secure     VotaPhiz     Transdut     Meddor | Setup<br>Corto do Equpanerto/Testas<br>∲ Preferências<br>∮ Premvare                                                                                                    |                                                            |                                                                                                    |                                       |
|                                                                                                    |                                   | ang PMaster                                                                                                    | Cutros<br>Apicações adicionais<br>@ Transient View<br>Validar Relatórios PDF                                         | Suporte<br>Documentação e assistência<br>U Tutoriais<br>Contato<br>Fonm<br>Manual                                                                                                    |                                                            |                                                                                                    |                                       |
|                                                                                                    |                                   |                                                                                                    |                                                                                                    | 🥪 Gula Napido                                                                                                    |                                                            |                                                                                                    |                                       |
|                                                                                                    |                                   |                                                                                                    | Copyright @ Conprove 1984 - 2018                                                                                     |                                                                                                    |                                                            |                                                                                                    |                                       |
|                                                                                                    |                                   |                                                                                                    |                                                                                                    |                                                                                                    |                                                            |                                                                                                    | ^                                     |
| Config Hrd 😵 Config GOOSE<br>Config Sync. % Config SV<br>Config Sync. % Config SV<br>Config Sync. % Config SV<br>In                                                                                                    | Ajustes                           | Inform. Gerais Sistema                                                                                                    | Notas & Obs. Figuras Explicativas                                                                                    | Check List Outros Conexões                                                                                                    | ×                                                          |                                                                                                    | ^                                     |
| Image: Config Hrd     Config GOOSE       Image: Config Sync:     To, Config GOOSE       Image: Config Sync:     To, Config Sync:       Image: Config Config Co                                                                                                    | Ajustes<br>Geral<br>Sobrecorrente | Inform. Gerais Sistema Teste: Descr:                                                                                                    | Notas & Obs. Figuras Explicativas                                                                                    | Check List Outros Conexões Data:                                                                                                    | ×                                                          |                                                                                                    | ^                                     |
| Config Hrd & Config GOOSE Config Sync *, Config GOOSE Conexão Hardware Kup Tempo Configurações dos Testes tos de Teste tos Testados                                                                                                    | Ajustes Geral Sobrecorrente       | Inform. Gerais Sistema<br>Teste:<br>Descr.<br>Dispositivo testado:                                                                                                    | Notas 8 Obs. Riguras Explicativas                                                                                    | Check List Outros Conexões                                                                                                    | ×                                                          |                                                                                                    | -                                     |
| Config Hrd Config GOOSE     Config Sync *, Config SV     Config Sync *, Config SV     Hardware     Hardware     Configurações dos Testes     tos de Teste     tos Testados      Status                                                                                                    | Ajustes                           | Inform. Gerais Sistema Teste: Descr. Dispositivo testado: identi Teste                                                                                                    | Notas 8 Obs. Riguras Explicativas                                                                                    | Check List Outros Conexões Data: Modelo: Fabricante:                                                                                                    | ×                                                          |                                                                                                    | -                                     |
| Config Hrd Config GOOSE Config Sync %, Config GOOSE Hardware Log Configurações dos Testes tos de Teste tos Testados  Configurações dos Testes Configurações dos Testes Configurações dos Testes Configurações dos Testes Configurações dos Testes Configurações dos Testes Configurações dos Testes Configurações dos Testes Configurações dos Testes Configurações dos Testes Configurações dos Testes Configurações dos Configurações dos Testes Configurações dos Testes Configurações dos Testes Configurações dos Testes Configurações dos Testes Configurações dos Testes Configurações dos Testes Configurações dos Testes Configurações dos Testes Configurações dos Testes Configurações dos Testes Configurações dos Configurações dos Configuraç                                                                                                    | Ajustes                           | Inform. Gerais Sistema Teste: Descr. Dispositivo testado: identi Tipo Local de lot talante:                                                                                                    | fr                                                                                                    | Check List Outros Conexões Data: Modelo: Fabricante:                                                                                                    | ×                                                          |                                                                                                    | ~                                     |
| Config Hrd Config GOOSE<br>Config Sync % Config GOOSE<br>Config Sync % Config SV<br>Hardware<br>Kup Tempo Configurações dos Testes<br>ntos de Teste<br>rtos Testados<br>V <sup>2</sup> Status                                                                                                    | Ajustes<br>Geral<br>Sobrecomente  | Inform. Gerais Sistema<br>Teste:<br>Dispositivo testado:<br>Identi<br>Tipo<br>Local de Instalação:<br>Subestação                                                                                                    | Notas 8 Obs. Rguras Explicativas                                                                                     | Check List Outros Conexões<br>Data:<br>Modelo:<br>Fabricante:                                                                                                    | ×                                                          |                                                                                                    | ~                                     |
| Config Hrd Config GOOSE Config Sync *, Config GOOSE Config Sync *, Config SV Hardware Hardware Kup Tempo Configurações dos Testes titos de Teste tos Testados                                                                                                    | Ajustes                           | Inform. Gerais Sistema     Teste:     Descr:     Dispositivo testado:     Identi     Tipo     Local de Instalação:     Subestação     Bay     Fordemore                                                                                                    | Notas & Obs.   Rguras Explicativas                                                                                   | Check List Outros Conexões<br>Data:<br>Modelo:<br>Fabricante:                                                                                                    | ×                                                          |                                                                                                    | ~                                     |
| Config Hrd & Config GOOSE     Config Sync *, Config SV     Config Sync *, Config SV     Hardware     Hardware     Tempo Configurações dos Testes     tos de Teste     tos Testados      Status                                                                                                    | Ajustes                           | Inform. Gerais Sistema     Teste:     Descr:     Dispositivo testado:     lidenti     Tipe     Local de Instalação:     Subestação     Bay     Enderecço     Ocidade                                                                                                    | Notas & Obs. Rguras Explicativas                                                                                     | Check List Outros Conexões Data: Modelo: Fabricante:                                                                                                    | ×                                                          | alidade                                                                                                    | ~                                     |
| Config Hrd & Config GOOSE Config Sync *, Config GOOS Hardware Configurações dos Testes tos de Teste tes de Teste tes de Teste tes de Teste tes de Teste                                                                                                    | Ajustes<br>Geral<br>Sobrecorrente | Inform. Gerais Sutema     Teste:     Descr:     Dispositivo testado:     lidenti     Tipe     Local de Instalação:     Subestaçãe     Boj     Enderece     Cidade     Responsável:                                                                                                    | Notes & Obs. Pigures Explicatives                                                                                    | Check List Outros Conexões Data: Modelo: Fabricante:                                                                                                    | ×                                                          | alidade ]                                                                                                    | · · · · · · · · · · · · · · · · · · · |
| Config Hrd & Config GOOSE Config Sync *, Config SV Hardware Configurações dos Testes tos de Teste tos de Teste tes Testados                                                                                                    | Ajustes<br>Geral<br>Sobrecorrente | Inform. Gerais Statema     Teste:     Descr:     Dispositivo testado:     Local de Instalação:     Subestação     Bio     Endere;     Cidade     Responsável:     Nome                                                                                                    | Notes & Obs.         Figures Explicatives           f:                                                               | Check List Outroo Conexões Data: Modelo: Fabricante:                                                                                                    | ×                                                          | alidade<br>Falta A-B-C<br>Ângulo 0 °                                                                                              |                                       |
| Config Hid & Config GOOSE Config Sync *, Config SV Hardware Configurações dos Testes tos Teste tos Testados                                                                                                    | Ajustes<br>Geral<br>Sobrecorrente | Inform. Gerais Statema     Teste:     Desor:     Dispositivo testado:     lidenti     Tipo     Local de Instalação:     Subestação     Bay     Enderey:     Cidade     Responsável:     Nome     Seto                                                                                                    | Notes & Obs.         Figures Explicatives           f:                                                               | Check List Outroe Conexões  Data:  Modelo:  Fabricarte:  Metricula:                                                                                                    | ×                                                          | alidade<br>Falta A-B-C<br>Ângulo 0 °<br>Legenda:                                                                                  |                                       |
| Config Hird & Config GOOSE<br>Config Sync *, Config SV<br>Hardware<br>Hardware<br>Los A Testa<br>tos A Testa<br>test A Testa<br>Hardware<br>Configurações dos Testes<br>Hardware<br>Hardware<br>Kon Testa<br>Hardware<br>Hardware<br>Hardware<br>Hardware<br>Kon Hird Marka<br>Hardware<br>Hardware | Ajustes<br>Geral<br>Sobrecorrente | Inform. Gerais Sistema     Teste:     Descr:     Dispositivo testado;     lidenti     Tipo     Local de Instalação:     Subestação     Bay     Endereço     Odade     Responsável:     Nome     Seto     Ferramenta de Teste:                                                                                                    | Notes & Obs.         Figures Explicatives           f:                                                               | Check List Outroe Conexões  Data:  Modelo:  Fabricante:  Metricula:                                                                                                    | ×                                                          | alidade Falta A-B-C<br>Ângulo 0 °<br>Logenda:<br>Unha de Test                                                                     | te te                                 |
| Config Hrd Config GOOSE<br>Config Sync *, Config SV<br>Hardware<br>Kup Tempo Configurações dos Testes<br>ntos de Teste<br>rtos Testados                                                                                                    | Ajustes<br>Geral<br>Sobrecorrente | Inform. Gerais         Statema           Teste:         Descr:           Dispositivo testado:         identi           Dispositivo testado:         identi           Local de Instalação:         Subestação           Subestação:         Subestação           Performação:         Subestação           Cidade         Responsável:           Nome         Seto           Ferramenta de Teste:         CE-6006 | Notes & Obs.         Figures Explicatives           f:                                                               | Check List Outroo Conexões Data: Data: Fabricante: Modelo: Modelo: Modelo: Pabricante: Modelo: Pabricante:                                                                                                    | ×                                                          | alidade<br>Falta A-B-C<br>Ângulo 0 °<br>Legenda:<br>Unha de Test<br>Pokup Encon<br>Dopot Enco                                     | Le Intrado                            |
| Config Hrd Config GOOSE<br>Config Sync *, Config SV<br>Hardware<br>Kup Tempo Configurações dos Testes<br>ntos de Teste<br><b>V*</b> Status                                                                                                    | Ajustes<br>Geral<br>Sobrecorrente | Inform. Gerais         Statema           Teste:         Descr:           Dispositivo testado:         identi           Dispositivo testado:         identi           Local de Instalação:         Subestação           Bayo         Endere;           Cidade         Responsável:           Nome         Seto           Ferramenta de Teste:         CE-6006                                                     | Notes & Obs.         Figures Explicatives           f:                                                               | Check List Outro Conexões Data: Data: Fabricante: Modelo: Modelo: Modelo: Pabricante: Modelo: Pabricante: Modelo: Pabricante: Pabricante: | ×                                                          | alidade<br>Falta A-B-C<br>Ângulo 0°<br>Legenda:<br>Unha de Test<br>Pokup Encor<br>Dopot Enco<br>Come: NT OK                       | C<br>C<br>Erro<br>Erro                |
| Config Hrd Config GOOSE<br>Config Sync *, Config SV<br>Hardware<br>Hardware<br>Kup Tempo Configurações dos Testes<br>ntos de Teste<br>Hardware<br>Kup Tempo Configurações dos Testes<br>Hardware<br>Kup Testados<br>4 Status                                                                                                    | Ajustes                           | Inform. Gerais Statema Teste: Desor: Dispositivo testado: Local de Instalação: Subestação Bay Endere; Cidade Responsável: Nome Seto Ferramenta de Teste: CE-6006                                                                                                    | Notes & Obs.         Figures Explicatives           f:                                                               | Check List Outroo Conexões  Data:  Modelo:  Fabricante:  Modelo:  Modelo:  Fabricante:  Modelo:  Fabricante:  Modelo:  Note:  Note:  Note:  Note:  Note:  Note:  Note:  Note:  Note:  Note: Note: Not | ×<br>v v v v Estado: v v v v v v v v v v v v v v v v v v v | alidade<br>Falta A-B-C<br>Ângulo 0°<br>Legenda:<br>Unha de Test<br>Pokup Encon<br>Dopot Enco<br>Coma: NT OK                       | Le Intrado                            |
| Config Hid & Config GOOSE  Config Sync *, Config SV  Hardware  Hardware  Configurações dos Testes  tos de Teste  Configurações dos Testes  Configurações dos Testes  Configu                                                                                                    | Ajustes<br>Geral<br>Sobrecorrente | Inform. Gerais Statema Teste: Desor: Dispositivo testado: Identi Local de Instalação: Subestaçãe Bay Endere; Cidade Responsável: Nome Seto Fernamenta de Teste: CE-6006                                                                                                    | Notes & Obs.         Figures Explicatives           f:                                                               | Check List Outroo Conexões Data: Data: Fabricante: Modelo: Modelo: Fabricante: Modelo: Pabricante:                                                                                                    | ×<br>v<br>v<br>Estado: v<br>v<br>cancelar                  | alidade<br>Falta A-B-C<br>Ângulo 0°<br>Legenda:<br>Unha de Test<br>Pokup Encon<br>Dopot Enco<br>Coma: NT OK<br>Informações:<br>20 | te<br>Itrado<br>Itrado                |

Figura 36

Rua Visconde de Ouro Preto, 77 - Bairro Custódio Pereira - Uberlândia – MG - CEP 38405-202 Fone (34) 3218-6800 Home Page: www.conprove.com.br - E-mail: conprove@conprove.com.br

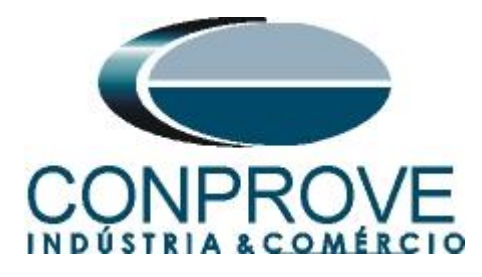

## 4.2 Configurando os Ajustes

Ao abrir o software a tela de "Ajustes" abrirá automaticamente (desde que a opção "Abrir Ajustes ao Iniciar" encontrado no menu "Opções Software" esteja selecionada). Caso contrário clique diretamente no ícone "Ajustes".

| Arquivo Início Exibir Opções Software                                                                                                    |         |
|----------------------------------------------------------------------------------------------------|---------|
| 🗢 🤤 Config Hrd, 🧌 Config GOOSE 🔉 🥅 🔊 Próximo Ponto 🖌 Limpar teste                                                                        |         |
| Q       Config Sync ₅₀ Config SV         Direc       Conexão           Canais            Próximo Ponto a Limpar teste Ajustes    Ajustes | la<br>s |
| Hardware Geração Opções                                                                                                    |         |

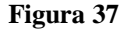

Dentro da tela de "Ajustes" preencha a aba "Inform. Gerais" com dados do "Dispositivo testado", "Local da instalação" e o "Responsável". Isso facilita a elaboração relatório sendo que essa aba será a primeira a ser mostrada.

| istes              |                     |                                                          |                           |                            |          |            |           |                  |  |  |
|--------------------|---------------------|----------------------------------------------------------|---------------------------|----------------------------|----------|------------|-----------|------------------|--|--|
| Geral Inform. Gera | <b>is</b> Sistema N | otas & Obs.                                              | Figuras Explicativas      | Check List                 | Outros   | Conexões   |           |                  |  |  |
| Sobrecorrente Des  | cr: Desbalanço d    | e Sobrecorrer                                            | nte                       |                            | Data:    |            |           |                  |  |  |
| Dispositivo te     | stado:              |                                                          |                           |                            |          |            |           |                  |  |  |
|                    | Identif:            | 23031982                                                 | `                         | M                          | odelo:   | 7UT86      |           | ~                |  |  |
|                    | Tipo:               | Relé Mult.                                               | função - Prot. Transfor 🔻 | - Fabri                    | cante:   | Siemens    |           | ~                |  |  |
| Local de Inst      | alação:             |                                                          |                           |                            |          |            |           |                  |  |  |
|                    | Subestação:         | CONPROV                                                  | /E                        |                            |          |            |           | ~                |  |  |
|                    | Bay:                | Nu Visconde de Ouro Perto N°75 - Bairro Custódio Persira |                           |                            |          |            |           |                  |  |  |
|                    | Cidade:             | Uberlândia                                               |                           |                            | V        | Es         | stado: MG | ~                |  |  |
| Responsável        | :                   |                                                          |                           |                            |          |            |           |                  |  |  |
|                    | Nome:               | Eng° Miche                                               | el Rockembach de Carva    | ilho                       |          |            |           | $\sim$           |  |  |
|                    | Setor:              | Engenharia                                               | 3                         | <ul> <li>✓ Matr</li> </ul> | rícula:  | 00001      |           | ~                |  |  |
| - Ferramenta d     | e Teste:            |                                                          |                           |                            |          |            |           |                  |  |  |
| CE-6006            |                     |                                                          | Núm. Séi                  | ie: 073121263              | 30210111 | 10011XXX   |           |                  |  |  |
|                    |                     |                                                          |                           |                            |          |            |           |                  |  |  |
| ~                  |                     |                                                          |                           |                            |          |            |           |                  |  |  |
| Default 🗸          |                     |                                                          |                           |                            |          | <u>O</u> K |           | <u>C</u> ancelar |  |  |

Figura 38

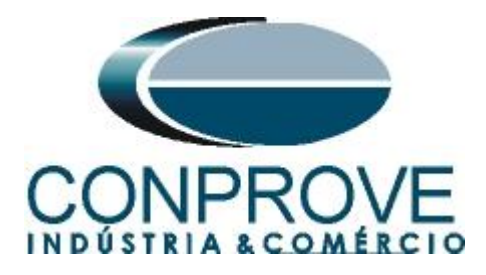

#### 4.3 Sistema

Na tela a seguir dentro da sub aba "*Nominais*" são configurados os valores de frequência, sequencia de fase, tensões primárias e secundárias, correntes primárias e secundárias, relações de transformação de TPs e TCs. Existe ainda duas sub abas "*Impedância*" e "*Fonte*" cujos dados não são relevantes para esse teste.

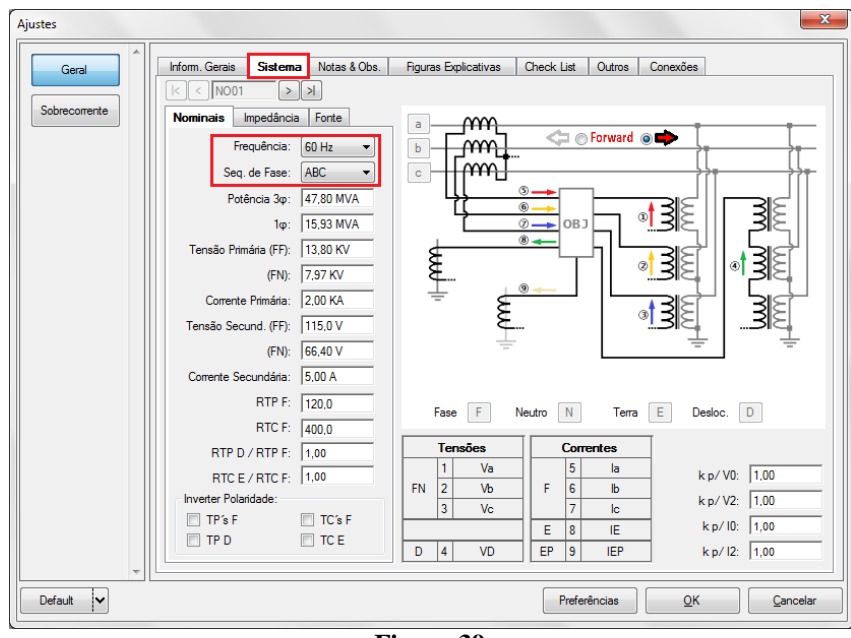

Figura 39

Existem outras abas onde o usuário pode inserir notas e observações, figuras explicativas, pode criar um *"check list"* dos procedimentos para realização de teste e ainda criar um esquema com toda a pinagem das ligações entre mala de teste e o equipamento de teste.

# 5. Ajustes Sobrecorrente

#### 5.1 Tela Sobrecorrente > Definições

Nessa aba ajusta-se se a função possui direcionalidade, a maneira de visualizar o gráfico corrente por tempo, a escala utilizada e as tolerâncias de tempo, corrente e ângulo. Essas tolerâncias devem ser consultadas no manual do fabricante do relé.

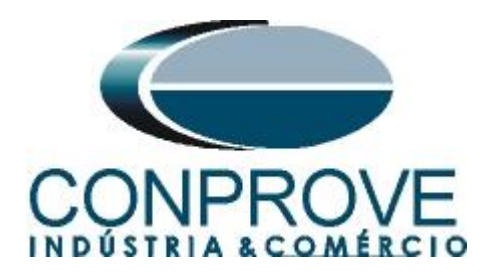

| Ajustes   | >                                                                                                    | < |
|-----------|----------------------------------------------------------------------------------------------------|---|
| Geral     | Definições       Elementos de Sobrecorrente         Opções Gerais                                                                                                    |   |
|           | Modo de Visualização das Curvas:       Multiplicadores para         I [A] x t -> I em Amperes       Testes de Seq- e Seq0         I [m] x t -> I em Múltiplos       Seq Negativa:         Referência dos Múltiplos:       Muntiplicadores para         Valor Referência p/ Múltiplos:       1.00 A         Escala:       Automática         Fator de Escala Inicial:       1.00         Fator de Escala Inicial:       20.00         O fator de escala define os multiplicadores a serem aplicados ao menor Múltiplo       Tolerância de Tempo         Absoluta:       1.00 %         Absoluta:       1.00 % |   |
| Default 🗸 | <u>O</u> K <u>C</u> ancelar                                                                                                    |   |

Figura 40

# 5.2 Tela Sobrecorrente > Elementos de Sobrecorrente > Seq -

Aqui se deve configurar os três elementos de desbalanço de sobrecorrente um de curva inversa e dois de tempo definido. Para isso clique três vezes no ícone "+" destacado.

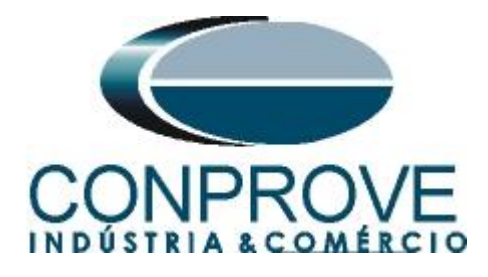

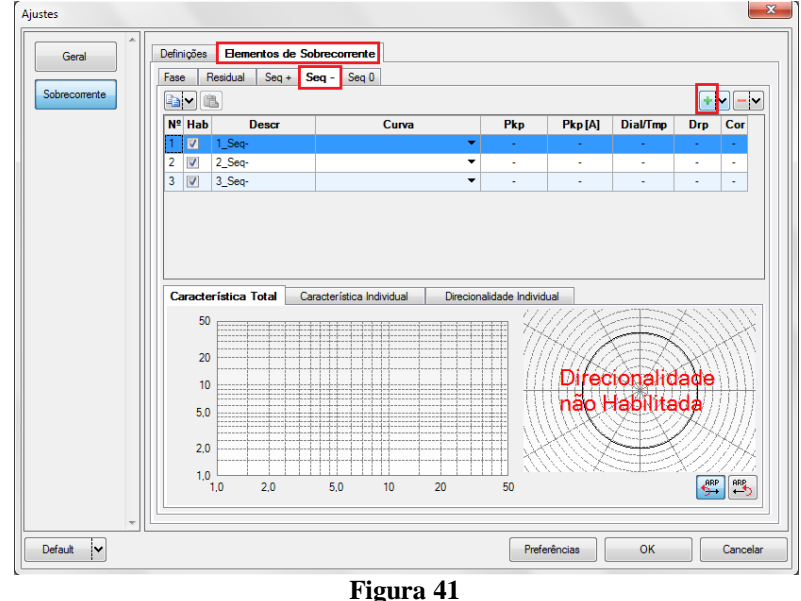

Para o primeiro elemento altere o nome para "46" escolha o tipo de curva, valor de pickup, o dial de tempo e o fator de dropout. Repita o mesmo procedimento para o segundo e terceiro elemento alterando o nome para "46-1", "46-2" escolhendo a curva como tempo definido e parametrizando os valores de "*Pkp*", "*Tmp*" e "*Drp*". Os valores de pick-up são relacionados ao valor nominal do motor refletido ao secundário (5,0A).

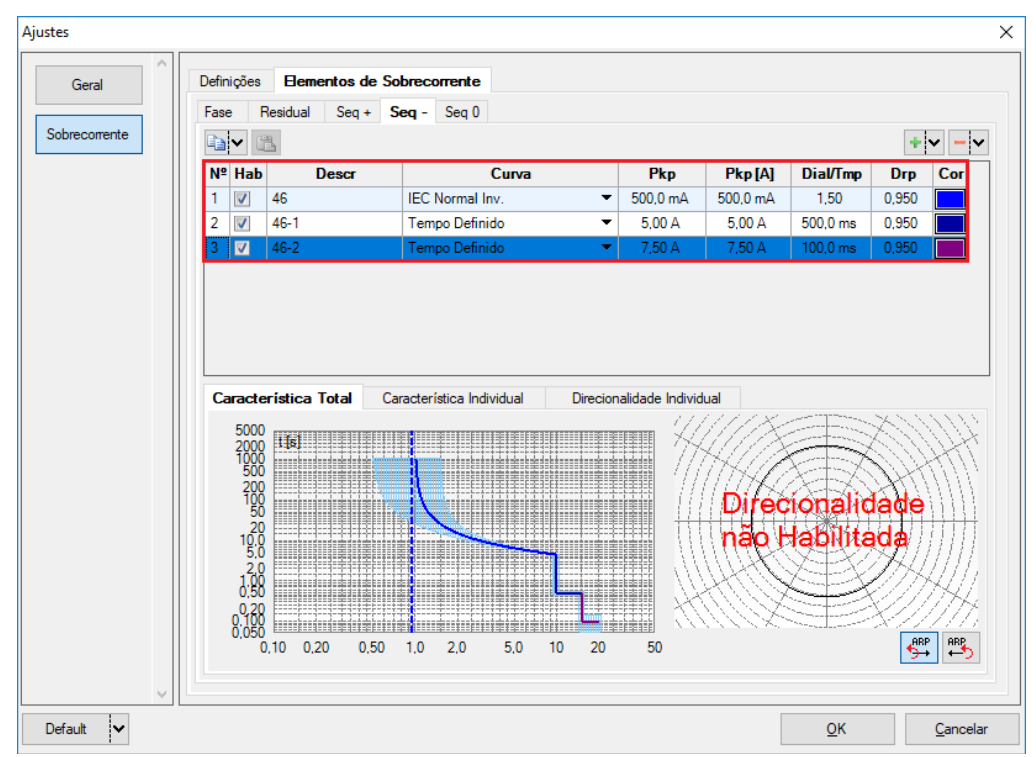

Figura 42

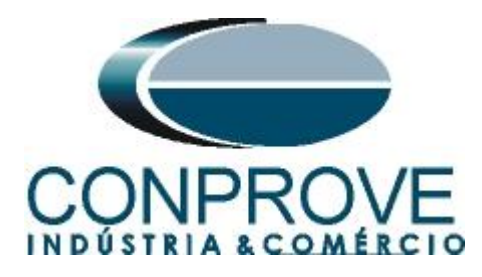

Esse relé possui uma particularidade para atuação do seu pick-up do elemento de curva inversa que vale 10% do valor ajustado. Selecione o elemento "46" e em seguida clique na aba "Característica Individual" e faça o seguinte ajuste.

| Ajustes       |                                                                                                    |                                                                                                    |                    |               | ×                 |
|---------------|----------------------------------------------------------------------------------------------------|----------------------------------------------------------------------------------------------------|--------------------|---------------|-------------------|
| Geral         | Definições <b>Elementos de S</b>                                                                                                    | obrecorrente                                                                                                    |                    |               |                   |
|               | Fase Residual Seq +                                                                                                    | Seq - Seq 0                                                                                                    |                    |               |                   |
| Sobrecorrente |                                                                                                    |                                                                                                    |                    |               | +                 |
|               | Nº Hab Descr                                                                                                    | Curva                                                                                                    | Pkp Pkp[A]         | Dial/Tmp Dr   | p Cor             |
|               | 1 📝 46                                                                                                    | IEC Normal Inv. 💌                                                                                                    | 500,0 mA 500,0 mA  | 1,50 0,95     | 0                 |
|               | 2 📝 46-1                                                                                                    | Tempo Definido 💌                                                                                                    | 5,00 A 5,00 A      | 500,0 ms 0,95 | 0                 |
|               | 3 📝 46-2                                                                                                    | Tempo Definido 💌                                                                                                    | 7,50 A 7,50 A      | 100,0 ms 0,95 | 0                 |
| ~             | Característica Total Car<br>Ativa<br>Descr: 46<br>Curva: IEC Normal Inv.<br>Aj Dial: Normal<br>Dial/Tempo: 1.50<br>Pickup: 0.500 A<br>Dropout: 0.950<br>Mult p/ Teste do Pickup: | acterística Individual         Direcion           Cor:         5000           2000         1000           10.00         500           200         100           10.00         50           Δt:         0 s           1,10         0,50 | alidade Individual |               | Т <u>ГА</u><br>50 |
|               |                                                                                                    |                                                                                                    |                    | <u>o</u> k    | Cancelar          |

Figura 43

# 6. Direcionamento de Canais e Configurações de Hardware

Clique no ícone ilustrado abaixo.

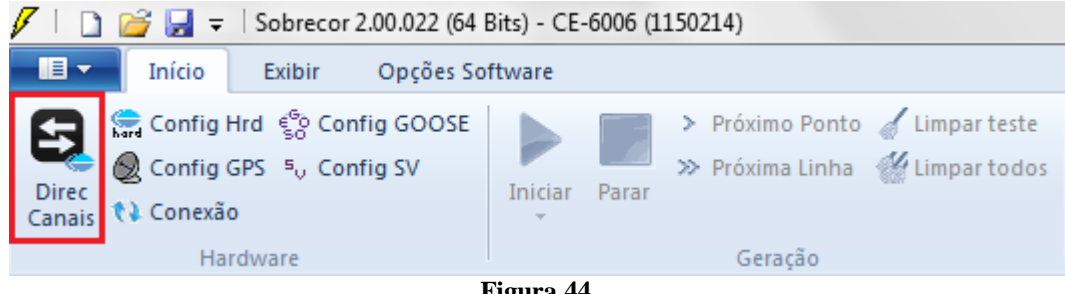

Figura 44

Em seguida clique no ícone destacado para configurar o hardware.

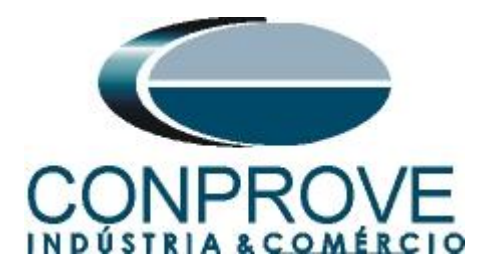

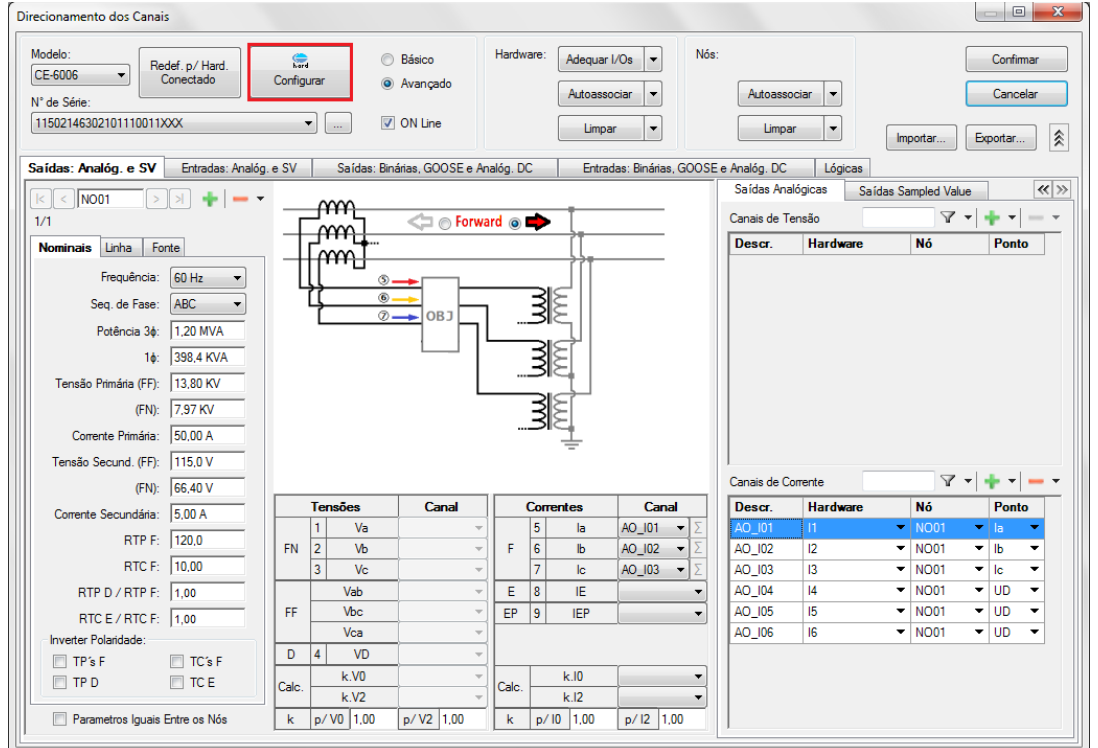

Figura 45

Escolha a configuração dos canais, ajuste a fonte auxiliar e o método de parada das entradas binárias. Para finalizar clique em "*OK*".

| lestre Escravo                                                  | Saídas Binárias:                          | Fonte Auxiliar:    |
|-----------------------------------------------------------------|-------------------------------------------|--------------------|
|                                                                 | Estado Inicial                            | - 250 V            |
| Modelo: CE-6006 Vum. Série: 07312126302101110011XX              | BO1: NF -                                 | 220.1              |
| Saídas Analógicas: () Padrão () Livres                          | BO2: NA 👻                                 | - 2201             |
| Padrão - Tensões:                                               | BO3: NF -                                 | □ 110 \            |
| 6 x 300 V; 90 VA                                                | BO4: NF •                                 | - 60 V             |
| 3 x 300 V; 90 VA                                                |                                           | - 48 V             |
| ○ 3 x 300 V; 150 VA       V1     V2     V3     V4     V5     V6 | Este Analán Cometan                       | - 24 V             |
| 🔿 3 x 600 V; 150 VA                                             | Estal Analog, Conentes,<br>Escala do Clam | O data             |
| 2 x 300 V; 200 VA                                               | IA: 100mV/A (10A)                         |                    |
| 1 x 300 V; 400 VA                                               | IB: 100mV/A (10A)                         | - Deslig           |
|                                                                 | IC: 100mV/A (10A)                         | 110,00 V           |
|                                                                 |                                           |                    |
| Não I Mirado                                                    | Entradas Binárias:                        |                    |
| Conectar TP's                                                   | Contato                                   | 5 Vpk 50 Vpk 100 V |
| Padrão - Correntes: 11 12 13 14 15 16                           | BI1 & BI2:                                |                    |
| 6 x 20 A; 90 VA     N1 N2 N3 N4 N5 N6                           | BI3 & BI4:                                |                    |
|                                                                 | <u> </u>                                  |                    |
| 3 x 20 A; 150 VA                                                | BI5 & BI6:                                |                    |
| O 3x 40 A; 150 VA                                               | BI7 & BI8:                                |                    |
| O 2x 60 A; 200 VA                                               |                                           |                    |
| 1 1 12 13 14 15 16                                              |                                           |                    |
|                                                                 |                                           |                    |
| 1 x 30 4: 600 VA                                                |                                           |                    |
| © 1 x 24 A; 1100 VA                                             |                                           |                    |
|                                                                 |                                           |                    |
| Não Utilizado Conectar TC's                                     |                                           |                    |

Figura 46

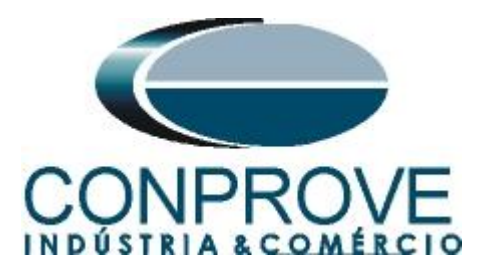

Na próxima tela escolha "Básico" e na janela seguinte (não mostrada) escolha "SIM", por fim clique em "Confirmar".

| Direcionamento dos Canais                                                |                                              |                   |
|--------------------------------------------------------------------------|----------------------------------------------|-------------------|
| Modelo:<br>CE-6006  V Redef. p/ Hard.<br>Conectado Configurar Configurar | <ul> <li>Básico</li> <li>Avançado</li> </ul> | Confirmar         |
| 11502146302101110011XXX •                                                | V ON Line                                    | Importar Exportar |

Figura 47

# 7. Estrutura do teste para a função 46

# 7.1 Configurações dos Testes

Nessa aba devem-se configurar o direcionamento dos sinais de pickup e trip com as entradas binárias, além de configurar os canais de geração. Pode-se configurar préfaltas e pós-faltas caso haja necessidade.

| ✓   🚔 및 Ţ   Sobrecor 2.00.063 (64 Bits) - CE-6006 (0731212)                                                                                                    |                                                                                                    |                                                     |                                                 |                                                                                                    | - 0 ×                                                                                                    |
|----------------------------------------------------------------------------------------------------|----------------------------------------------------------------------------------------------------|-----------------------------------------------------|-------------------------------------------------|----------------------------------------------------------------------------------------------------|----------------------------------------------------------------------------------------------------|
| Image: Second system     Control System     Control System     > Protection       Direc     © Control System     © Control SV     Iniciar     Parar       Direc     © Control System     Notection     Protection       Hardware     Hardware | ximo Ponto 🧹 Limpar teste<br>xima Linha 👑 Limpar todos Aj<br>Seração                                                                                                    | ijustes Honda<br>justes Hasores<br>Opções Relatório | Recriar Restaurar Visualizar<br>Gráficos Layout |                                                                                                    |                                                                                                    |
| Holus         Tempo         Configurações dos Testes           Direc. dos Canais de Geração         Habitar Pré-Fata 1           Va                                                                                                    | Limites de Pickup<br>Viseer Min. 0 V<br>300 Min. 0 V<br>Viseer Min. 0 A<br>300 Min. 0 A<br>Viseer Min. 0 A<br>0 Ilmites são aplead<br>faitas mue as compositio presentes | 2 Habiltar Pó                                       | =Fata                                           | Teste de Pickup<br>Paso inicial: Resolução Absolut<br>Resolução Min V Resolução Relativ<br>Tempo de Espera a cada Incrementaçã<br>Lógica de Biog Direcional (Aplic. em faitas FF<br>Tempo Máx de Espera Região NÃO Operaçã<br>Sobritempo de Espera Região NÃO Operaçã<br>Sobritempo de Espera Rurva Temporitad<br>Com Base Apenas nos Vão<br>Gareaçãe | Yustes de Tensão           Tensão LL           Folc. em fatas FF           115.00 V           Tensão LN           Aplic. nas outras fatas           66.40 V           TPDesloc/RTPFase:           1.00           INV. TP's Fase           Inv. TP's Fase           Inv. TP's Fase           Inv. TC's Fase           Inv. TC's Fase           Inv. TC's Fase           Inv. TC's Fase           Inv. TC's Fase           Inv. TC's Fase           Inv. TC's Fase           Inv. TC's Fase           Inv. TC's Fase           Inv. TO's Fase           Inv. TO's Fase           Inv. TC's Fase           Inv. TC's Fase           Inv. TO's Fase           Inv. TO's Fase <td< td=""></td<> |
| Novo                                                                                                    |                                                                                                    | Fonte Aux: 110,00 V Aq                              | uecimento: 0%                                   |                                                                                                    |                                                                                                    |

Figura 48

# 7.2 Tela Pickup

Nessa aba clique em *"Novo Ponto"* e escolha o tipo de falta (possui todos os tipos), se deseja testar dropout e o software faz a busca do pickup e dropout de forma totalmente automática. Na figura a seguir foi escolhido o tipo de falta I2.

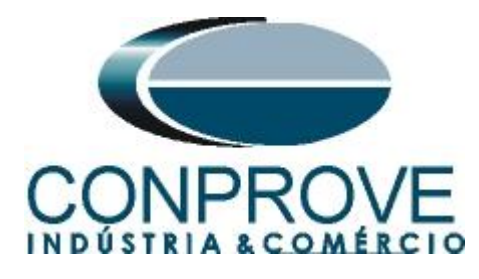

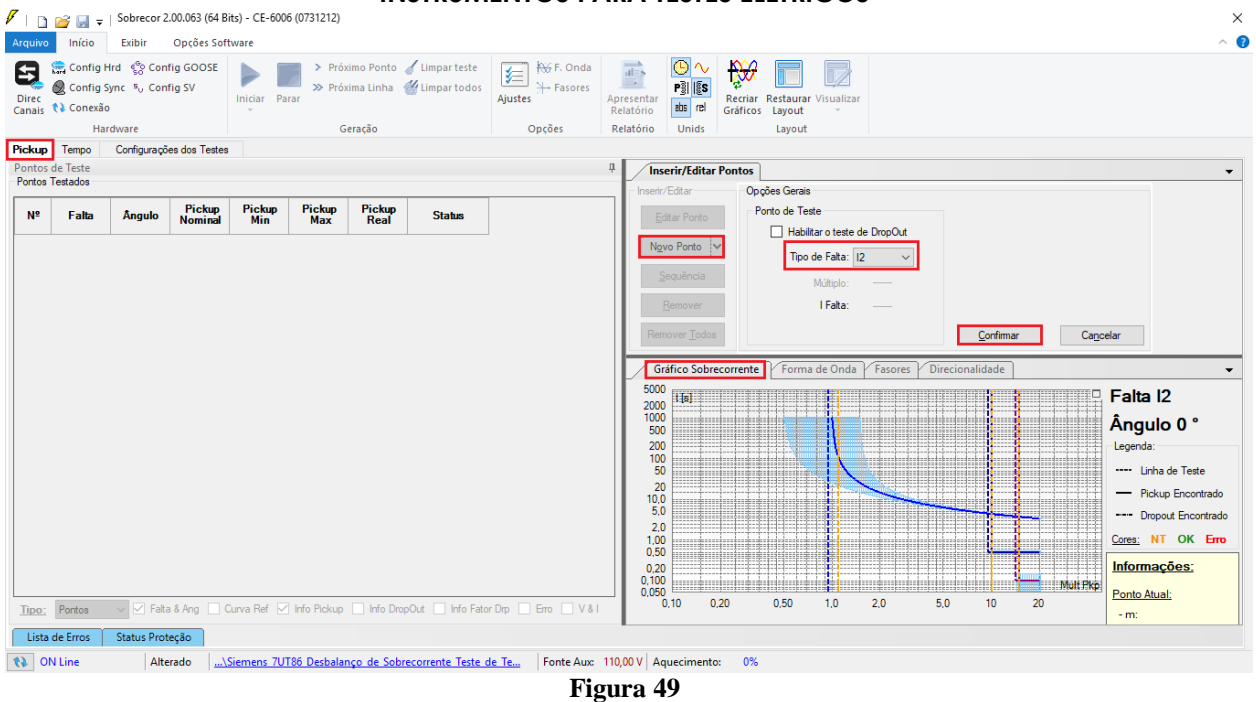

Inicie a geração clicando no ícone destacado abaixo ou através do comando "Alt +G".

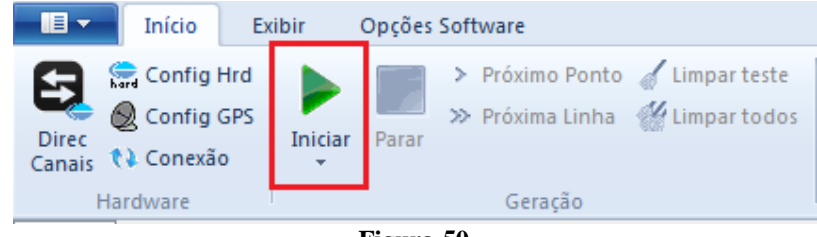

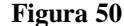

#### 7.3 Resultado Final do Teste de Pickup

Nesse teste podem ser visualizados os valores encontrados de pickup, dropout e além dos erros percentuais e absolutos de modo a aprovar ou reprovar o teste. Outras opções são os valores gerados, fator de dropout, curva de referência, ângulo e falta.

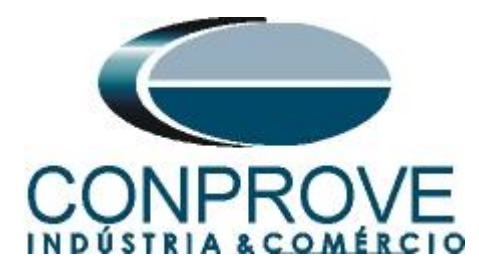

| 7                          |                                  |                           |                     |               |                           |                          |                                  |                              |                                                                                                    |                                                                                                    |                     |                       |                         |            |           |      |    |                                                                                                    |              |
|----------------------------|----------------------------------|---------------------------|---------------------|---------------|---------------------------|--------------------------|----------------------------------|------------------------------|----------------------------------------------------------------------------------------------------|----------------------------------------------------------------------------------------------------|---------------------|-----------------------|-------------------------|------------|-----------|------|----|----------------------------------------------------------------------------------------------------|--------------|
| Arquivo                    | início                           | Exibir                    | Opções Sol          | its) - CE-000 | 0 (0731212)               |                          |                                  |                              |                                                                                                    |                                                                                                    |                     |                       |                         |            |           |      |    | - 0                                                                                                    | ~ (          |
| Direc<br>Canais            | Config F<br>Config S<br>Config S | Hrd €g Con<br>Sync 5, Con | fig GOOSE<br>fig SV | Iniciar Pa    | > Pró:<br>>> Pró:<br>arar | ximo Ponto<br>xima Linha | 🖌 Limpar teste<br>🍟 Limpar todos | j F. Onda<br>Ajustes Hasores | Apresentar<br>Relatório                                                                                                    | ▶ √ ▶ 100 million ▶ 100 million </th <th>Recriar<br/>Gráficos</th> <th>Restaurar V<br/>Layout</th> <th>/isualizar</th> <th></th> <th></th> <th></th> <th></th> <th></th> <th></th> | Recriar<br>Gráficos | Restaurar V<br>Layout | /isualizar              |            |           |      |    |                                                                                                    |              |
|                            | Ha                               | rdware                    |                     |               | G                         | eração                   |                                  | Opções                       | Relatório                                                                                                    | Unids                                                                                                    |                     | Layout                |                         |            |           |      |    |                                                                                                    |              |
| Pickup<br>Pontos<br>Pontos | Tempo<br>de Teste<br>Testados    | Configuraçõ               | es dos Teste        | 3             |                           |                          |                                  |                              | Inserie                                                                                                    | e <b>rir/Editar</b><br>/Editar                                                                                                    | Pontos              | ções Gerais           |                         |            |           |      |    |                                                                                                    | •            |
| N⁰                         | Falta                            | Ângulo                    | Pickup<br>Nominal   | Pickup<br>Min | Pickup<br>Max             | Pickup<br>Real           | Status                           |                              | E                                                                                                    | ditar Ponto                                                                                                    | F                   | onto de Teste         |                         |            |           |      |    |                                                                                                    |              |
| 01-01                      | 12                               | -                         | 5,00 A              | 4,75 A        | 5,25 A                    | 5.02 A                   | Aprovado                         |                              | No                                                                                                    | vo Ponto                                                                                                    | •                   | Tipo de               | roteste de<br>Falta: 12 | DropOut    |           |      |    |                                                                                                    |              |
| 01-02                      | 12                               | -                         | 7,50 A              | 7,25 A        | 7,75 A                    | 7.52 A                   | Aprovado                         |                              | C at                                                                                                    | equência<br>Remover                                                                                                    |                     | Μ                     | lúltiplo:<br>I Falta:   |            |           |      |    |                                                                                                    |              |
| 01-03                      | 12                               | -                         | 550,0 mA            | 300,0 mA      | 800,0 mA                  | 552,5 mA                 | Aprovado                         |                              | Ren                                                                                                    | nover <u>T</u> odos                                                                                                    |                     |                       |                         |            |           |      |    |                                                                                                    |              |
|                            |                                  |                           |                     |               |                           |                          |                                  |                              | Gi<br>5000                                                                                                    | ráfico Sobre                                                                                                    | corrente            | Forma d               | le Onda                 | Fasores Di | recionali | dade |    |                                                                                                    | •            |
|                            |                                  |                           |                     |               |                           |                          |                                  |                              | 2000<br>1000<br>500<br>200<br>100<br>50<br>200<br>100<br>50<br>200<br>10,0<br>50<br>2,0<br>10,0<br>0,50<br>0,50<br>0,50<br>0,50<br>0,50<br>0,50<br>0, |                                                                                                    |                     |                       |                         |            |           |      |    | Falta 12<br>Ângulo 0 °<br>Legenda:<br>Linha de Teste<br>Prokup Encontrad<br>Dropout Encontrad<br>Corres: NT OK En<br>Informações: | o<br>to<br>O |
| <u>Tipo;</u>               | Pontos                           | V 🗹 Falta                 | a & Ang 🔲           | Curva Ref 🔽   | ] Info Pickup             | Info Dro                 | pOut 🗌 Info Fato                 | r Dnp 🗌 Enro 🗌 V & I         | 0,050                                                                                                    | 0,10 0,                                                                                                    | 20                  | 0,50                  | 1,0                     | 2,0 5      | 5,0       | 10   | 20 | Ponto Atual:<br>- m: 0,134                                                                                                    |              |
| Lista                      | de Erros                         | Status Prot               | eção                |               |                           |                          |                                  |                              |                                                                                                    |                                                                                                    |                     |                       |                         |            |           |      |    |                                                                                                    |              |
| () ()                      | N Line                           | Salv                      | /o <u></u>          | Siemens 70    | T86 Desbala               | nço de Sobr              | ecorrente Teste (                | de Pick Fonte Aux:           | 110,00 V Ad                                                                                                    | quecimento                                                                                                    | : 0%                |                       |                         |            |           |      |    |                                                                                                    |              |

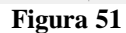

# 7.4 Tela Tempo

Nessa aba são avaliados os tempos de operação. Por comodidade será inserido uma sequencia de valores de corrente para avaliação do tempo. Foi escolhido o valor 1,00A como valor inicial, 10,00A como valor final e 0,75A como passo de incrementação e a falta **I2**.

| Image: Sobrecor 2.00.063 (64 Bits) - CE-6006 (0731212)         X           Arquino         Image: Sobrecor 2.00.063 (64 Bits) - CE-6006 (0731212) |                                                                                                    |            |            |                  |               |                 |                 |           |                                                                                                    |                                                           |          |                                                       |                                                                |              |                                                                                             |                |                                                                                               |
|----------------------------------------------------------------------------------------------------|----------------------------------------------------------------------------------------------------|------------|------------|------------------|---------------|-----------------|-----------------|-----------|----------------------------------------------------------------------------------------------------|-----------------------------------------------------------|----------|-------------------------------------------------------|----------------------------------------------------------------|--------------|---------------------------------------------------------------------------------------------|----------------|-----------------------------------------------------------------------------------------------|
| Direc<br>Canais                                                                                                    | Config Mrd       Config Sync       Próximo Ponto       / Limpar teste         Direc       Config Sync       V. Config Sync       Próxima Linha       // Limpar teste         Hardware       Geração       Opções       Relatório       Unids       Isync |            |            |                  |               |                 |                 |           |                                                                                                    |                                                           |          |                                                       |                                                                |              |                                                                                             |                |                                                                                               |
| Pickup Tempo                                                                                                    | Configurações                                                                                                    | dos Testes |            | Ge               | eraçao        |                 | Ορξο            | Jes       | Relatorio                                                                                                    | Unids                                                     |          | Layout                                                |                                                                |              |                                                                                             |                |                                                                                               |
| Pontes de Teste 4 Inserir/Editar Pontes -                                                                                                    |                                                                                                    |            |            |                  |               |                 |                 |           |                                                                                                    |                                                           |          |                                                       |                                                                |              |                                                                                             |                |                                                                                               |
| Nº Falta                                                                                                    | Curva de<br>Referência                                                                                                    | Região     | Atuou      | Tempo<br>Nominal | Tempo<br>Real | Erro Tmp<br>[%] | Erro Tmp<br>Abs | Status    | - Inserir.                                                                                                    | /Editar<br>ditar Linha<br>va Linha<br>equência<br>Remover | Or<br>,  | poões Gerais<br>Ponto de Test<br>Mult Relat<br>Tipo d | e<br>ivo a INom<br>le Falta: 12<br>Múltiplo:<br>I Falta: 10.00 | ~ ~<br>~     | Sequência<br>Tipo de Faltas:<br>Faltas<br>Início: 1.00 A<br>Final: 10.00 A<br>Passo: 0.75 A | Nº de Linha    | \$:                                                                                           |
|                                                                                                    |                                                                                                    |            |            |                  |               |                 |                 |           | Gr                                                                                                    | iover <u>T</u> odos<br>áfico Sobre                        | corrente | e Forma                                               | de Onda 🛛 F                                                    | Fasores Dire | <u>C</u> onfirmar<br>ecionalidade                                                           | Cano           | celar ↓                                                                                       |
|                                                                                                    |                                                                                                    |            |            |                  |               |                 |                 |           | 5000<br>2000<br>5000<br>2000<br>1000<br>500<br>200<br>10,0<br>5,0<br>2,0<br>2,0<br>2,0<br>2,0<br>2,0<br>1,0<br>0 | 1[6]                                                      |          |                                                       |                                                                |              |                                                                                             |                | Falta 12<br>Ângulo 0 °<br>Legenda:<br>Linha de Teste<br>Pontos Testados<br>Corres: NT OK Frrp |
| Tipo: Pontos                                                                                                    | ✓ ✓ Falta                                                                                                    | Múltiplo   | IFit & Ar  | ng 🗹 Curva       | Ref 🗹 Atu;    | ação 🗹 Tem      | ро 🗹 Егго 🗌     | V & I     | 0,50<br>0,20<br>0,100<br>0,050                                                                                   | ),10 0,                                                   | 20       | 0,50                                                  | 1,0 2                                                          | .0 5.0       | ) 10                                                                                        | Mult Pkp<br>20 | Informações:<br>Ponto Atual:<br>- m:                                                          |
| Lista de Erros                                                                                                    | Status Proteç                                                                                                    | ão         |            |                  |               |                 |                 |           |                                                                                                    |                                                           |          |                                                       |                                                                |              |                                                                                             |                |                                                                                               |
| 🚯 ON Line                                                                                                    | Altera                                                                                                    | do\S       | iemens 701 | 186 Desbalan     | iço de Sobri  | ecorrente Test  | e de Te Fo      | onte Aux: | 10,00 V Ac                                                                                                    | juecimento                                                | : 0%     |                                                       |                                                                |              |                                                                                             |                |                                                                                               |
|                                                                                                    |                                                                                                    |            |            |                  |               |                 |                 | Fig       | ura 5                                                                                                    | 2                                                         |          |                                                       |                                                                |              |                                                                                             |                |                                                                                               |

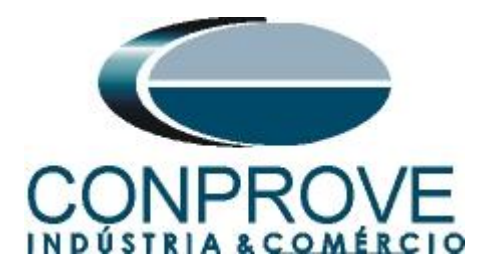

Inicie a geração clicando no ícone destacado abaixo ou através do comando "Alt +G''.

| Início Ex       | tibir Opções Software |  |  |  |  |  |  |  |
|-----------------|-----------------------|--|--|--|--|--|--|--|
| Direc<br>Canais | Iniciar<br>Parar      |  |  |  |  |  |  |  |
| Hardware        | Geração               |  |  |  |  |  |  |  |
|                 | Figura 53             |  |  |  |  |  |  |  |

# 7.5 Resultado Final do Teste de Tempo

| quivo         | Início               | Exibir                         | Opções Soff         | ware       |                  |                          |                             |                     |                        |                                                                                                    |
|---------------|----------------------|--------------------------------|---------------------|------------|------------------|--------------------------|-----------------------------|---------------------|------------------------|----------------------------------------------------------------------------------------------------|
| irec<br>inais | Config<br>Config     | Hrd €S Con<br>Sync ⁵, Con<br>o | lig GOOSE<br>lig SV | Iniciar Pa | > Prós<br>> Prós | kimo Ponto<br>kima Linha | 🧹 Limpar te:<br>🚰 Limpar to | te<br>dos<br>Ajuste | F. Onda<br>→ Fasores   | Apresentar<br>Relation<br>Control of Control of Co |
| Hardware      |                      |                                | Geração             |            |                  |                          |                             | Opçoes              | Relatorio Unios Layout |                                                                                                    |
| ontos         | de Teste<br>Testados | Conliguraço                    | es dos Testes       |            |                  |                          |                             |                     |                        | Inserir/Editar Pontos  Inserir/Editar  Occios Garais                                                                                                    |
| Nº            | Falta                | Curva de<br>Referência         | Região              | Atuou      | Tempo<br>Nominal | Tempo<br>Real            | Erro Tmp<br>[%]             | Erro Tmp<br>Abs     | Status                 | Porto de Teste                                                                                                    |
|               | 12                   | 46                             | Operação            | Sim        | 5,51 s           | 5,51 s                   | 148,5 m%                    | 8,18 ms             | Aprovado               | Ngva Linha V Tipo de Fata: 12. V                                                                                                    |
|               | 12                   | 46                             | Operação            | Sim        | 4,95 s           | 4.94 s                   | -164,4 m%                   | -8,13 ms            | Aprovado               | Sequéncia Múltiplo:                                                                                                    |
|               | 12                   | 46                             | Operação            | Sim        | 4,56 s           | 4,56 s                   | -74,49 m%                   | -3,40 ms            | Aprovado               | Remover <u>T</u> odos                                                                                                    |
|               | 12                   | 46-1                           | Operação            | Sim        | 500,0 ms         | 537,4 ms                 | 7,47 %                      | 37,37 ms            | Aprovado               | Gráfico Sobrecorrente Forma de Onda Fasores Direcionalidade                                                                                                    |
|               | 12                   | 46-1                           | Operação            | Sim        | 500,0 ms         | 533,9 ms                 | 6,79 %                      | 33,94 ms            | Aprovado               | 5000 [16] Falta 12                                                                                                    |
|               | 12                   | 46-1                           | Operação            | Sim        | 500,0 ms         | 540,4 ms                 | 8,07 %                      | 40,36 ms            | Aprovado               | 500 Angulo 0 *<br>200 Legenda:                                                                                                    |
|               | 12                   | 46-2                           | Operação            | Sim        | 100,0 ms         | 142,2 ms                 | 42.20 %                     | 42,20 ms            | Aprovado               | 50<br>20 Linha de Teste                                                                                                    |
|               | 12                   | 46-2                           | Operação            | Sim        | 100,0 ms         | 143,1 ms                 | 43,12 %                     | 43,12 ms            | Aprovado               | 100<br>50<br>2.0 Pontos Testado                                                                                                    |
|               | 12                   | 46-2                           | Operação            | Sim        | 100,0 ms         | 141,9 ms                 | 41,91 %                     | 41,91 ms            | Aprovado               | 1.00<br>0.00<br>0.00<br>0.00<br>0.00<br>0.00<br>0.00<br>0.00                                                                                                    |
|               | 12                   | 46-2                           | Operação            | Sim        | 100,0 ms         | 139,8 ms                 | 39,84 %                     | 39,84 ms            | Aprovado               | ✓ 0,00     0,00     0,00     0,00     0,00     0,00     0,00     0,00     0,00     0,00     0,00     0,00     0,00     0,00     0,00     0,00     0,00     0,00     0,00     0,00     0,00     0,00     0,00     0,00     0,00     0,00     0,00     0,00     0,00     0,00     0,00     0,00     0,00     0,00     0,00     0,00     0,00     0,00     0,00     0,00     0,00     0,00     0,00     0,00     0,00     0,00     0,00     0,00     0,00     0,00     0,00     0,00     0,00     0,00     0,00     0,00     0,00     0,00     0,00     0,00     0,00     0,00     0,00     0,00     0,00     0,00     0,00     0,00     0,00     0,00     0,00     0,00     0,00     0,00     0,00     0,00     0,00     0,00     0,00     0,00     0,00     0,00     0,00     0,00     0,00     0,00     0,00     0,00     0,00     0,00     0,00     0,00     0,00     0,00     0,00     0,00     0,00     0,00     0,00     0,00     0,00     0,00     0,00     0,00     0,00     0,00     0,00     0,00     0,00     0,00     0,00     0,00     0,00     0,00     0,00     0,00     0,00     0,00     0,00     0,00     0,00     0,00     0,00     0,00     0,00     0,00     0,00     0,00     0,00     0,00     0,00     0,00     0,00     0,00     0,00     0,00     0,00     0,00     0,00     0,00     0,00     0,00     0,00     0,00     0,00     0,00     0,00     0,00     0,00     0,00     0,00     0,00     0,00     0,00     0,00     0,00     0,00     0,00     0,00     0,00     0,00     0,00     0,00     0,00     0,00     0,00     0,00     0,00     0,00     0,00     0,00     0,00     0,00     0,00     0,00     0,00     0,00     0,00     0,00     0,00     0,00     0,00     0,00     0,00     0,00     0,00     0,00     0,00     0,00     0,00     0,00     0,00     0,00     0,00     0,00     0,00     0,00     0,00     0,00     0,00     0,00     0,00     0,00     0,00     0,00     0,00     0,00     0,00     0,00     0,00     0,00     0,00     0,00     0,00     0,00     0,00     0,00     0,00     0,00     0,00     0,00     0,00     0,00     0,00     0,00     0,00     0,00             |
| -             | Pontos               | V 🗹 Falta                      | Múltiplo            | IFit & A   | ng 🗹 Curva       | Ref 🗹 Atu                | iação 🗹 Tei                 | про 🗹 Елго          | ■ V & I                | -m:                                                                                                    |
| <u>00;</u>    |                      |                                |                     |            |                  |                          |                             |                     |                        |                                                                                                    |

Figura 54

Verifica-se que todos os tempos de operação estão dentro da faixa de tolerância fornecida por relé.

# 8. Relatório

Após finalizar o teste clique no ícone "Apresentar Relatório" ou através do comando "Ctrl +R" para chamar a tela de pré-configuração do relatório. Escolha a língua desejada assim como as opções que devem fazer parte do relatório.

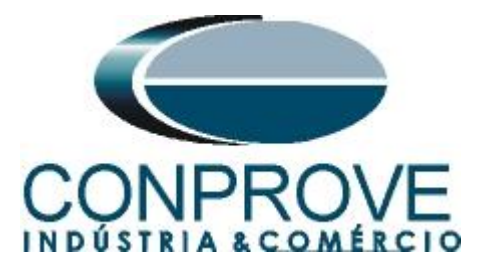

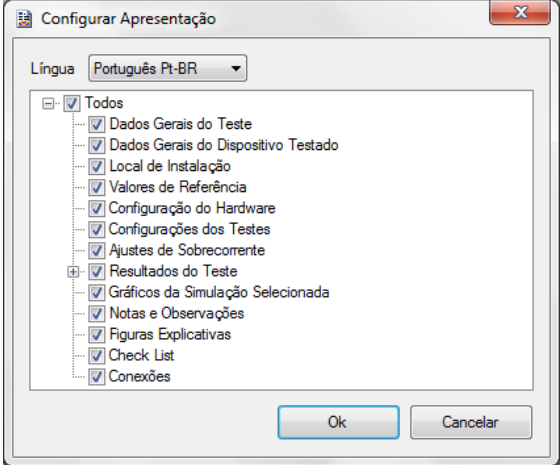

Figura 55

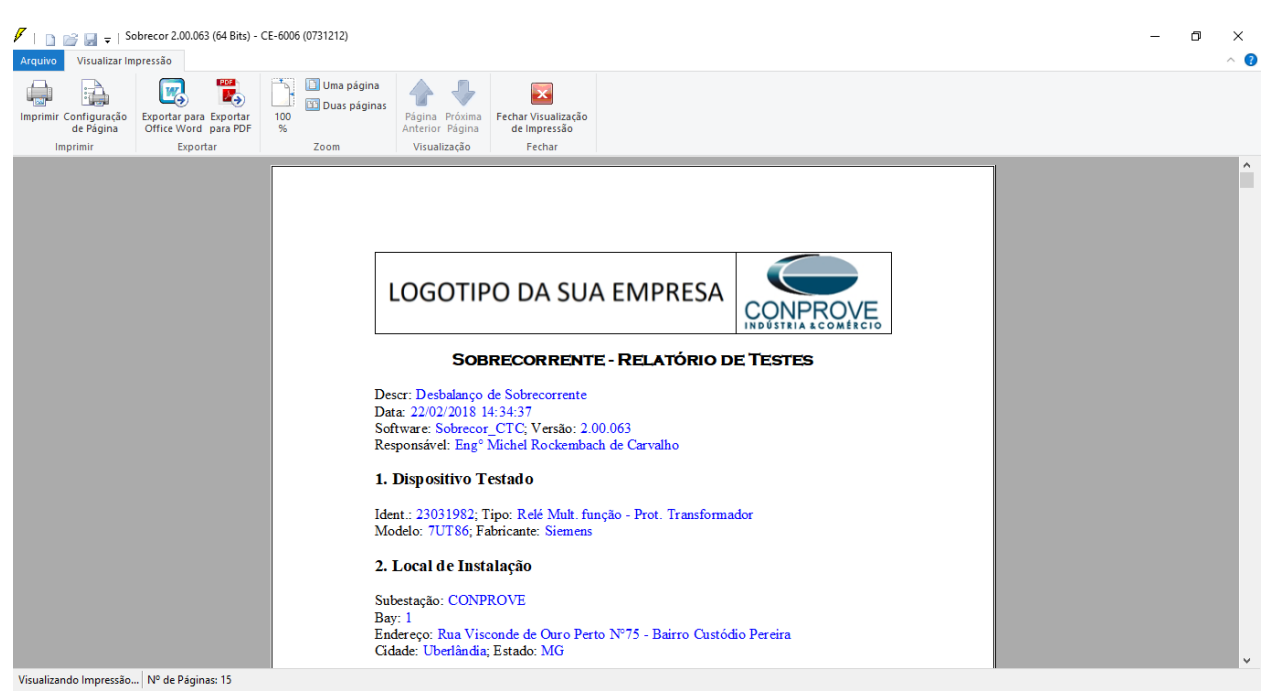

Figura 56

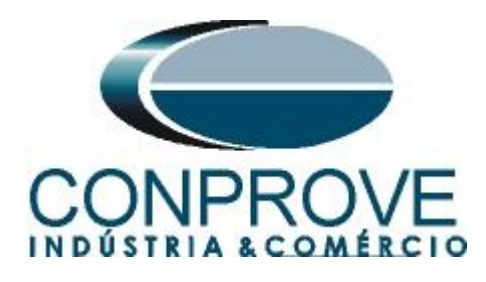

# **APÊNDICE A**

# A.1 Designações de terminais

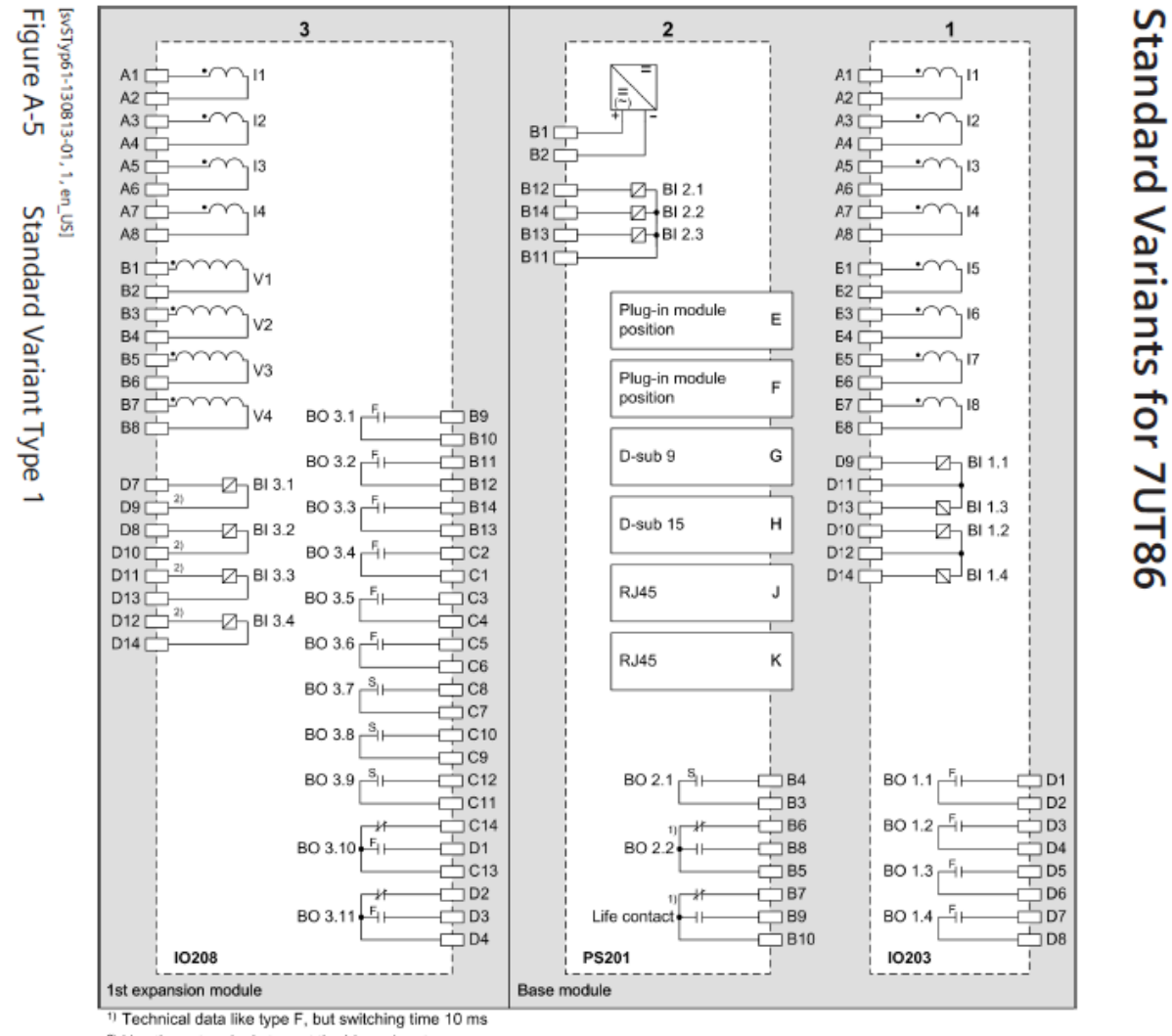

2) Use these terminals to root the binary inputs.

Positions for printed circuit board assemblies on the rear side

Figura 57

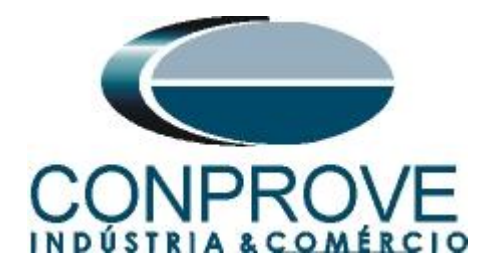

# A.2 Dados Técnicos

#### Times

| Pickup time  | Approx. 40 ms + OOT <sup>111</sup> at 50 Hz |  |  |
|--------------|---------------------------------------------|--|--|
|              | Approx. 35 ms + OOT at 60 Hz                |  |  |
| Dropout time | Approx. 35 ms + OOT                         |  |  |

#### Tolerances

| kup value                               |                                                                                   |  |  |  |  |
|-----------------------------------------|-----------------------------------------------------------------------------------|--|--|--|--|
| 1 <sub>2</sub> /I <sub>rated, obj</sub> | Approx. 2 % of the setting value                                                  |  |  |  |  |
|                                         | or 0.8 % of the absolute value                                                    |  |  |  |  |
| <sub>2</sub> /  <sub>1</sub>            | Approx. 2 % of the setting value                                                  |  |  |  |  |
|                                         | or 4 % of the absolute value ( $I_1 > 50 \text{ mA}$                              |  |  |  |  |
|                                         | $(I_{rated} = 1 \text{ A}) \text{ or } 250 \text{ mA} (I_{rated} = 5 \text{ A}))$ |  |  |  |  |
| Time delays                             | 1 % of the setting value or 10 ms                                                 |  |  |  |  |

#### Figura 58

# **APÊNDICE B**

Equivalência de parâmetros do software e o relé em teste.

| Tabela 1    |         |                          |        |  |  |  |  |  |
|-------------|---------|--------------------------|--------|--|--|--|--|--|
| Software So | obrecor | Relé Siemens 7UT86       |        |  |  |  |  |  |
|             |         |                          |        |  |  |  |  |  |
| Parâmetro   | Figura  | Parâmetro                | Figura |  |  |  |  |  |
| 46          |         |                          |        |  |  |  |  |  |
| Pkp         | 42      | Threshold                | 25     |  |  |  |  |  |
| Dial/Tmp    | 42      | Time dial                | 25     |  |  |  |  |  |
| Curva       | 42      | Type of character. curve | 25     |  |  |  |  |  |
| 46-1        |         |                          |        |  |  |  |  |  |
| Pkp         | 42      | Threshold                | 23     |  |  |  |  |  |
| Dial/Tmp    | 42      | Operate delay            | 23     |  |  |  |  |  |
| 46-2        |         |                          |        |  |  |  |  |  |
| Pkp         | 42      | Threshold                | 24     |  |  |  |  |  |
| Dial/Tmp    | 42      | Operate delay            | 24     |  |  |  |  |  |